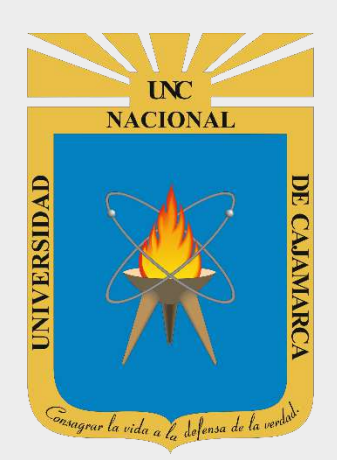

# MANUAL ZOOMIT, JAMBOARD Y YOUTUBE

# **ESTUDIANTES**

OFICINA GENERAL DE SISTEMAS INFORMÁTICOS Y PLATAFORMAS VIRTUALES

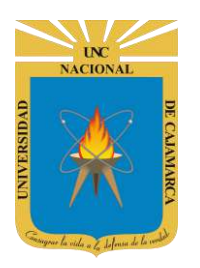

#### **CONTENIDO**

| INTRODUCCIÓN                                    |  |
|-------------------------------------------------|--|
| ZOOMIT                                          |  |
| INSTALAR:                                       |  |
| ZOOM                                            |  |
| DIBUJAR                                         |  |
| SALIR:                                          |  |
| JAMBOARD                                        |  |
| ACCESO CORREO                                   |  |
| INGRESAR DRIVE                                  |  |
| CREAR JAMBOARD                                  |  |
| ASIGNAR NOMBRE                                  |  |
| PERSONALIZACIÓN PIZARRA:                        |  |
| AGREGAR PIZARRA:                                |  |
| USO DE LA PIZARRA:                              |  |
| DESCARGAR:                                      |  |
| COMPARTIR:                                      |  |
| ACCEDER A LA PIZARRA COMPARTIDA:                |  |
| CERRAR SESIÓN                                   |  |
| YOUTUBE                                         |  |
| ACCESO CORREO                                   |  |
| CREAR CANAL:                                    |  |
| VERIFICACIÓN:                                   |  |
| SUBIR UN VIDEO:                                 |  |
| EDITAR CONFIGURACIÓN DE UN VI <mark>DEO:</mark> |  |
| ELIMINAR UN VIDEO:                              |  |
| VER MI CANAL:                                   |  |
| COMPARTIR LISTA DE REPRODU <mark>C</mark> CIÓN: |  |
| CERRAR SESIÓN DEL CANAL:                        |  |
| DATOS DE SOPORTE                                |  |
|                                                 |  |

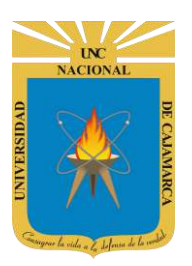

# INTRODUCCIÓN

Al estar la Universidad Nacional de Cajamarca usando los servicios de correo electrónico de Google, también se cuenta con la posibilidad de usar las herramientas que, en la situación actual por la que se atraviesa y las nuevas condiciones de trabajo, dichas herramientas darían el soporte para las clases virtuales, organización de actividades, almacenamiento de información, etc. apoyando a la operatividad de la institución.

Mediante el uso correcto de las herra<mark>mient</mark>as en <mark>este caso</mark> ZOOMIT, JAMBOARD y YOUTUBE con lo que se busca conseguir los siguientes beneficios:

- ZOOMIT, permite realizar presentaciones de una manera más efectiva. Podemos hacer zoom a la pantalla, dibujar formas para captar mejor la atención y agregar texto. Todo esto en la pantalla de manera superpuesta.
- JAMBOARD, nos permite usar una pizarra virtual para poder explicar ciertos temas individual o colaborativamente mediante imágenes, texto y uso de marcadores con el mouse.
- YOUTUBE, nos permite compartir contenido multimedia de nuestra autoría para ciertas situaciones como dictar o reforzar una clase.

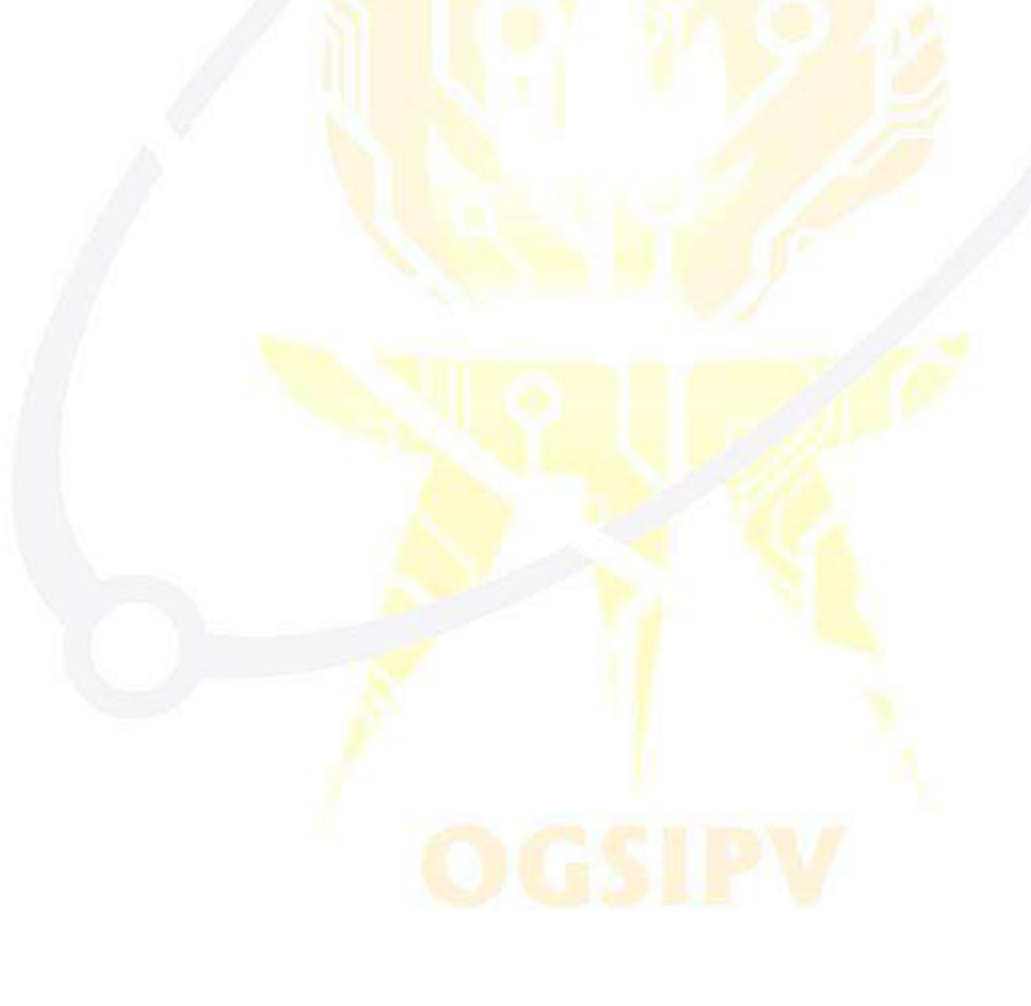

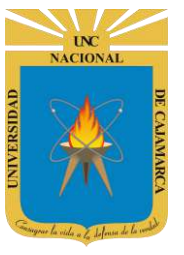

# ZOOMIT INSTALAR:

**1.** Iniciamos nuestro navegador web GOOGLE:

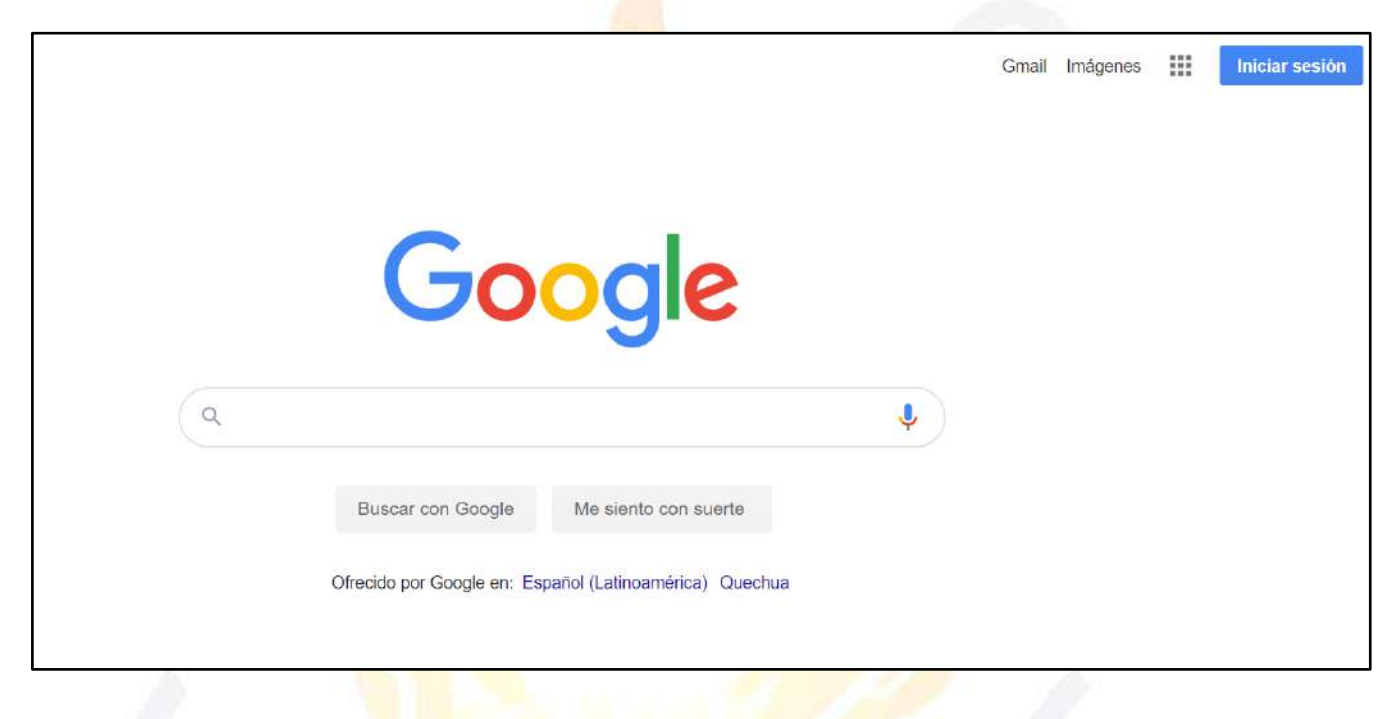

2. Ingresamos ZOOMIT y procedemos a la búsqueda:

| Google | zoomit 🗙 🌷 🤉                                                                                                    |
|--------|----------------------------------------------------------------------------------------------------|
|        | Q. Todo 🗈 Vídeos 🖾 Imágenes 🖺 Libros 📀 Maps Seleccionamos el ZOOMI                                                                                           |
|        | Cerca de 4,430,000 resultados (0.36 segundos) (Microsoft DOCS).                                                                                              |
|        | docs microsoft com∋ downloads. ▼ Traducir esta página                                                                                                    |
|        | ZoomIt - Windows Sysinternals   Microsoft Docs                                                                                                    |
|        | 11 dic. 2019 - ZoomIt is a screen zoom and annotation tool for technical presentations that include application demonstrations. ZoomIt runs unobtrusively in |
|        | Zoomlt - Descargar@                                                                                                    |
|        | Zoomlt, descargar gratis. Zoomlt última versión: Aumenta tu Escritorio y escribe directamente<br>sobre él.                                                   |
|        | Videos                                                                                                    |
|        | INSTALAR Y USAR<br>ZOO Dit 2<br>Water Back                                                                                                    |

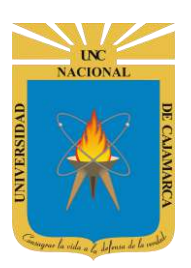

3. En la página principal procedemos a descargarlo:

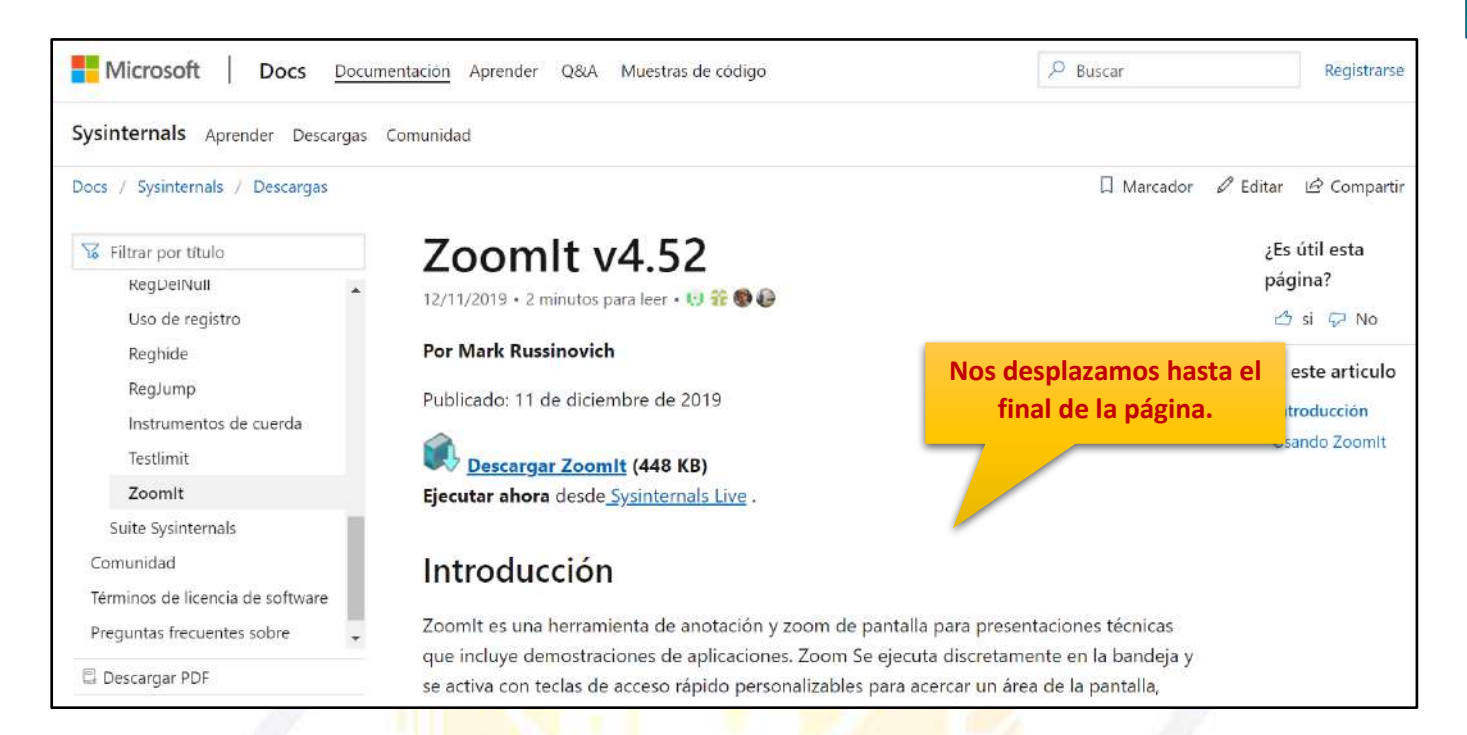

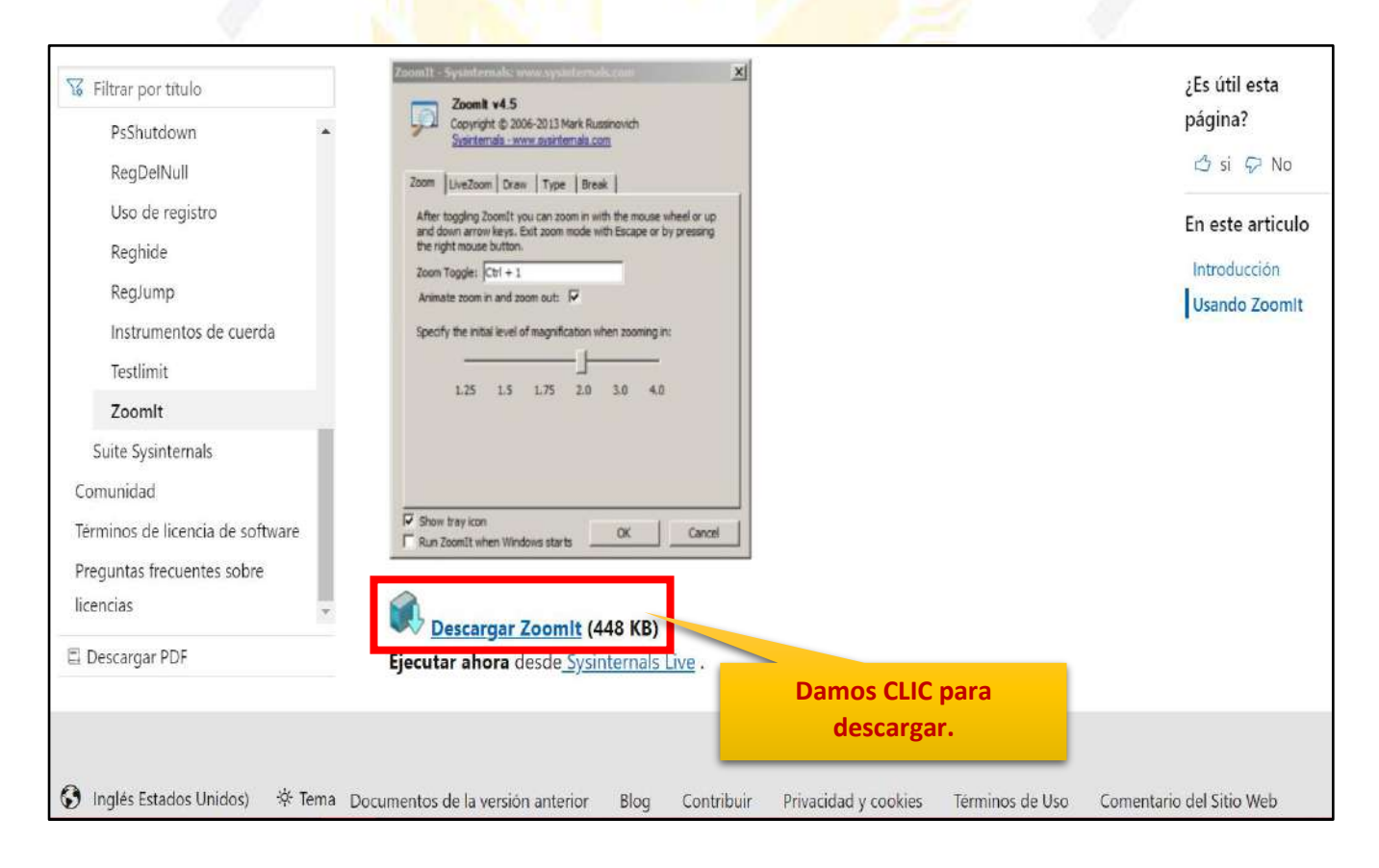

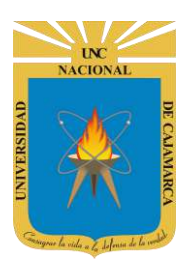

4. Ubicamos la descarga en nuestros archivos y lo abrimos para instalarlo:

| Psshutdown                                                                                                    | Systitemals - www.avsintemals.com                                                                                                  |
|----------------------------------------------------------------------------------------------------|----------------------------------------------------------------------------------------------------|
| RegDelNull                                                                                                    | Zoom LiveZoom Draw Type Break                                                                                                    |
| Uso de registro                                                                                                    | After togging ZoomIt you can zoom in with the mouse wheel or up<br>and down arrow level. Exit zoom mode with Escane or by pressing |
| Reghide                                                                                                    | the right mouse button.                                                                                                    |
| RegJump                                                                                                    | Zoom Toggle:  Ctrl + 1<br>Animate zoom in and zoom out:                                                                            |
| Instrumentos de cuerda                                                                                                    | Specify the initial level of magnification when zooming in:                                                                        |
| Testlimit                                                                                                    |                                                                                                    |
| Zoomlt                                                                                                    | 1.25 1.5 1.75 2.0 3.0 4.0                                                                                                    |
| Suite Sysinternals                                                                                                    |                                                                                                    |
| Comunidad                                                                                                    |                                                                                                    |
| Términos de licencia de software                                                                                                    | Show tray icon OK Cancel                                                                                                    |
| Prequintas frecuentes sobre                                                                                                    | Run ZoomIt when Windows starts                                                                                                    |
| licencias                                                                                                    |                                                                                                    |
| The second second secon | Descargar Zoomit (448 KB)                                                                                                    |
| 🖺 Descargar PDF                                                                                                    | Ejecutar ahora desde Sysinternals Live .                                                                                           |
|                                                                                                    |                                                                                                    |
|                                                                                                    |                                                                                                    |
|                                                                                                    |                                                                                                    |
| Zoomlt.zip ^                                                                                                    |                                                                                                    |

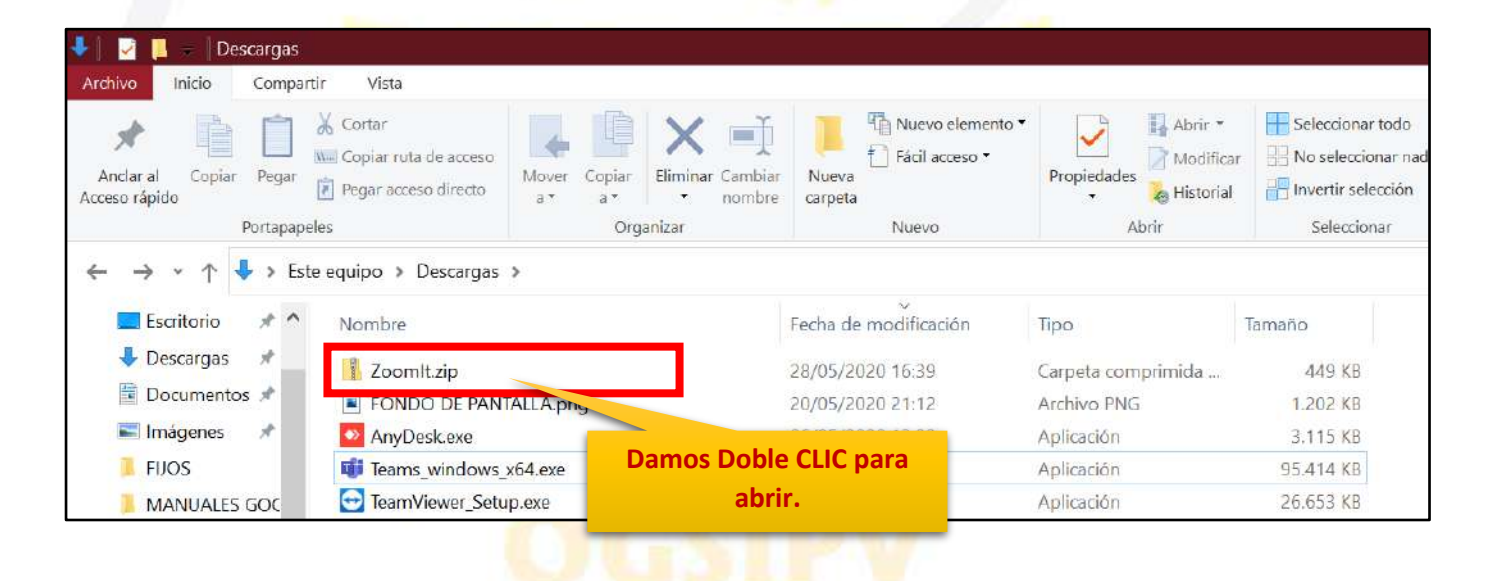

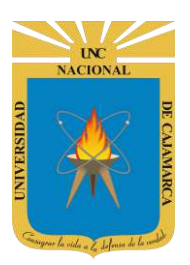

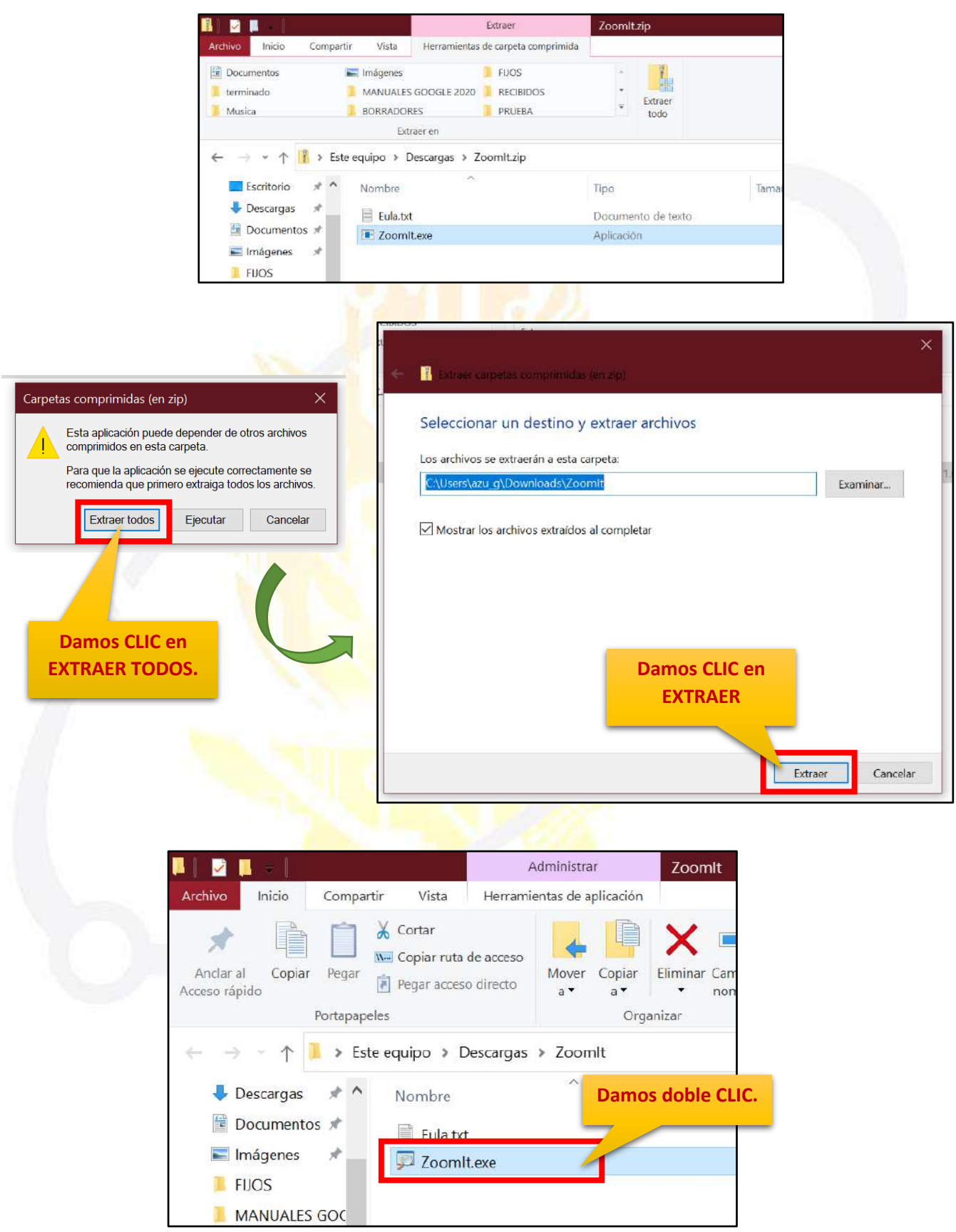

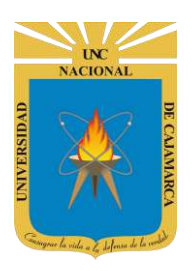

|                                                                                                    | Zoomlt - Sysinternals: www.sysinternals.com                                                                                                    |
|----------------------------------------------------------------------------------------------------|----------------------------------------------------------------------------------------------------|
| ZoomIt License Agreement ×                                                                                                    | Zoomit v4.5<br>Copyright © 2006-2013 Mark Russinovich<br>Sysinternals - www.sysinternals.com                                                                                                    |
| You can also use the /accepteula command-line switch to accept the EULA.                                                                                                    | Zoom LiveZoom Draw Type Break                                                                                                    |
| SYSINTERNALS SOFTWARE LICENSE TERMS         These license terms are an agreement between Sysinternals (a wholly owned subsidiary of Microsoft Corporation) and you. Please read them. They apply to the software you are downloading from Systinternals.com, which includes the media on which you received it, if any. The terms also apply to any Sysinternals         • updates,         • supplements,         • Internet-based services, and | After toggling ZoomIt you can zoom in with the mouse wheel or up<br>and down arrow keys. Exit zoom mode with Escape or by pressing<br>the right mouse button.<br>Zoom Toggle: $\boxed{CTRL + 1}$<br>Animate zoom in and zoom out: $$<br>Specify the initial level of magnification when zooming in:<br>1.25 1.5 1.75 2.0 3.0 4.0 |
| Damos CLIC.                                                                                                    | Show tray icon Run ZoomIt when Windows starts Cancel                                                                                                    |
|                                                                                                    | Damos CLIC.                                                                                                    |

5. La herramienta instalada se ubicará en la barra de tareas para poder hacer uso directo de la misma:

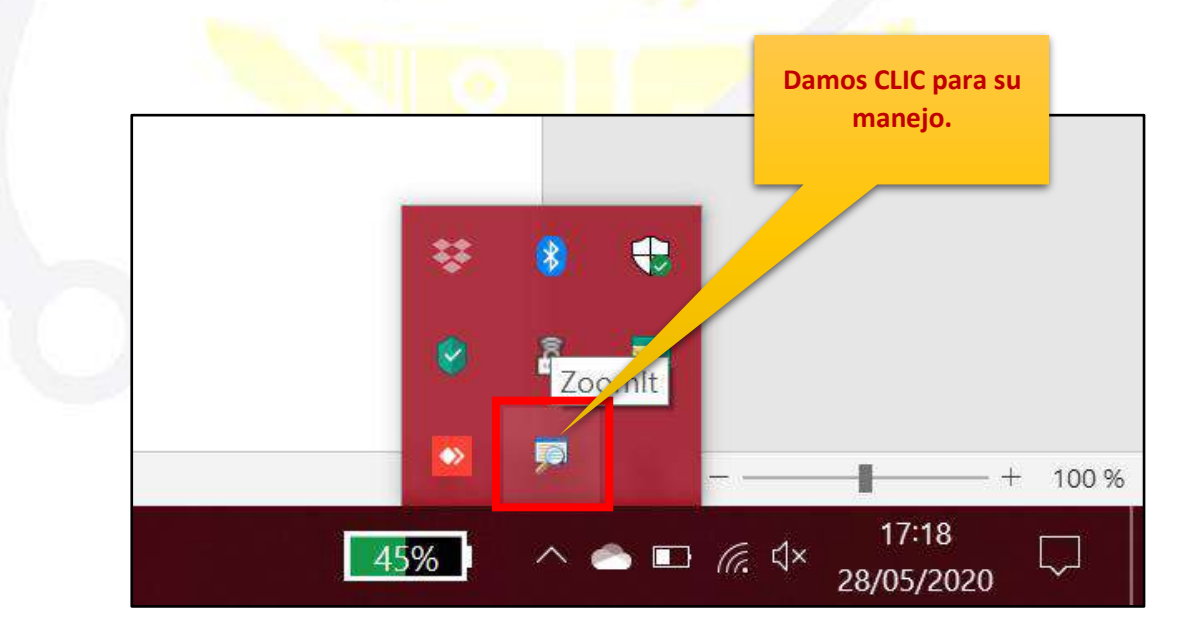

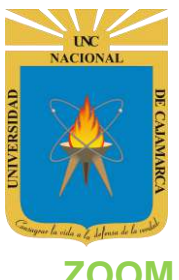

#### ZOOM

6. Primero debemos proceder a la configuración deseada:

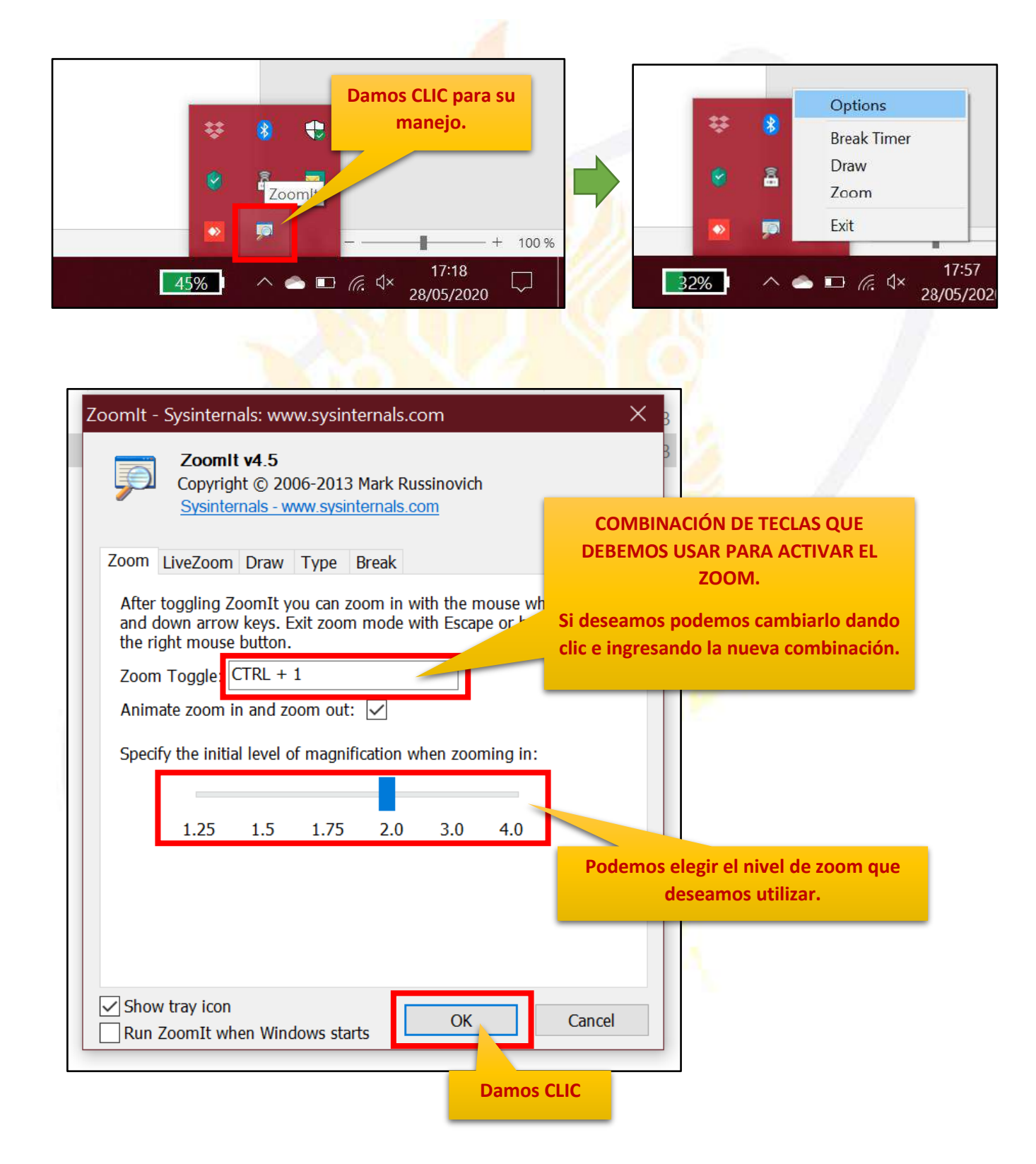

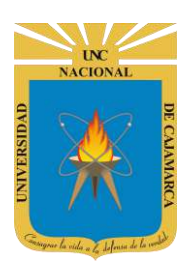

**7.** Estando ubicados en la pantalla deseada podemos presionar en nuestro teclado la combinación antes mencionada CTRL+1 o damos clic en la herramienta:

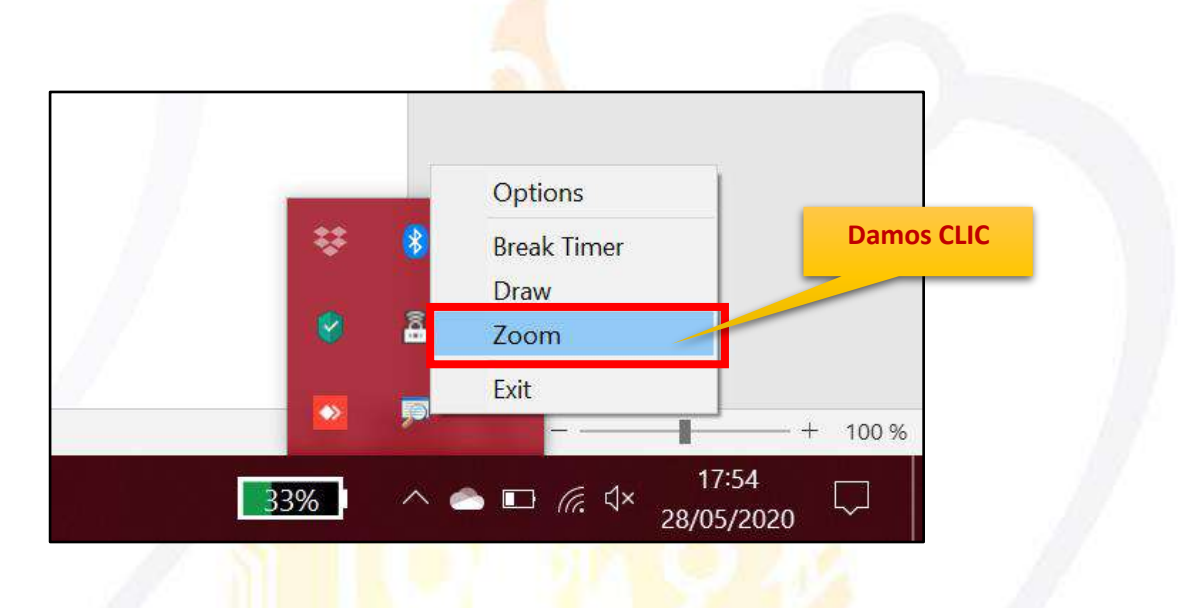

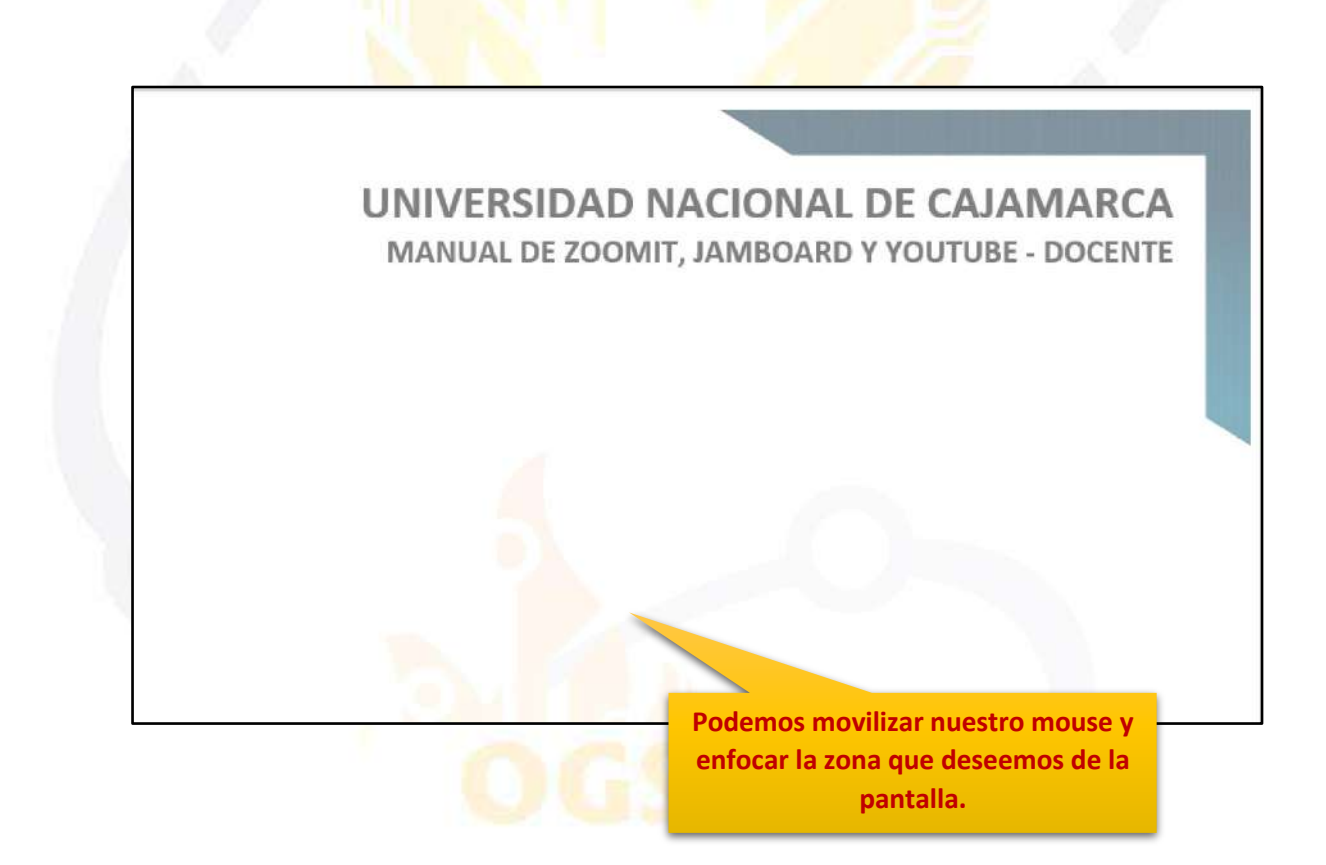

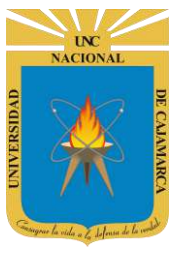

#### DIBUJAR

8. Tenemos la posibilidad de dibujar en nuestra pantalla:

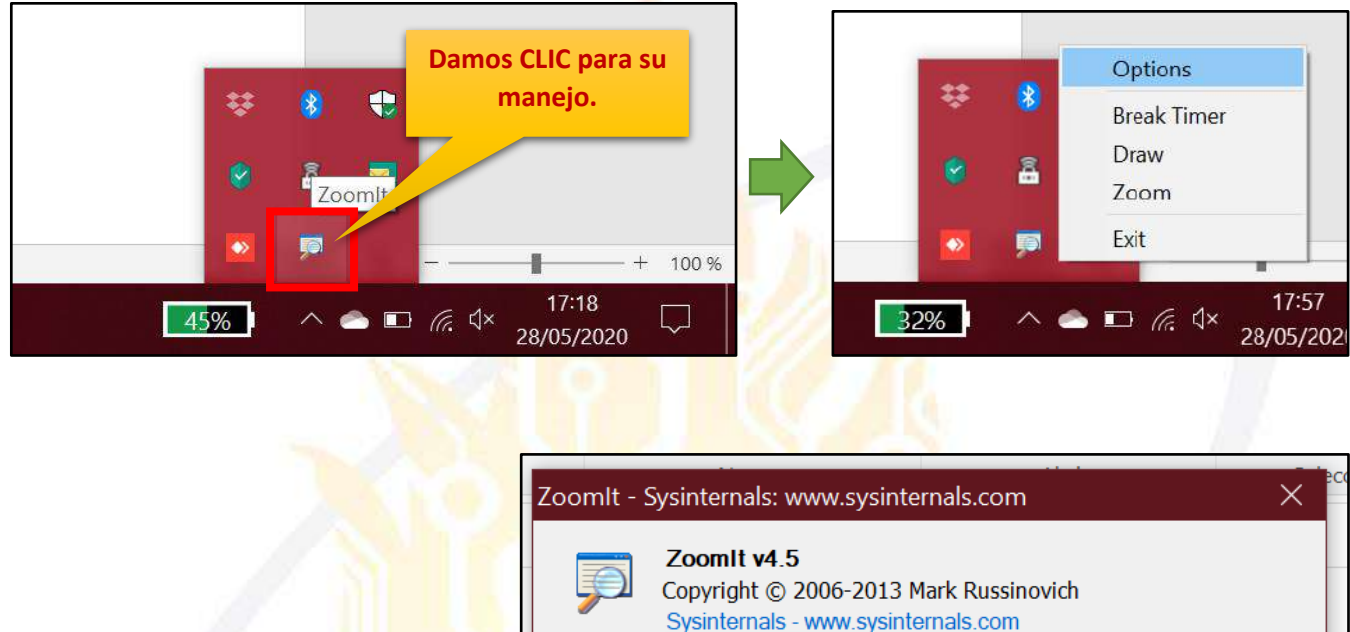

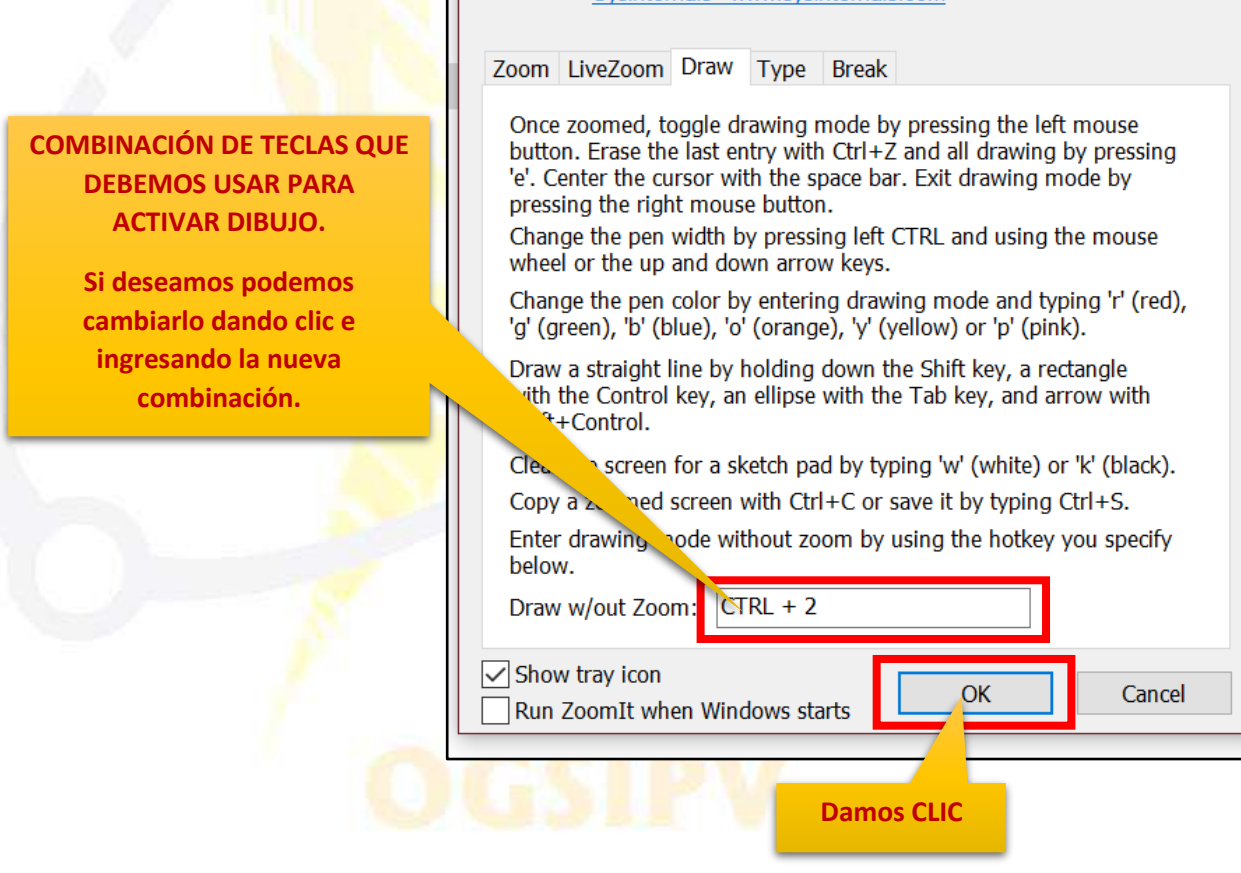

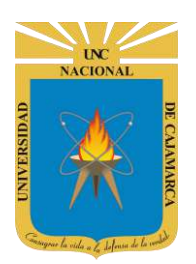

**9.** Estando ubicados en la pantalla deseada podemos presionar en nuestro teclado la combinación antes mencionada CTRL+2 o damos clic en la herramienta:

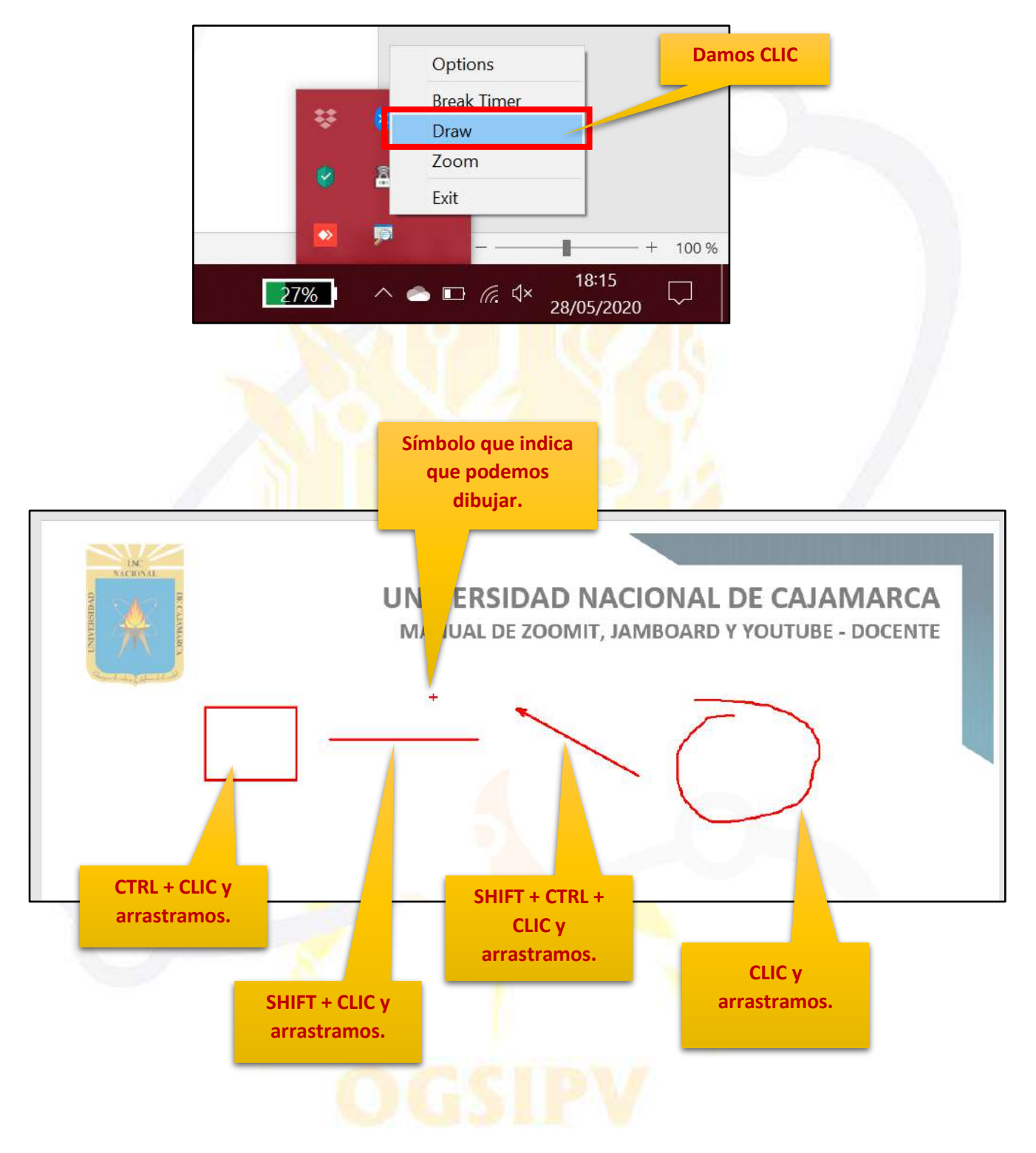

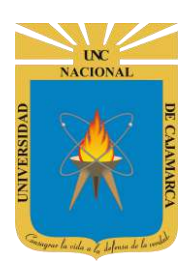

**10.** CAMBIAR DE COLOR, mientras estamos en la pantalla activos para dibujar debemos presionar en el teclado las siguientes combinaciones según se desee:

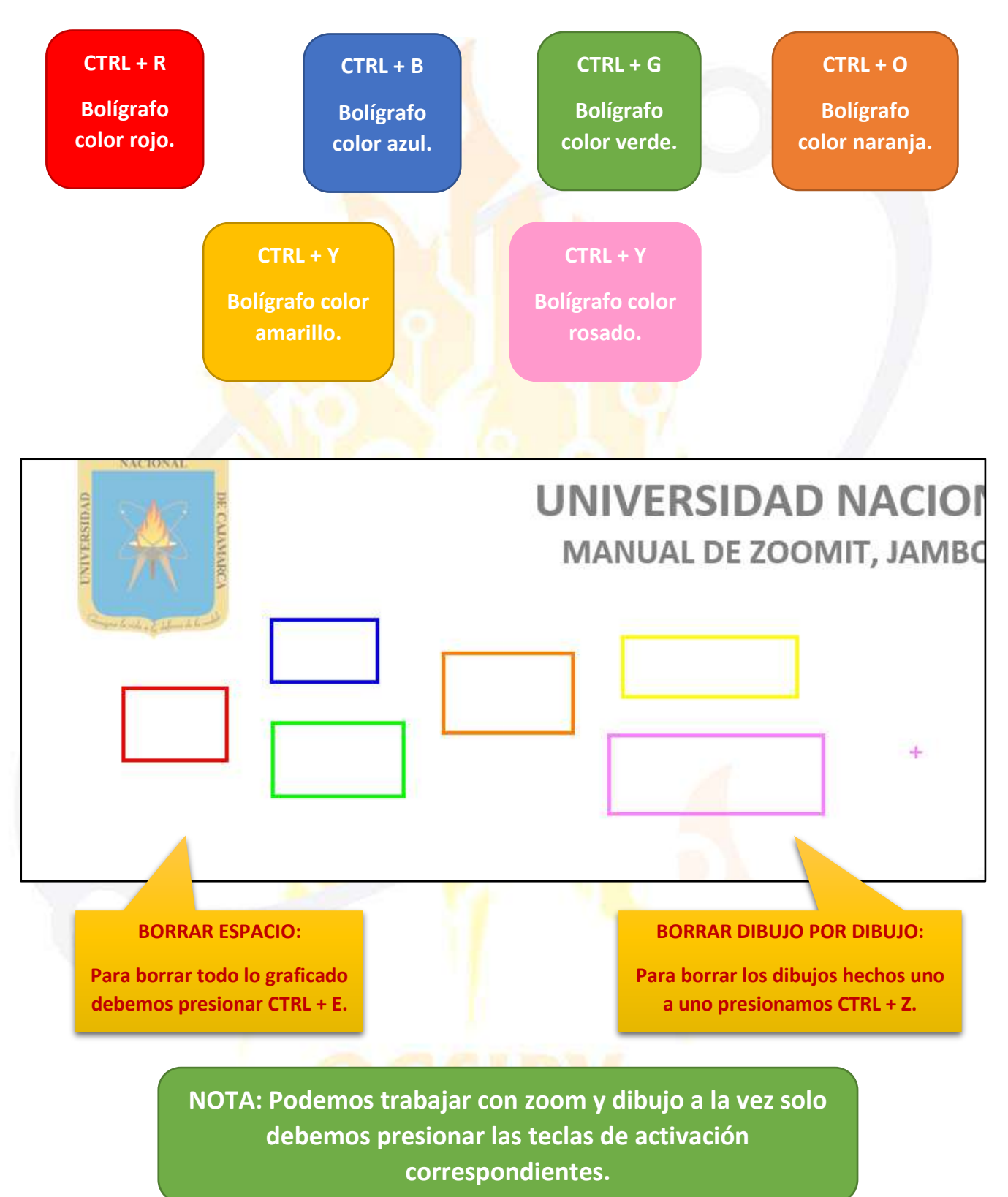

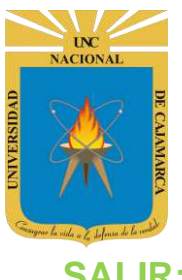

#### SALIR:

11. Luego de haber trabajado con esta herramienta debemos SALIR de la misma para tener un trabajo normal en el resto de herramientas:

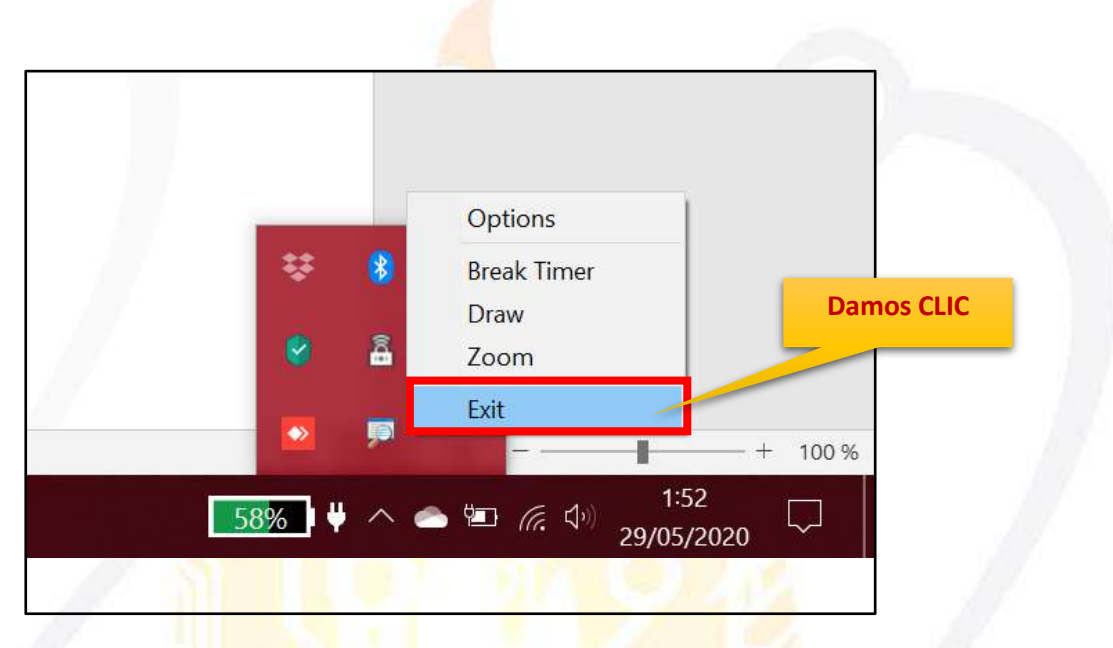

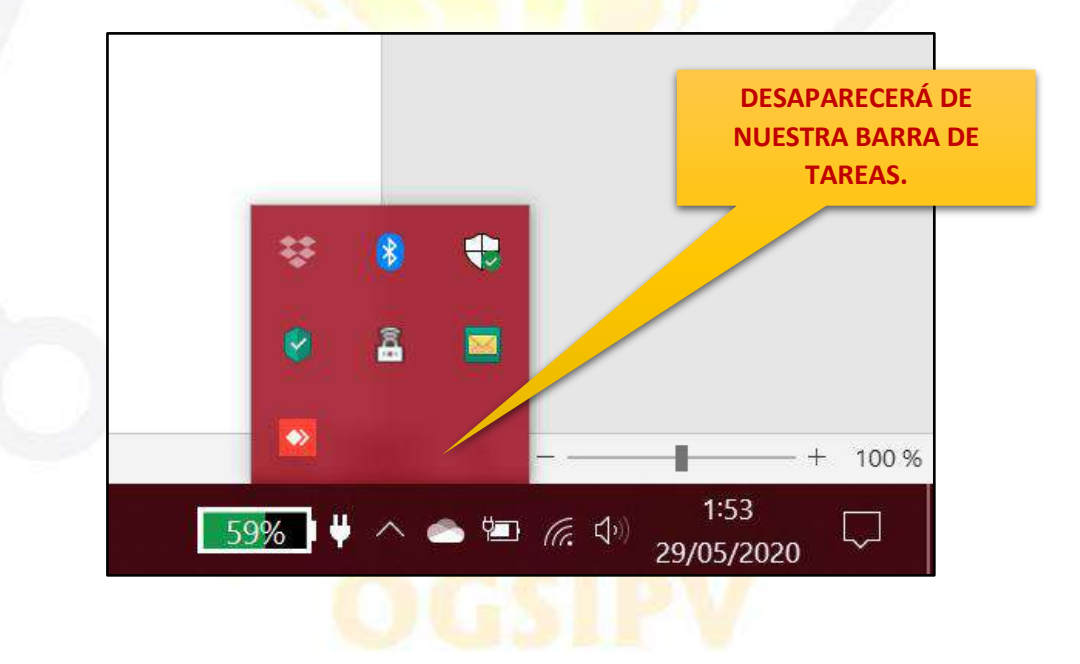

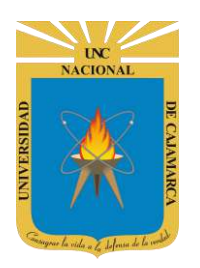

# UNIVERSIDAD NACIONAL DE CAJAMARCA

MANUAL DE ZOOMIT, JAMBOARD Y YOUTUBE - ESTUDIANTES

## JAMBOARD ACCESO CORREO

#### 12. Acceder a: http://www.google.com/

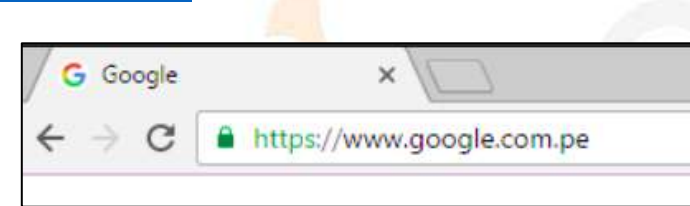

#### **13.** Ubicarnos en la esquina superior derecha y dar clic en "Iniciar Sesión".

|   |                   |                      | Gm | ail Imágenes | <br>Iniciar sesión |
|---|-------------------|----------------------|----|--------------|--------------------|
|   |                   |                      |    |              |                    |
|   |                   |                      |    |              |                    |
| C | - 00              | C 4 7                | N  |              |                    |
|   | 🗶 📈 📢             | . 🔊 🗕 👟              |    |              |                    |
|   |                   |                      | 5  |              |                    |
| ٩ |                   |                      | Ļ  |              |                    |
|   |                   |                      |    |              |                    |
|   | Buscar con Google | Me siento con suerte |    |              |                    |

#### **14.** *"Iniciar Sesión"*, haciendo uso de la Cuenta de Correo UNC y correspondiente contraseña.

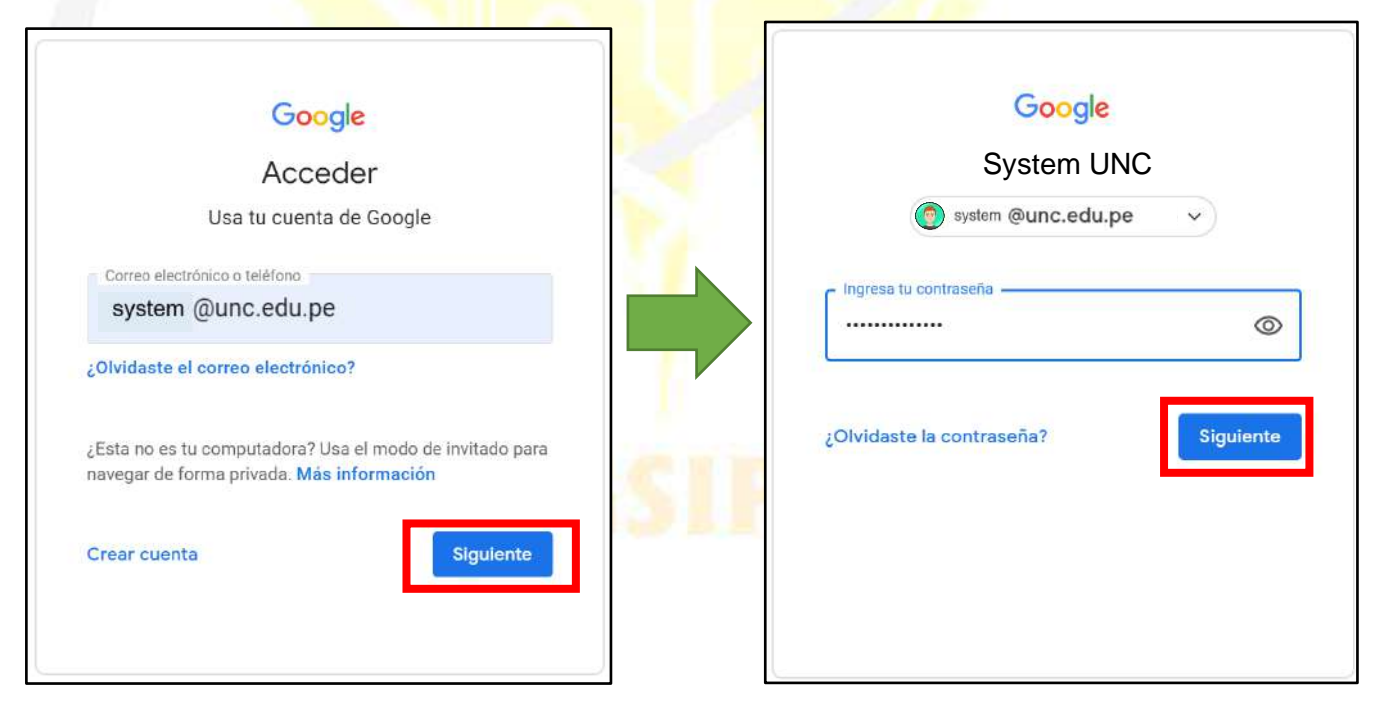

UC NACIONAL OPECALAMARCA

## UNIVERSIDAD NACIONAL DE CAJAMARCA MANUAL DE ZOOMIT, JAMBOARD Y YOUTUBE - ESTUDIANTES

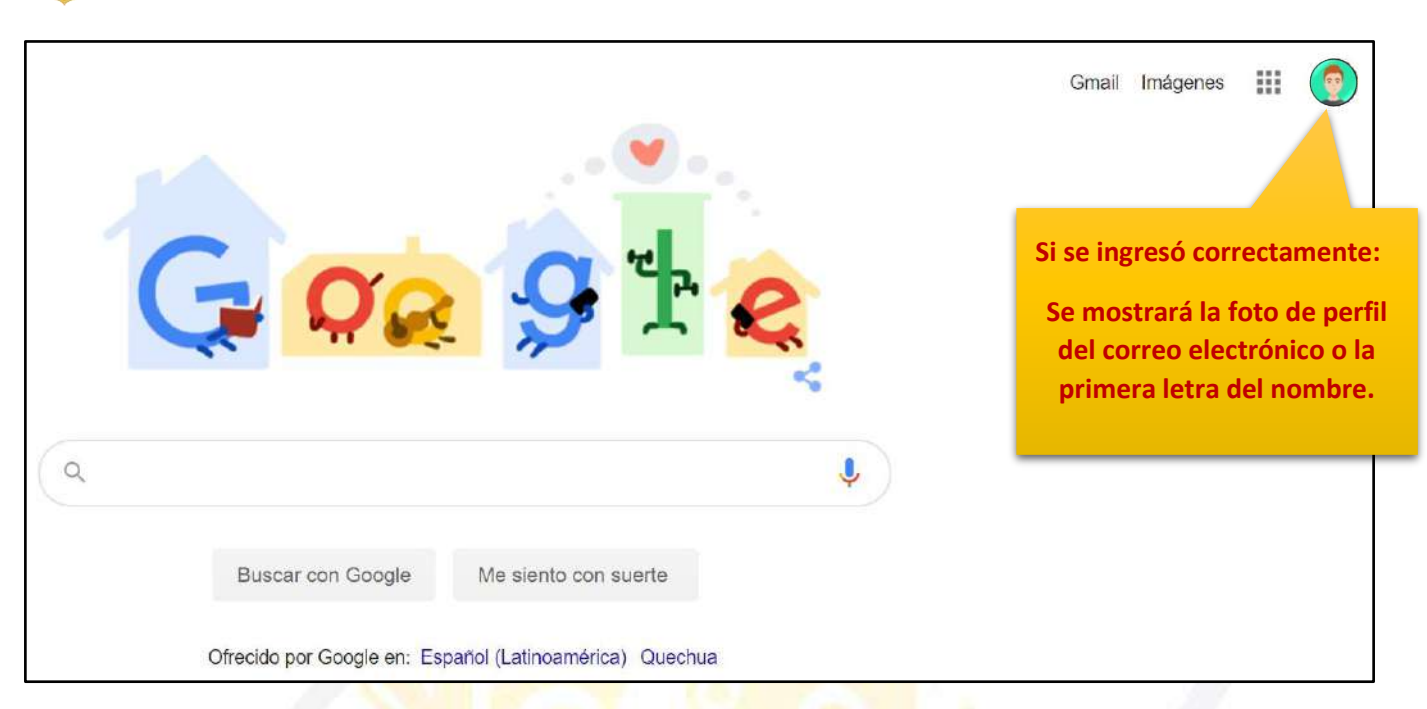

**15.** Para visualizar las herramientas o aplicaciones de Google debemos dar clic en la figura de los cuadraditos.

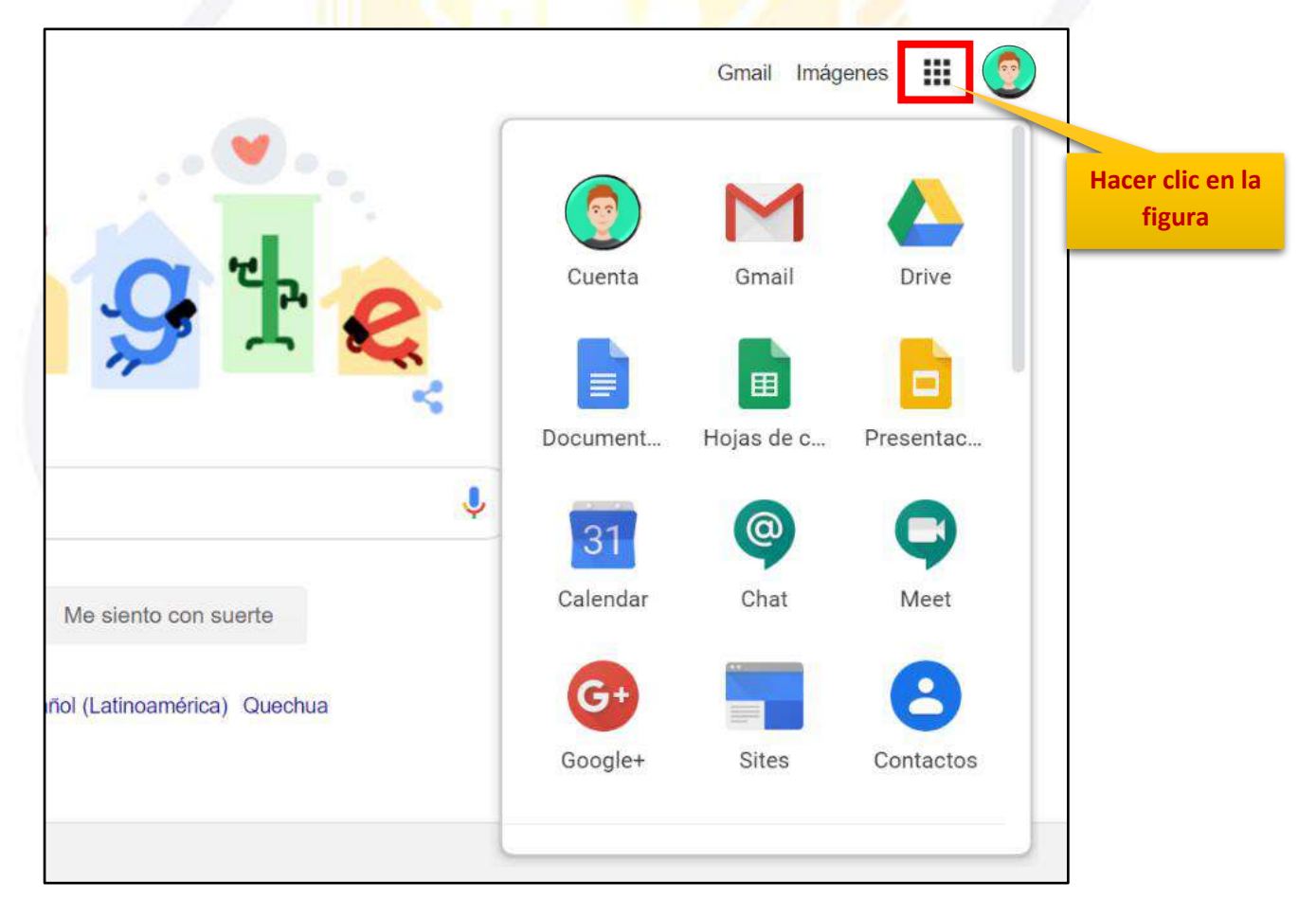

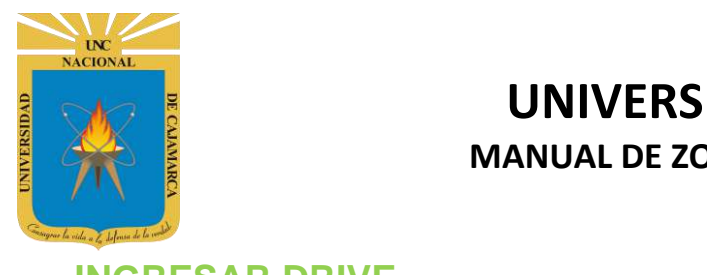

#### **INGRESAR DRIVE**

16. En el grupo de herramientas de Google nos ubicamos en DRIVE y damos clic para abrirla.

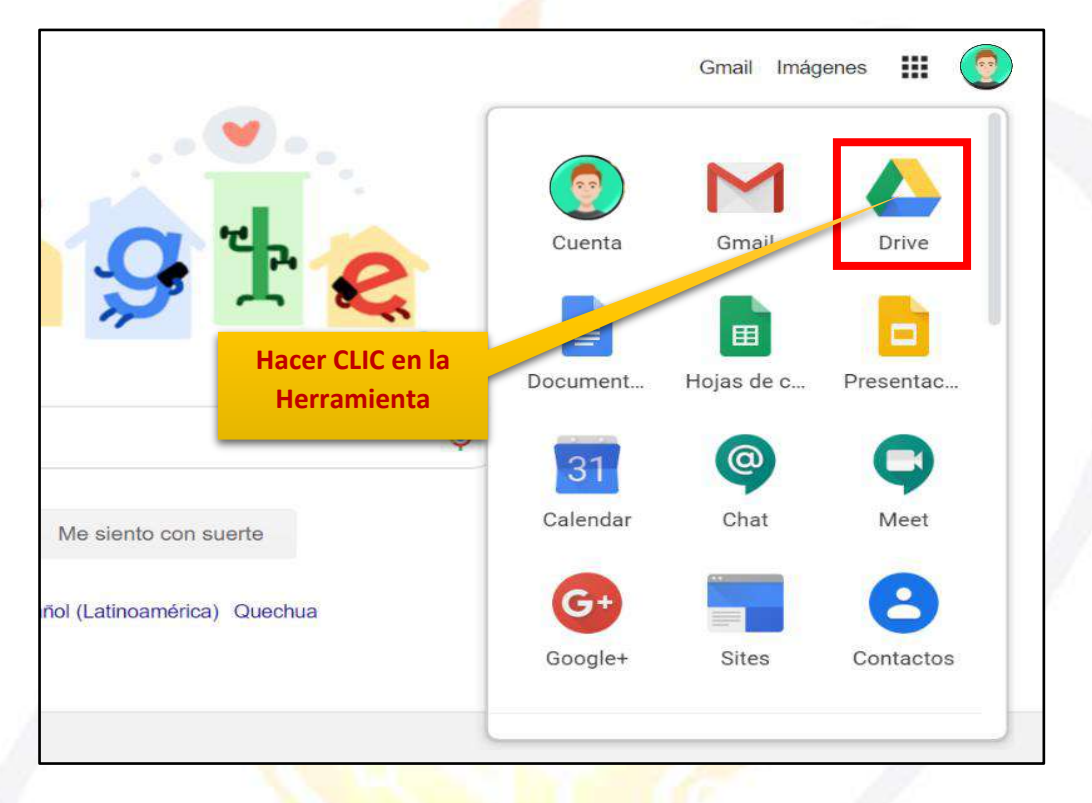

**17.** Aparecerá una nueva ventana que nos permitirá verificar lo almacenado hasta el momento.

|     | Drive              | Q Buscar en Drive     |                       |                                                                                                    | ¢                                       |     |      |    |
|-----|--------------------|-----------------------|-----------------------|----------------------------------------------------------------------------------------------------|-----------------------------------------|-----|------|----|
| +   | Nuevo              | Mi unidad 👻           |                       |                                                                                                    |                                         |     | ≣ () | 31 |
| Ø   | Prioritario        | Carpetas              |                       |                                                                                                    | Nombre                                  | * 1 |      | 0  |
| • 🛆 | Mi unidad          | Classroom             | ENCUESTA VARIADA      |                                                                                                    |                                         |     |      | 0  |
| ß   | Compartido conmigo | Archivos              |                       |                                                                                                    |                                         |     |      |    |
| 0   | Reciente           |                       |                       | 0                                                                                                    |                                         |     |      | +  |
| ☆   | Destacados         |                       |                       |                                                                                                    | 38-1-1-1-8-8F8-8                        | 5-3 |      |    |
| Ū   | Papelera           | Q                     | Q                     | CUESTIONARIO GET CONECTED                                                                                                    |                                         |     |      |    |
|     | Almacenamiento     |                       |                       | <ul> <li>A</li> <li>(Denotes contract donates to be concardened)</li> <li>1 (intermediate)</li> </ul>                                                                                                    |                                         |     |      |    |
|     | 765,7 MB utilizado |                       |                       | D+                                                                                                    |                                         |     |      |    |
|     |                    | 03. Microsoft Outlook | 03. Microsoft Outlook | CUESTIONARIO GET                                                                                                    | CUESTIONARIO                            | GET |      |    |
|     |                    |                       | Staten .              | $\left[ \left( \frac{1}{1+1} + \frac{1}{1+1} + \frac{1}{1+1} $ | 10-1-1-1-1-1-1-1-1-1-1-1-1-1-1-1-1-1-1- |     |      | >  |

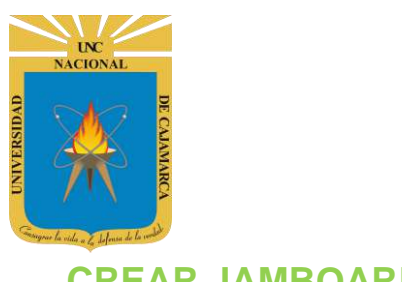

#### **CREAR JAMBOARD**

18. Ubicados en nuestro DRIVE procedemos a dar CLIC en NUEVO de manera que podemos elegir la creación de nuestro documento:

| Drive Q Buscar en Drive   Mil unidad -   Archivos   Comparido contingo   Comparido contingo   Reciente     Prive     Q Buscar en Drive     Carpeta   Subir carpé   Damos CLIC para elegir qué   Subir carpé   Documente   Hojas de calculo   Opie   Presentaciones   Google Apps Script   Google Jamboard   1,2 GB utilizado                                                                                                    |   |                    |                  |               |                     |                     |                            |                                            |   |
|----------------------------------------------------------------------------------------------------|---|--------------------|------------------|---------------|---------------------|---------------------|----------------------------|--------------------------------------------|---|
| Murida -<br>Verbitaria<br>Preventaria<br>Comparidad comingo<br>Reciente<br>Preventaria<br>Subir archivo<br>Subir archivo<br>Subir archivo<br>Subir archivo<br>Documenta<br>Preventaciones doogle<br>Más<br>Presentaciones doogle<br>Más<br>Presentaciones doogle<br>Más<br>Carpeta<br>Carpeta<br>Coogle Appa Script<br>Carpeta<br>Conceter más aplicaciones                                                                                                    |   | Drive              | Q Buscar en Driv | /e            |                     |                     | •                          | 0                                          | ٢ |
| Prioritario         Image: Compartido comingio         Image: Compartido comingio         Image: Comparitido comingio         Image: Compartit                                                                                                    | 4 | Nuevo              | Mi unidad 👻      |               |                     |                     |                            |                                            |   |
| Prioritality  Compartido comingo  Reciente  Drive  Carpeta  Subir archivo  Subir archivo  Bance Almacenamiento  1,2 GB utilizado  or gogle Apps Script   Gogle Jamboard   + Concetar más aplicaciones                                                                                                    |   | Driaritaria        | Archivos         |               |                     |                     |                            |                                            |   |
| Compartido contingo Reciente   Reciente     Prive     Carpeta     Subir archivo   Subir archivo   Bocumente   Hojas de cálculo   Más   Presentaciones   Más   Subir archivo   Subir archivo   Subir archivo   Bocumente   Hojas de cálculo   Google My Maps   Google My Maps   Google Apps Script   Google Apps Script   Google Jamboard   Hojas de cálculo   Subir archivo   Subir archivo   Subir archivo   Subir archivo   Subir archivo   Subir archivo   Subir archivo   Subir archivo   Subir arc                                                                                                    |   | Mi unida Damos Cl  | IC en NUEVO      |               |                     |                     |                            | -214-14-14-14-14-14-14-14-14-14-14-14-14-1 | 1 |
| Resente         Image: Carpeta         Subir archivo         Subir carpe         Damos CLIC para elegir qué         Image: Documento         Image: Documento                                                                                                    | ම | Compartido conmigo |                  |               |                     | CUESTIONARIO        | GET CONECTED               |                                            |   |
| Drive<br>Buscar en Drive<br>Carpeta<br>Subir archivo<br>Subir carpe<br>Damos CLIC para elegir qué m<br>tipo de doc. deseamos.<br>Documente<br>Hojas de cálculo gie<br>Presentaciones Google<br>Más<br>Presentaciones Google<br>Más<br>Dibujos de Google<br>Dibujos de Google<br>Google My Maps<br>Google My Maps<br>Google Apps Script<br>Google Jamboard<br>Concetar más aplicaciones                                                                                                    | Q | Reciente           | Q.               |               |                     | 01<br>01<br>01      |                            |                                            |   |
| Drive       Q       Buscar en Drive         Image: Carpeta       Image: Carpeta       Image: Carpeta         Image: Subir carpe       Damos CLIC para elegir qué m       Image: Encuesta varia         Image: Subir carpe       Damos CLIC para elegir qué m       Image: Encuesta varia         Image: Subir carpe       Damos CLIC para elegir qué m       Image: Encuesta varia         Image: Documente       Image: Encuesta varia       Image: Encuesta varia         Image: Documente       Image: Encuesta varia       Image: Encuesta varia         Image: Documente       Image: Encuesta varia       Image: Encuesta varia         Image: Documente       Image: Encuesta varia       Image: Encuesta varia         Image: Documente       Image: Encuesta varia       Image: Encuesta varia         Image: Documente       Image: Encuesta varia       Image: Encuesta varia         Image: Documente       Image: Encuesta varia       Image: Encuesta varia         Image: Documente       Image: Encuesta varia       Image: Encuesta varia         Image: Documente       Image: Encuesta varia       Image: Encuesta varia         Image: Documente       Image: Encuesta varia       Image: Encuesta varia         Image: Documente       Image: Encuesta varia       Image: Encuesta varia         Image: Documente       Image: En                                                                                                    |   |                    |                  | 57            |                     | "Carta ne la sienet | n dela camaticación de sen |                                            |   |
| Carpeta     Carpeta     Subir archivo     Subir carpe     Damos CLIC para elegir qué m     tipo de doc. deseamos.     Tipo de doc. deseamos.     Documente     Hojas de cálculo gle      Presentaciones Google     Más     Subir carpe     Almacenamiento     1,2 GB utilizado     or     Google Apps Script     Google Jamboard     + Conectar más aplicaciones                                                                                                    |   | Drivo              |                  | O Bus         | car en Drive        |                     |                            |                                            |   |
| Carpeta<br>Subir archivo<br>Subir carpe<br>Damos CLIC para elegir qué m<br>ENCUESTA VARIA<br>Documento<br>Hojas de cálculo<br>Más<br>Presentaciones<br>dogle<br>Más<br>Formularios de Google<br>Dibujos de Google<br>Google My Maps<br>Google Sites<br>Damos CLIC.<br>Google Apps Script<br>Google Jamboard<br>+ Conectar más aplicaciones                                                                                                    |   |                    |                  | ~ Du3         | car cirbine         |                     |                            |                                            |   |
| <ul> <li>Subir archivo</li> <li>Subir carpe</li> <li>Damos CLIC para elegir qué tipo de doc. deseamos.</li> <li>Hojas de cálculo gle &gt;</li> <li>Presentaciones doogle &gt;</li> <li>Más &gt;</li> <li>Formularios de Google &gt;</li> <li>Dibujos de Google &gt;</li> <li>Dibujos de Google &gt;</li> <li>Dibujos de Google &gt;</li> <li>Google My Maps</li> <li>Google Sites Damos CLIC.</li> <li>Google Apps Script</li> <li>Google Jamboard</li> <li>Conectar más aplicaciones</li> </ul>                                                                                                    |   |                    |                  | ic            | <b>→</b> k          |                     |                            |                                            |   |
| <ul> <li>Subir archivo</li> <li>Subir carpe Damos CLIC para elegir qué tipo de doc. deseamos.</li> <li>Document</li> <li>Hojas de cálculo gle &gt;</li> <li>Presentaciones Soogle &gt;</li> <li>Más &gt;</li> <li>Formularios de Google &gt;</li> <li>Más &gt;</li> <li>Dibujos de Google &gt;</li> <li>Dibujos de Google</li> <li>Google My Maps</li> <li>Google Sites Damos CLIC.</li> <li>Google Apps Script</li> <li>Google Jamboard</li> <li>Conectar más aplicaciones</li> </ul>                                                                                                    |   | + Carpeta          |                  |               |                     |                     |                            |                                            |   |
| <ul> <li>Subir carpe Damos CLIC para elegir qué tipo de doc. deseamos.</li> <li>Documente</li> <li>Hojas de cálculo gle &gt;</li> <li>Presentaciones Google &gt;</li> <li>Más &gt;</li> <li>Formularios de Google &gt;</li> <li>Dibujos de Google &gt;</li> <li>Dibujos de Google &gt;</li> <li>Google My Maps</li> <li>Google Sites Damos CLIC.</li> <li>Google Apps Script</li> <li>Google Jamboard</li> <li>+ Conectar más aplicaciones</li> </ul>                                                                                                    |   | Subir ar           | chivo            |               |                     |                     |                            |                                            |   |
| ipo de doc. deseamos.   Documento Hojas de cálculo gle > Presentaciones Google > Más > Image: Almacenamiento 1,2 GB utilizado Image: Optimized of the second second se                                                                                                    |   | Subir ca           | Damos CLIC p     | oara elegir q | <mark>ué i</mark> m | EN EN               | CUESTA VARIA               |                                            |   |
| <ul> <li>Hojas de cálculo gle &gt;</li> <li>Presentaciones soogle &gt;</li> <li>Más &gt;</li> <li>Más &gt;</li> <li>Formularios de Google &gt;</li> <li>Dibujos de Google</li> <li>Google My Maps</li> <li>Google Sites Damos CLIC.</li> <li>Google Apps Script</li> <li>Google Jamboard</li> <li>+ Conectar más aplicaciones</li> </ul>                                                                                                    |   | 🗐 Docume           | tipo de doc      | . deseamos    |                     |                     |                            |                                            |   |
| <ul> <li>Presentaciones Google &gt;</li> <li>Más</li> <li>Binacenamiento</li> <li>1,2 GB utilizado</li> <li>O</li> <li>O</li></ul>                                                                                                    |   | 🚹 Hojas d          | e cálculo gle    | >             |                     |                     |                            |                                            |   |
| Más   Más  Más  Formularios de Google  Dibujos de Google  Dibujos de Google  Google My Maps  Google Sites  Damos CLIC.  Google Apps Script  Google Jamboard  + Conectar más aplicaciones                                                                                                    |   | C Present          | aciones Google   | >             |                     |                     |                            |                                            |   |
| <ul> <li>Almacenamiento</li> <li>1,2 GB utilizado</li> <li>Google Apps Script</li> <li>Google Jamboard</li> <li>Conectar más aplicaciones</li> </ul>                                                                                                    |   | Más                | /                | >             | 😑 Formula           | arios de Google     | >                          |                                            |   |
| Almacenamiento<br>1,2 GB utilizado<br>0 or<br>1,2 GB utilizado<br>1,2 GB utilizado<br>1,4 GB utilizado<br>1,4 GB utilizado<br>1,4 GB u |   |                    |                  |               | S Dibujos           | de Google           |                            |                                            |   |
| 1,2 GB utilizado                                                                                                    |   | Almacer            | namiento         |               | Google              | My Maps             |                            |                                            | _ |
| <ul> <li>O: Societar más aplicaciones</li> <li>O: Google Apps Script</li> <li>I: Google Jamboard</li> </ul>                                                                                                    |   | 1,2 GB u           | tilizado         |               | Google :            | Sites               | Damos CLI                  | с.                                         |   |
| + Conectar más aplicaciones                                                                                                    |   |                    |                  | 0:            | Google .            | Apps Script         |                            |                                            |   |
| + Conectar más aplicaciones                                                                                                    |   |                    |                  |               | Google Google       | Jamboard            | J                          |                                            |   |
|                                                                                                    |   |                    |                  | 1             | + Conecta           | ir más aplicaciones | S                          |                                            |   |

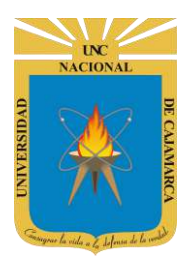

UNIVERSIDAD NACIONAL DE CAJAMARCA

MANUAL DE ZOOMIT, JAMBOARD Y YOUTUBE - ESTUDIANTES

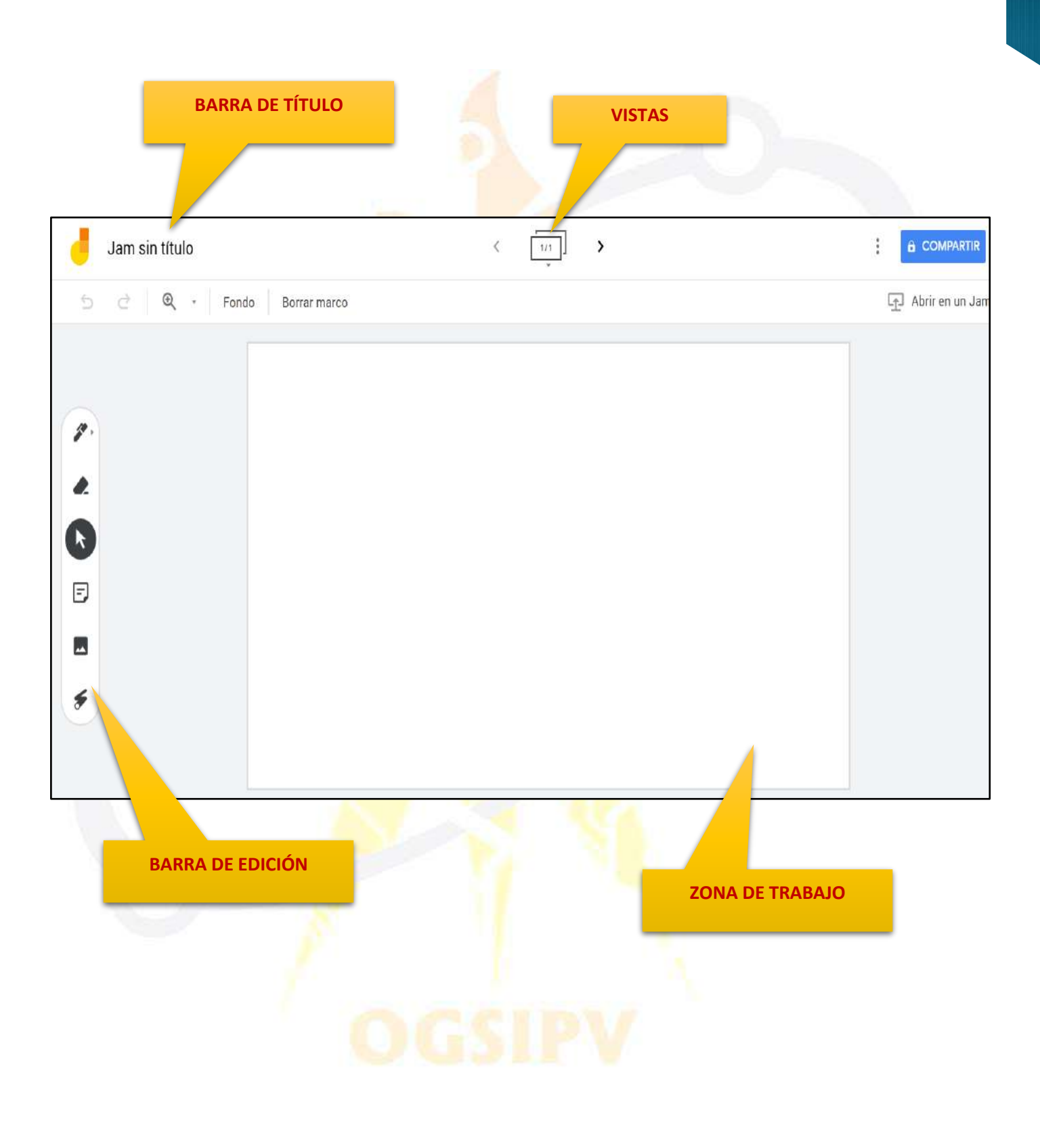

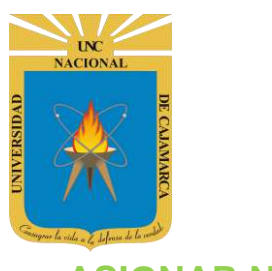

#### **ASIGNAR NOMBRE**

**19.** Estando en nuestra pizarra JAMBOARD, tenemos la posibilidad de asignarle un nombre dando CLC en la barra de título y agregar el nuevo nombre:

|                                                      | Damos CLIC                                                |   |
|------------------------------------------------------|-----------------------------------------------------------|---|
| Jam si                                               | n título                                                  |   |
| <b>5</b> 2                                           |                                                           |   |
|                                                      | DATO                                                      |   |
| Г                                                    | VESTA DENT                                                |   |
| Ingresamos el<br>nuevo nombre de<br>nuestra pizarra. | Cambiar el nombre de la jam<br>Introduce un nombre nuevo: |   |
|                                                      | Jam sin título                                            |   |
|                                                      | Aceptar Cancelar                                          |   |
|                                                      |                                                           |   |
| PIZARRA CURSO                                        | < 1/1                                                     | > |
| 5 ≥ € -                                              | Fondo Borrar marco                                        |   |
|                                                      |                                                           |   |
|                                                      |                                                           |   |
|                                                      |                                                           |   |

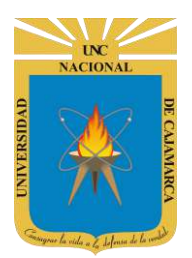

## **PERSONALIZACIÓN PIZARRA:**

**20.** Teniendo nuestra pizarra, podemos cambiar el fondo de la misma dependiendo del gusto y necesidad del usuario y manejar el zoom para enfocar partes específicas:

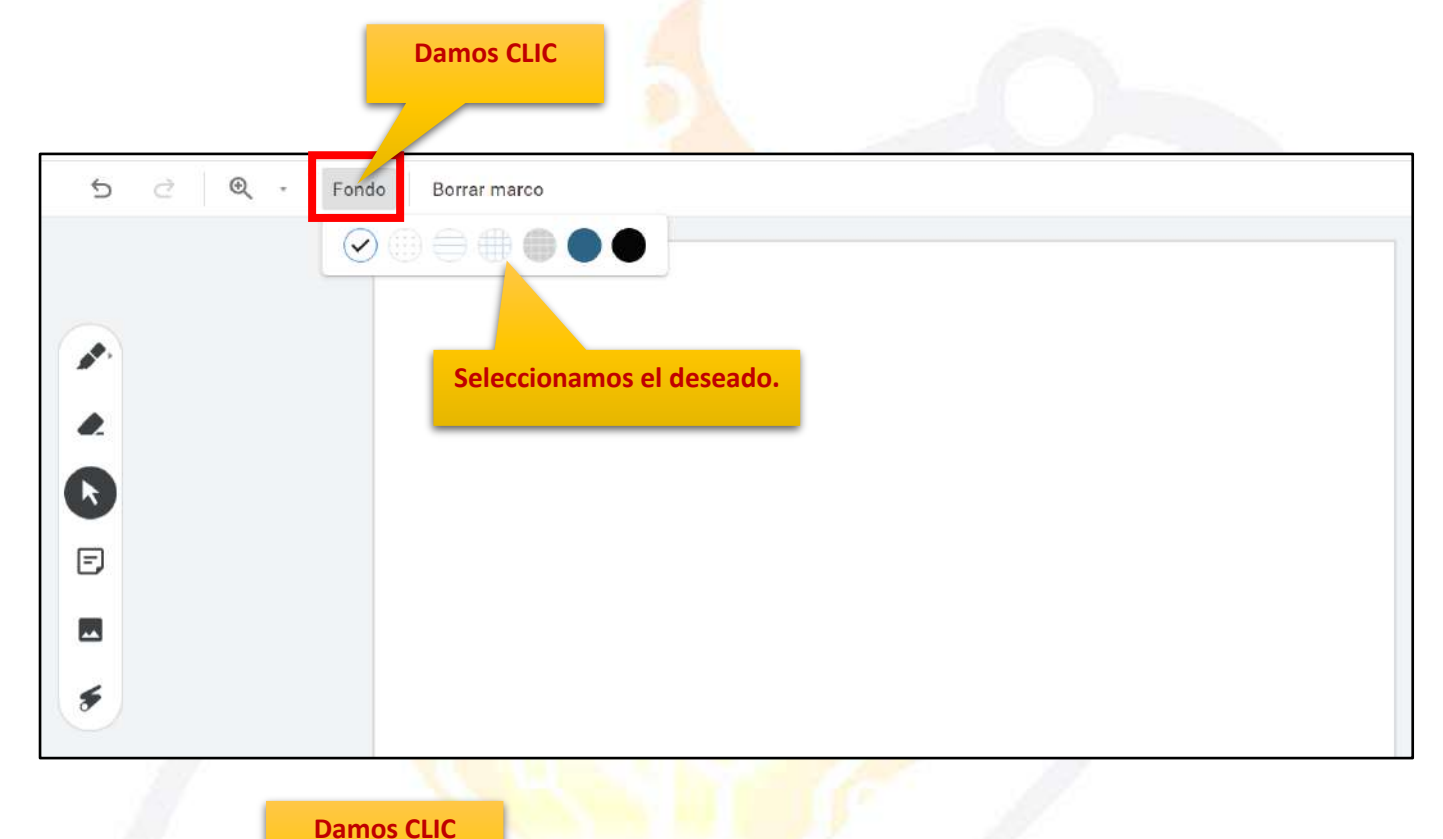

| o ∂ (    | Ð 🧲 | Fondo         | Borrar marco |                           |  |
|----------|-----|---------------|--------------|---------------------------|--|
|          | ~   | Ajustar (40%) | Ctrl+Alt+[   |                           |  |
|          |     | 25 %          | Ctrl+Alt+1   |                           |  |
|          |     | 50 %          | Ctrl+Alt+2   |                           |  |
| <u>}</u> |     | 100 %         | Ctrl+Alt+2   | Solossionomos ol dosoodo  |  |
|          |     | 200 %         | Ctrl+Alt+4   | Seleccionamos el deseado. |  |
| <b>1</b> |     | Ampliar       | Ctrl+Alt++   |                           |  |
|          |     | Reducir       | Ctrl+Alt+-   |                           |  |
| ]        |     |               |              |                           |  |
|          |     |               |              |                           |  |
| 1        |     |               |              |                           |  |
|          |     |               |              |                           |  |

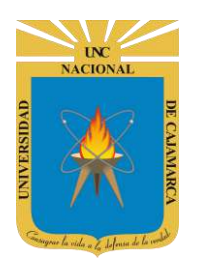

### **AGREGAR PIZARRA:**

**21.** Tenemos la posibilidad de manejar varias pizarras a la vez, de manera que podemos trabajar en simultaneo en distintas pizarras:

|                   | < 1/1 > |         |
|-------------------|---------|---------|
| ondo Borrar marco |         |         |
|                   | Dam     | os CLIC |
|                   |         |         |
|                   |         |         |
|                   |         |         |
|                   |         |         |
|                   |         |         |
|                   |         |         |
|                   |         |         |
|                   |         |         |

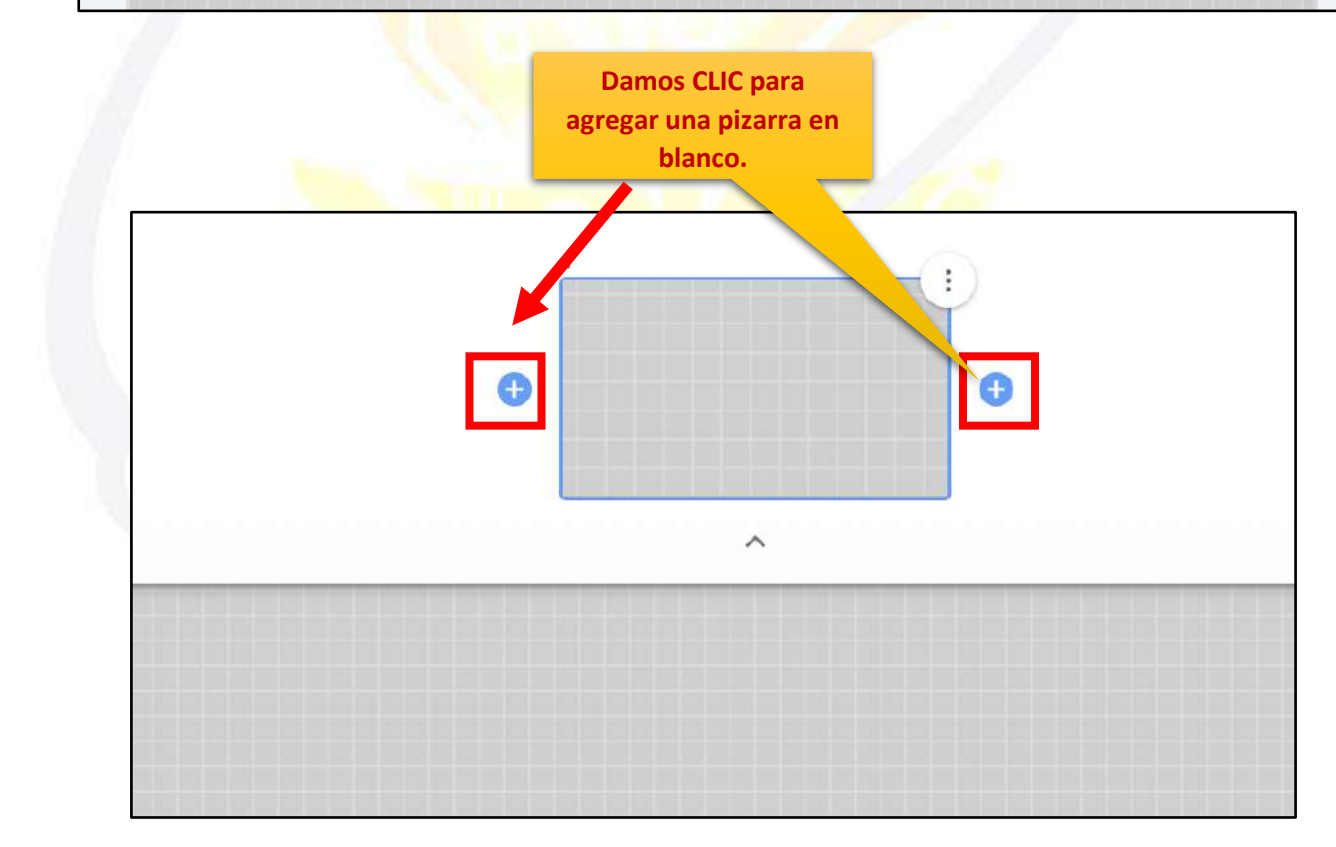

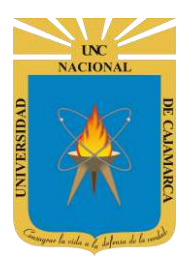

# **UNIVERSIDAD NACIONAL DE CAJAMARCA**

MANUAL DE ZOOMIT, JAMBOARD Y YOUTUBE - ESTUDIANTES

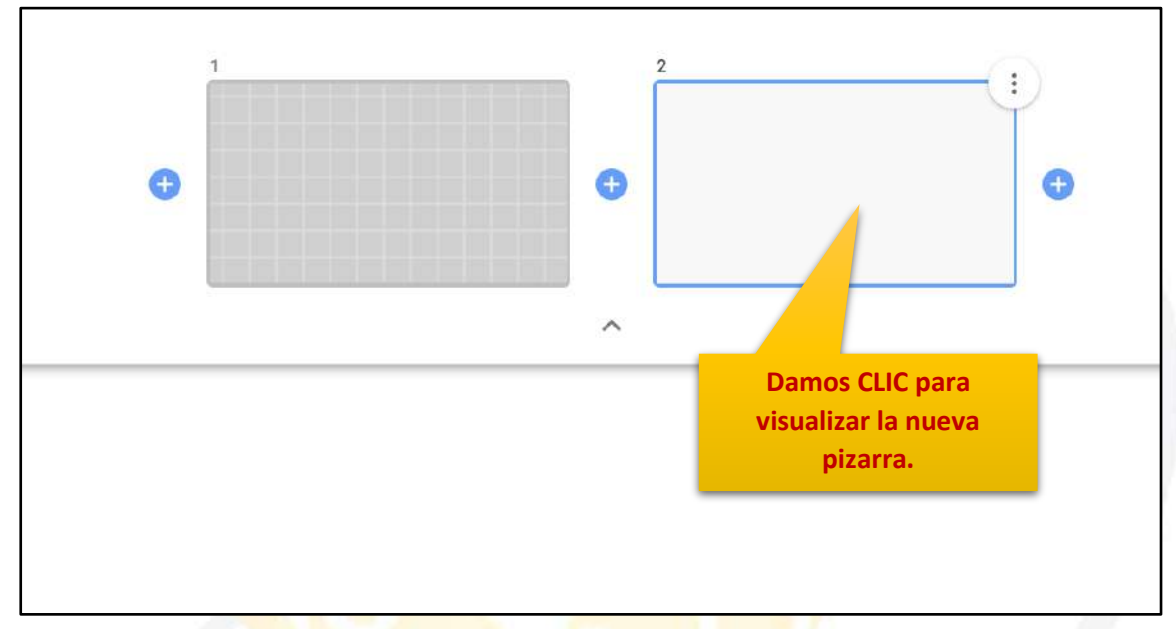

## **USO DE LA PIZARRA:**

22. Se cuenta con una serie de herramientas para utilizar dentro del área de trabajo de la pizarra todas ubicadas dentro de la barra de edición:

| 1  | PIZARRA CURSO          | < <u>1/2</u> > |  |
|----|------------------------|----------------|--|
| ъ  | ⊘ • Fondo Borrar marco |                |  |
|    |                        |                |  |
|    |                        |                |  |
|    |                        |                |  |
| R  |                        |                |  |
| Ð  | BARRA DE EDICION       |                |  |
|    |                        |                |  |
| \$ |                        |                |  |
|    |                        |                |  |

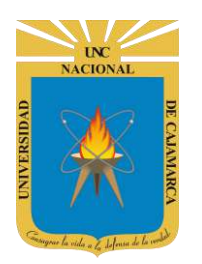

#### **SUBRAYADOR:**

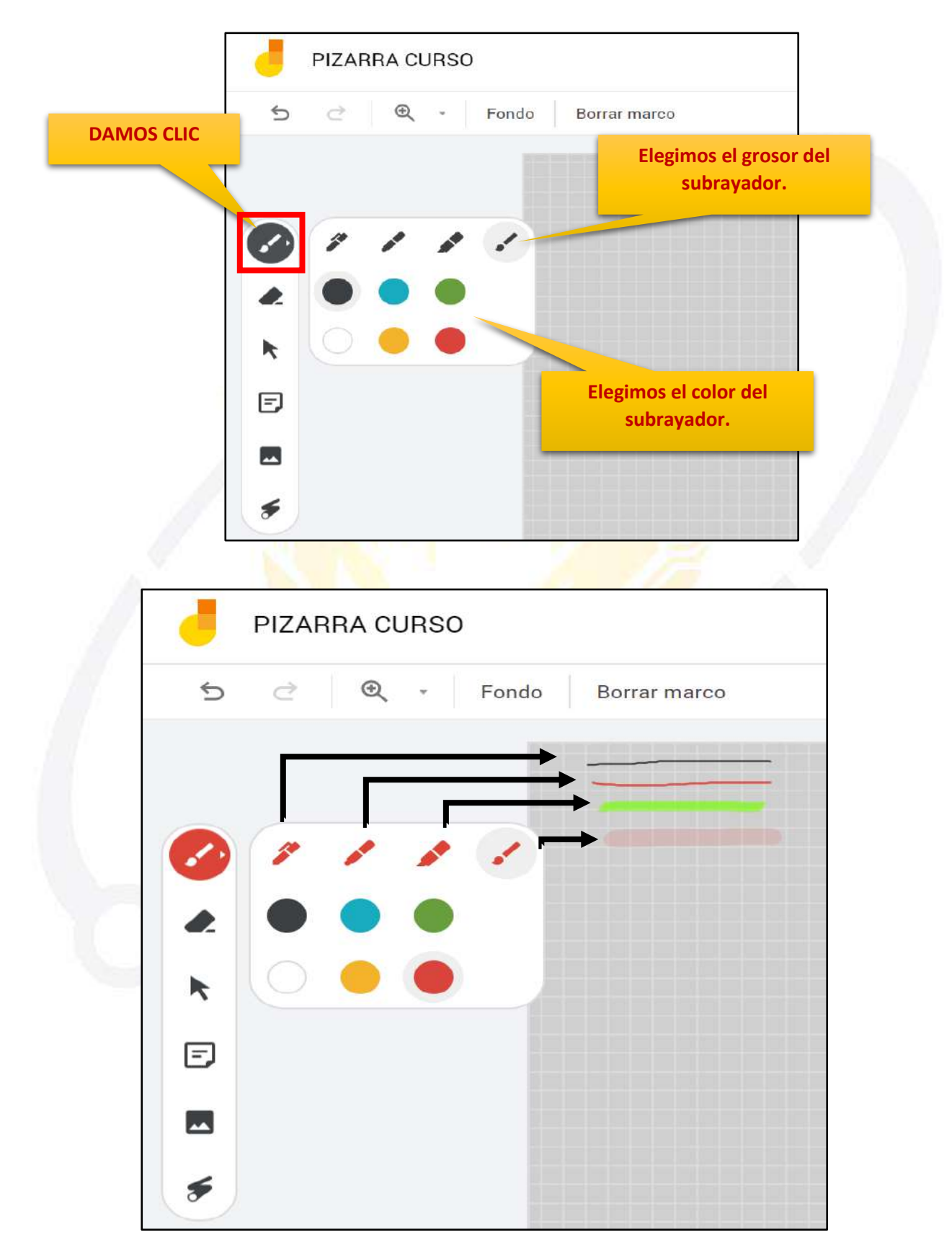

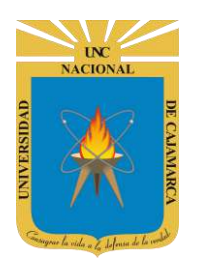

**BORRADOR:** 

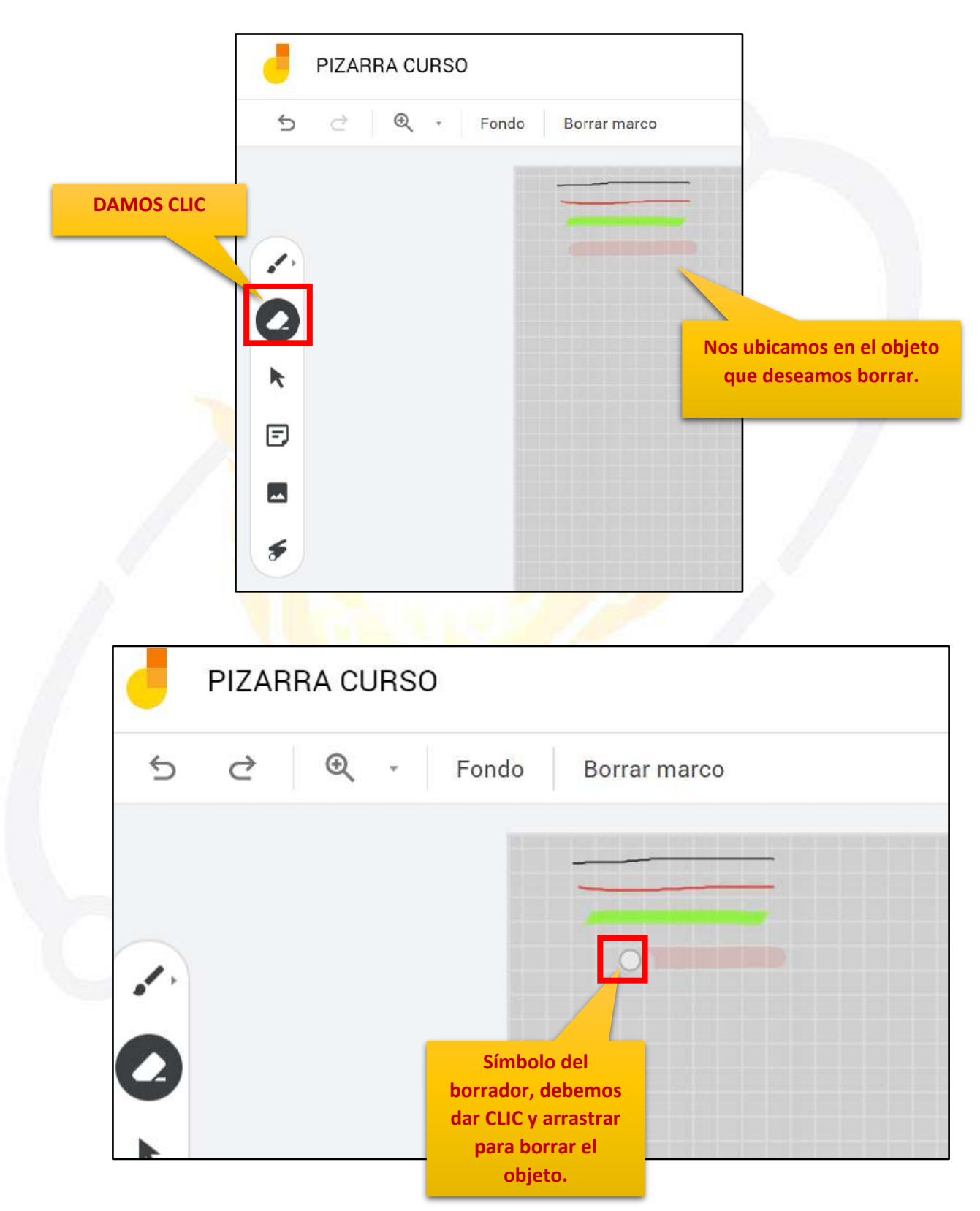

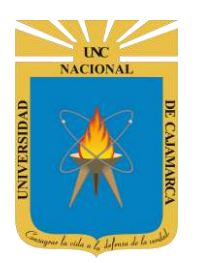

#### **BORRAR TODO:**

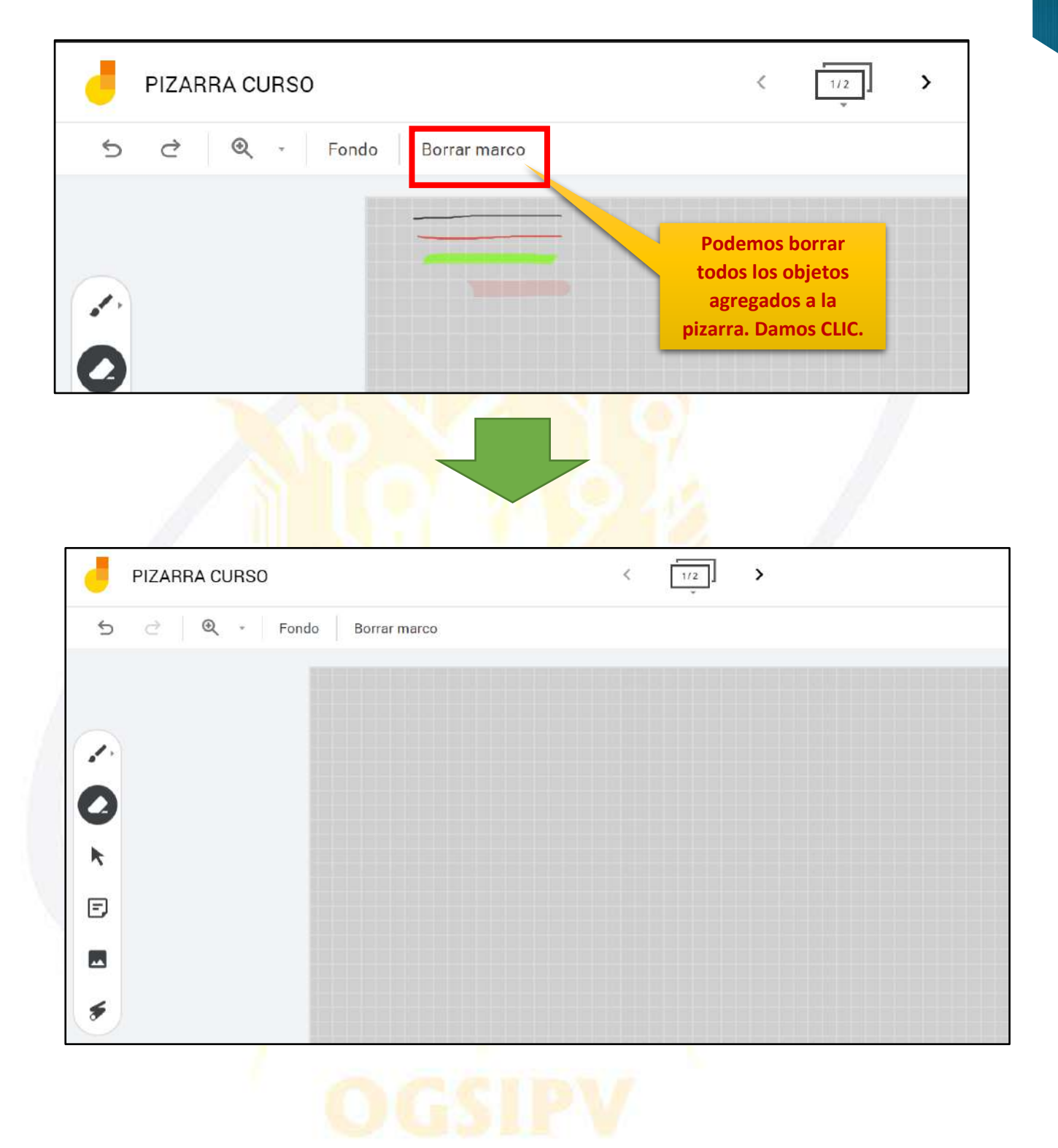

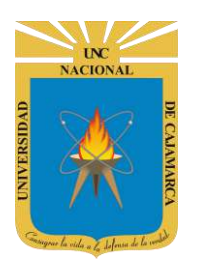

#### **NOTAS ADHESIVAS:**

| e e                                                                                                    | IZARRA CURS                               | 0                  |                          | < [      | 1/2                      |   |
|----------------------------------------------------------------------------------------------------|-------------------------------------------|--------------------|--------------------------|----------|--------------------------|---|
| 5                                                                                                    | ∂ <b>Q</b> •                              | Fondo Borrar marco |                          |          |                          |   |
| <ul> <li>.</li> <li>.</li> <li>.&lt;</li></ul> | DAMO                                      | S CLIC             |                          |          |                          |   |
|                                                                                                    |                                           |                    | legimos el colo<br>nota. | or de la |                          |   |
|                                                                                                    |                                           | Nota adhesiva      |                          |          |                          |   |
| Ing<br>info<br>ne                                                                                                    | gresamos la<br>rmación que<br>ecesitemos. |                    |                          | Cancelar | Guardar                  |   |
|                                                                                                    |                                           |                    |                          |          | Damos CLIC e<br>GUARDAR. | n |

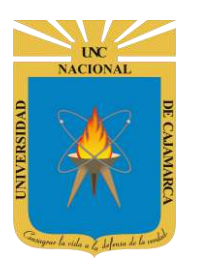

# UNIVERSIDAD NACIONAL DE CAJAMARCA

#### MANUAL DE ZOOMIT, JAMBOARD Y YOUTUBE - ESTUDIANTES

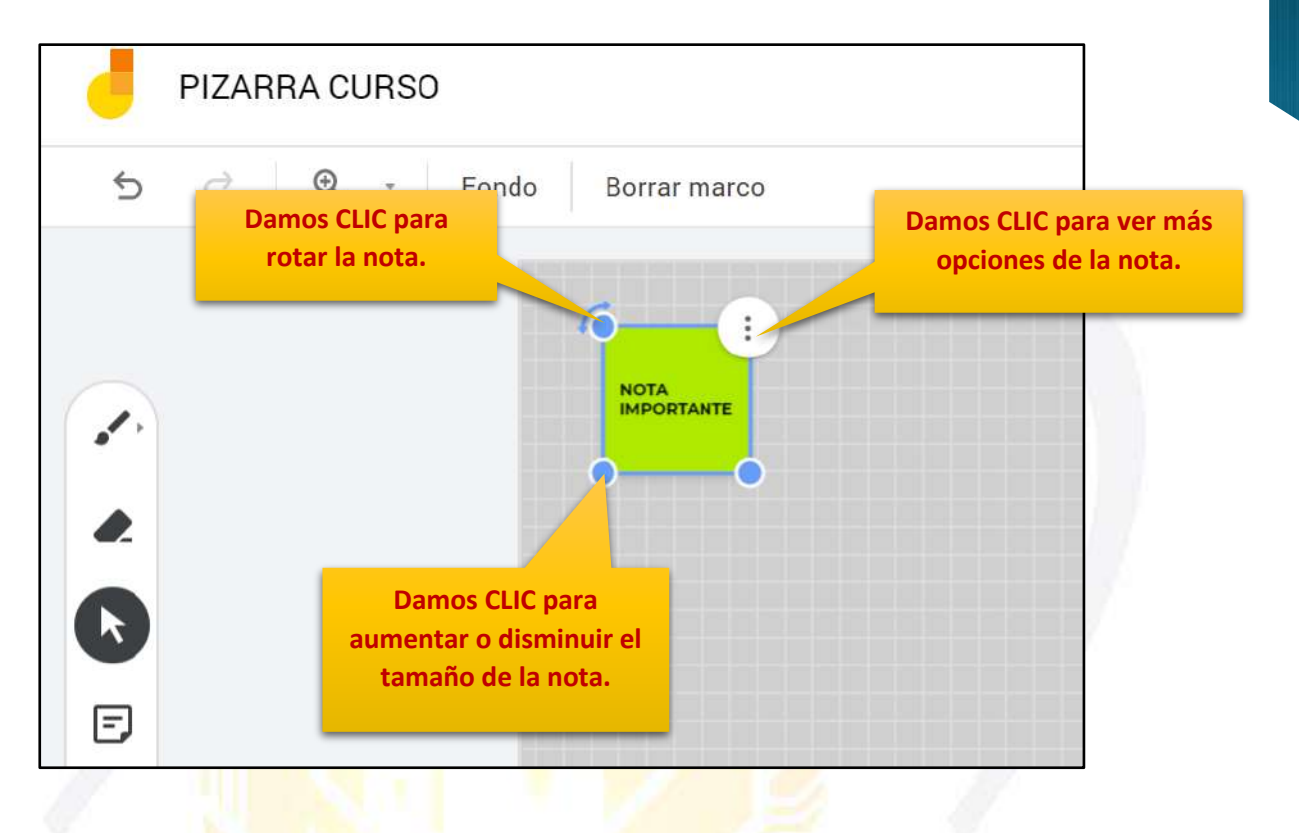

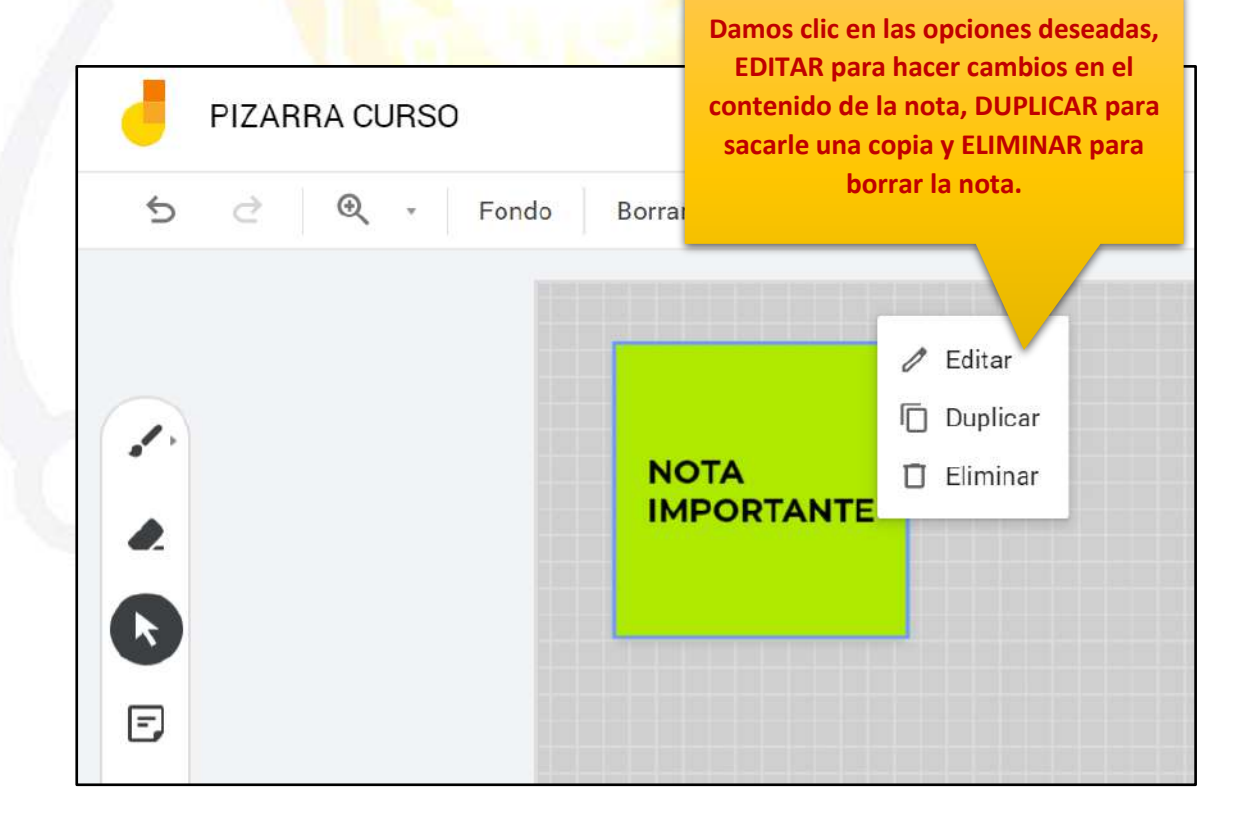

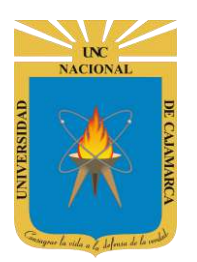

# UNIVERSIDAD NACIONAL DE CAJAMARCA

MANUAL DE ZOOMIT, JAMBOARD Y YOUTUBE - ESTUDIANTES

#### AÑADIR IMAGEN:

| PIZARRA CURSO              | < <u>1/2</u> > |
|----------------------------|----------------|
| っ つ 🔍 ・ Fondo Borrar marco |                |
|                            |                |
|                            |                |
|                            |                |
| 0                          |                |
| k                          |                |
| E DAMOS CLIC               |                |
|                            |                |
|                            |                |
| *                          |                |
|                            |                |

| a la pizarra a traves de e<br>herramienta. | sta |
|--------------------------------------------|-----|
|                                            |     |
|                                            |     |
| Arrastra una image "quí.                   |     |
| O si lo prefieres                          |     |
| Seleccionar archivos de tu dispositivo     |     |
|                                            |     |
|                                            |     |

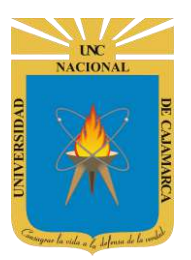

| DIL     | Búsqueda de imágenes de Google               | Google Drive Fotos                                                                                                    |
|---------|----------------------------------------------|----------------------------------------------------------------------------------------------------|
| ribe tu | consulta en el cuadro anterior para buscar i | mágenes mediante la Bús de Google.<br>La otra opción es buscar<br>directamente en internet la imagen a<br>través del buscador de GOOGLE. |
|         |                                              |                                                                                                    |

| - N           | /i unidad | Compartido conmigo | Recientes          |                         |
|---------------|-----------|--------------------|--------------------|-------------------------|
| mágenes       |           |                    | ٩                  | <b>≣</b> Â <sub>₹</sub> |
| chivos        |           |                    |                    |                         |
|               | uù        | DE                 |                    |                         |
| $\mathbf{x}$  |           | CAJA               | Si tenemos almacen | ada una imagen          |
| $\mathcal{O}$ | NJ I      | MAR                | en nuestra unida   | d de DRIVE lo           |
| 🔽 un          | c.png     |                    | podemos buscar o   | directamente.           |
|               |           |                    |                    |                         |

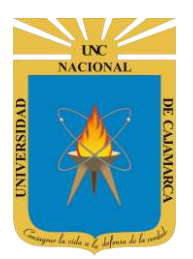

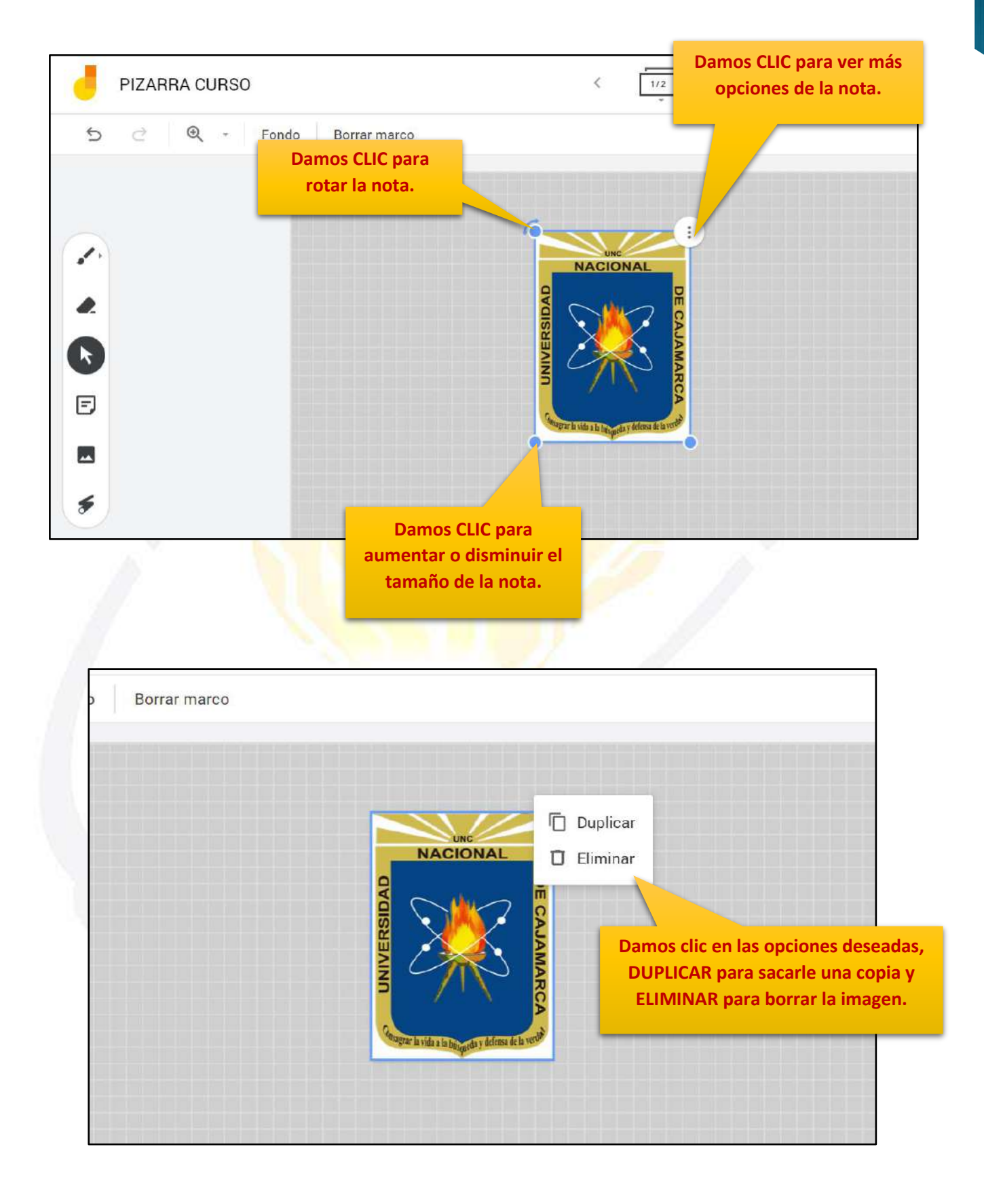

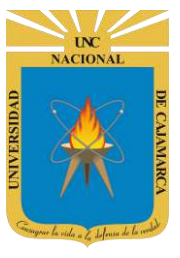

# UNIVERSIDAD NACIONAL DE CAJAMARCA

MANUAL DE ZOOMIT, JAMBOARD Y YOUTUBE - ESTUDIANTES

#### LÁSER:

| - | PIZARRA CURSO          | < | 1/2 | > |
|---|------------------------|---|-----|---|
| ¢ | C • Fondo Borrar marco |   |     |   |
|   |                        |   |     |   |
|   |                        |   |     |   |
|   |                        |   |     |   |
| 0 |                        |   |     |   |
| k |                        |   |     |   |
| Ð |                        |   |     |   |
|   | DAMOS CLIC             |   |     |   |
|   |                        |   |     |   |
| 3 |                        |   |     |   |

| PIZARRA CURSO |                | < <u>1/2</u> >                                                                                                 |
|---------------|----------------|----------------------------------------------------------------------------------------------------|
| 'S े Q - Fond | o Borrar marco |                                                                                                    |
| <b>1</b> .    |                |                                                                                                    |
| *             | /              |                                                                                                    |
| ►<br>F        |                | Visualizaremos un puntero rojo con<br>la posibilidad de dar clic y arrastra<br>formando líneas tomporales para |
|               |                | indicar zonas específicas.                                                                                     |
| 6             |                |                                                                                                    |

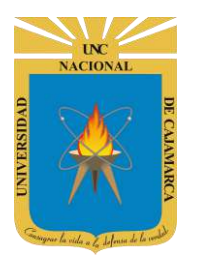

#### **DESCARGAR:**

**23.** Todo lo trabajado en nuestra pizarra podremos guardarlo de manera que lo almacenemos como imagen o un documento PDF:

| <                                                       | 1/2 | >                         |                    |
|---------------------------------------------------------|-----|---------------------------|--------------------|
| Borrar marco                                            |     |                           | 🕂 Abrir en un Jamb |
|                                                         |     |                           |                    |
| Damos CLIC para<br>descargar la pizarra<br>como un PDF. |     |                           |                    |
|                                                         |     | Cambiar nombre            | p Abrir en un Jam  |
|                                                         |     | ● Descargar como PDF      |                    |
|                                                         | /   | Guardar marco como imagen |                    |
| Damos CLIC para<br>descargar la pizarra                 |     | Quitar                    |                    |
| como una IMAGEN.                                        |     | Hacer una copia           |                    |
|                                                         |     | Actualizaciones           |                    |
|                                                         |     | Enviar comentarios        |                    |

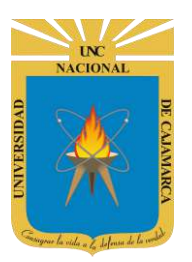

# UNIVERSIDAD NACIONAL DE CAJAMARCA

MANUAL DE ZOOMIT, JAMBOARD Y YOUTUBE - ESTUDIANTES

| -        | PIZARRA CURSO                         | < | 1/2 | > |  |
|----------|---------------------------------------|---|-----|---|--|
| ¢        | ♂ ④ - Fondo Borrar marco              |   |     |   |  |
|          |                                       |   |     |   |  |
|          |                                       |   |     |   |  |
| <i>.</i> |                                       |   |     |   |  |
| ĸ        |                                       |   |     |   |  |
| E        | Se descargará de<br>manera            |   |     |   |  |
|          | automáticamente.                      |   |     |   |  |
| 9        |                                       |   |     |   |  |
|          |                                       |   |     |   |  |
| PI       | ZARRA CURSO 1.png ^ PIZARRA CURSO.pdf | ^ | 1/2 | e |  |
|          |                                       |   |     |   |  |
|          |                                       |   |     |   |  |
|          |                                       |   |     |   |  |
|          |                                       |   |     |   |  |
|          |                                       |   |     |   |  |
|          |                                       |   |     |   |  |
|          |                                       |   |     |   |  |
|          |                                       |   |     |   |  |
|          |                                       |   |     |   |  |
|          |                                       |   |     |   |  |
|          |                                       |   |     |   |  |
|          |                                       |   |     |   |  |

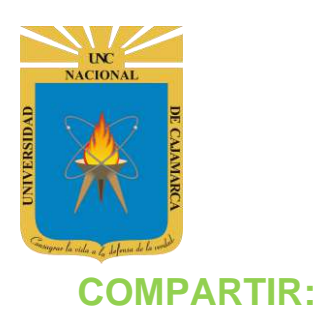

24. Los mayores atractivos que nos ofrece Google Drive es poder compartir nuestra pizarra con otros usuarios. Podemos desde colaborar en su creación y edición con otros usuarios, hasta publicarlo con una dirección propia, como si de una página web se tratase:

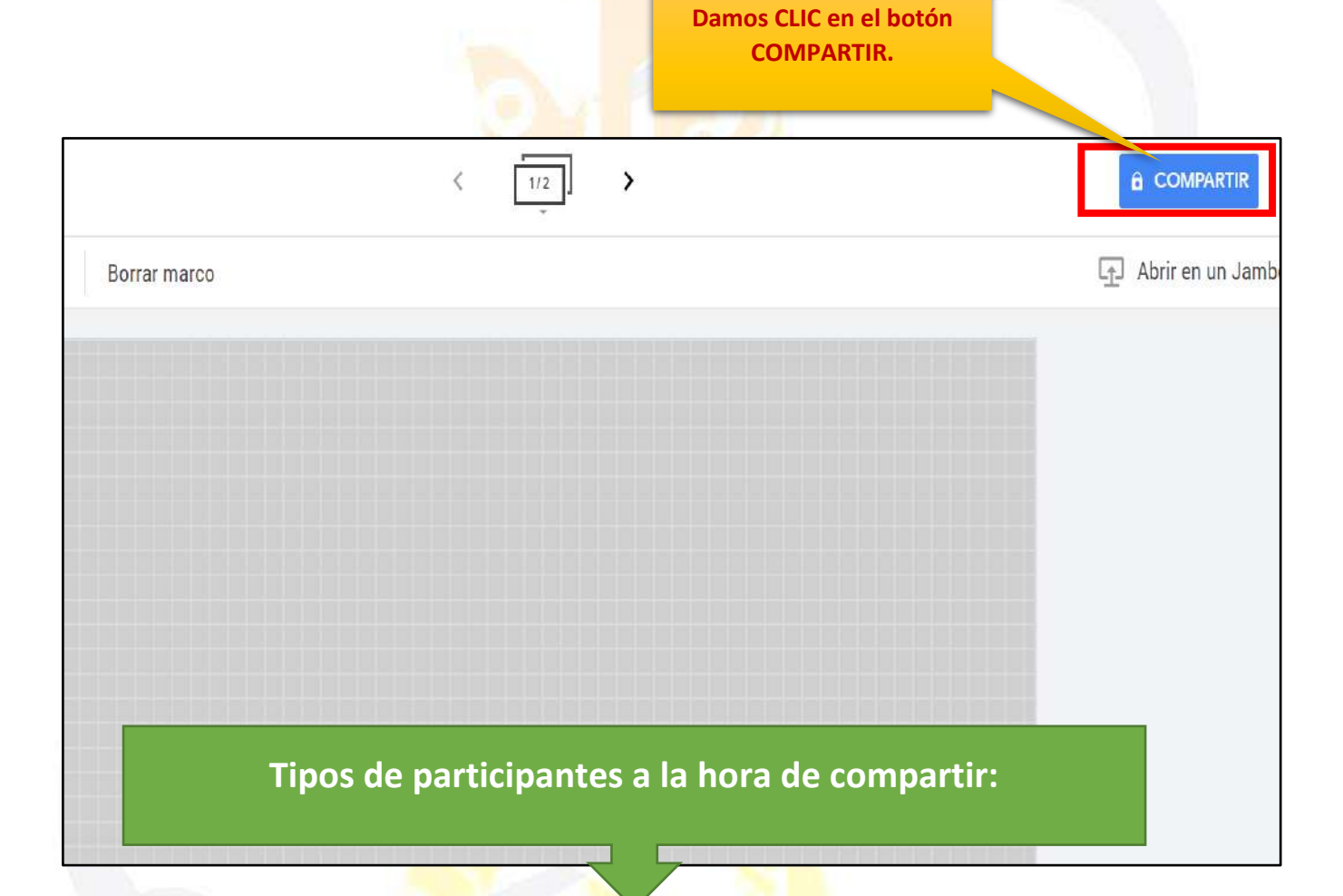

#### PROPIETARIO: Es el

creador del documento. Puede editar el documento y eliminarlo, invitar a lectores y colaboradores. Ningún colaborador puede eliminar la participación del propietario en el documento.

#### **COLABORADORES:**

Éstos se dividen a su vez en dos: los que pueden editar un documento y los que sólo pueden comentarlo. A su vez, los colaboradores pueden invitar a otros usuarios. LECTORES: Pueden leer el documento, guardárselo e imprimirlo, pero no editarlo. En algunos casos, el propietario puede limitar el uso del archivo a sólo verlo en pantalla, sin posibilidad de copiar o imprimir.

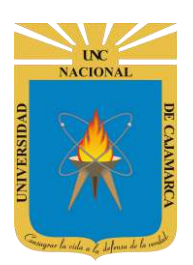

**25. Si aún no asignamos nombre a nuestra pizarra**, podemos hacerlo antes de compartirlo, de lo contrario puede saltarse esta opción:

|                                   | Asignar nombre antes de ×<br>compartir<br>Ponle un nombre a tu documento sin título antes de compartirlo: |
|-----------------------------------|----------------------------------------------------------------------------------------------------|
| Damos CLIC en el botón<br>SALTAR. | Saltar Guardar                                                                                            |

**26.** Luego, podrá optar por dos opciones de compartir:

#### COMPARTIR CON PERSONAS Y GRUPOS

Si deseara compartir la pizarra con determinadas personas, solo bastaría ir introduciendo uno a uno los correos correspondientes.

|                                                                                                    | Podemos agregar a las<br>personas uno a uno los<br>correos o nombres. |
|----------------------------------------------------------------------------------------------------|-----------------------------------------------------------------------|
| Compartir con personas y grupos                                                                                       | ÷                                                                     |
| Añadir personas y grupos                                                                                              |                                                                       |
| G usuario(tú)<br>usuario@unc.edu.pe                                                                                   | Propietario                                                           |
| ¿Nos das tu opinión?                                                                                                  | Listo                                                                 |
| Obtener enlace                                                                                                    | Se dará cuenta que us<br>tendrá el permiso d                          |
| Restringido Solo los usuarios añadidos pueden abrir este enlace<br>Cambiar enlace a Universidad Nacional de Cajamarca | Copiar enlace propietario.                                            |

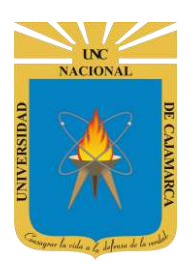

Ahora que ya introducimos los correos de los usuarios con los que vamos a compartir la pizarra, por defecto se les asigna permisos de EDITOR el cual podrá cambiar a LECTOR o COMENTADOR.

| r                        |                                                                                                    |                | •            | Editor: Pu   | iede editar el              |
|--------------------------|----------------------------------------------------------------------------------------------------|----------------|--------------|--------------|-----------------------------|
| Compartir co             | on personas y grupos                                                                                                    |                | ŵ            | documento    | y eliminarlo,               |
|                          | 1 701                                                                                                    |                |              | invitar a    | lectores y<br>res y cambiar |
| 🕕 usuario1 🗙 🕕           | Usuario2 ×                                                                                                    | Editor         | -            | algunos de s | us derechos sobre           |
| Notificar a las perso    | nas                                                                                                    |                | -            | el document  | to.                         |
|                          |                                                                                                    |                | · ) ·        | Lector. P    | ueden leer el               |
| Mensaje                  |                                                                                                    |                |              | documento,   | guardárselo e               |
|                          |                                                                                                    |                |              | imprimirlo,  | pero no editarlo.           |
|                          |                                                                                                    |                |              | En algun     | os casos, el                |
|                          |                                                                                                    |                |              | uso del arch | ivo a sólo verlo en         |
| ¿ <u>Nos das tu opin</u> |                                                                                                    | Cancelar Envia |              | pantalla, si | n posibilidad de            |
|                          |                                                                                                    |                |              | copiar o imp | primir.                     |
| Puede agre               | gar un mensaje                                                                                                    |                | •            | Comentado    | <b>r.</b> Este usuario      |
| que ira junto            | o a la invitación,                                                                                                    |                |              | solo podrá   | comentar partes             |
| siempre y c              | uando la opción                                                                                                    |                |              | del docume   | nto, como manera            |
| de " <b>No</b>           | tificar a las                                                                                                    |                |              | de opinion.  |                             |
| perso                    | nas" este                                                                                                    |                | 10-          |              |                             |
| Selec                    |                                                                                                    |                |              |              |                             |
|                          |                                                                                                    |                |              |              |                             |
| _                        |                                                                                                    | 1.1            |              |              |                             |
|                          | Compartir con per                                                                                                    | sonas v arupos |              | <b>(B</b> )  |                             |
|                          | Section and the section of the section of the secti |                |              | ~~           |                             |
|                          | 🕕 usuario1 🗙 🕕 Usuario2                                                                                                    | ×              |              | Lector 👻     |                             |
| -                        | Notificar a las personas                                                                                                    |                |              | Editor 👻     |                             |
|                          |                                                                                                    |                |              | _            |                             |
|                          | Mensaje                                                                                                    |                |              |              |                             |
|                          |                                                                                                    |                |              |              |                             |
|                          |                                                                                                    |                |              |              |                             |
|                          |                                                                                                    |                |              |              |                             |
| الم                      | Nos das tu opinión?                                                                                                    |                | Cancelar     | Enviar       |                             |
|                          |                                                                                                    |                |              |              |                             |
|                          |                                                                                                    | Damos Cl       | LIC en ENVIA | AR.          |                             |
|                          |                                                                                                    |                |              |              |                             |
|                          |                                                                                                    |                |              |              |                             |

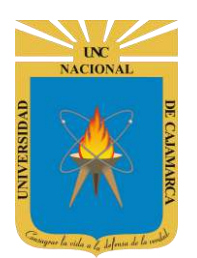

#### COMPARTIR ENLACE

Puede obtener el link y compartirlo mediante cualquier opción de mensajería.

| Obtener enlace                                                            |                                              |
|---------------------------------------------------------------------------|----------------------------------------------|
| Cualquier usuario de Universidad Nacional de<br>puede ver esto<br>Cambiar | e Cajamarca con este enlace<br>Copiar enlace |
| NY 11                                                                     | Copiamos de manera<br>rápida.                |

Ese será el enlace que tendremos que enviar a los usuarios para que mediante este puedan compartir la edición de la pizarra.

## ACCEDER A LA PIZARRA COMPARTIDA:

27. Cuando alguien nos ha compartido una pizarra, recibimos un correo electrónico en nuestra cuenta de Gmail con un botón hacia el mismo documento. Si accedemos podemos encontrar algo parecido a la siguiente imagen:

| usuano@     | ounc.edu.pe te invito a <b>editar</b> el siguiente documento |       |
|-------------|--------------------------------------------------------------|-------|
| C PL        | ZARRA CURSO                                                  |       |
| Abrir en    | el Jamboard                                                  |       |
| L           |                                                              |       |
| Documentos  | ogle: crea y edita documentos en línea.                      |       |
| Google LLC, | phitheatre Parkway, Mountain View, CA 94043, USA             | Googl |
| Doci C      | lic para abrir la                                            | 0     |
| 200         | pizarra.                                                     |       |

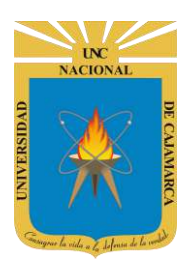

Una vez abierto, nos podemos dar cuenta que ya nos encontramos compartiendo la pizarra con el o los usuarios que agregamos.

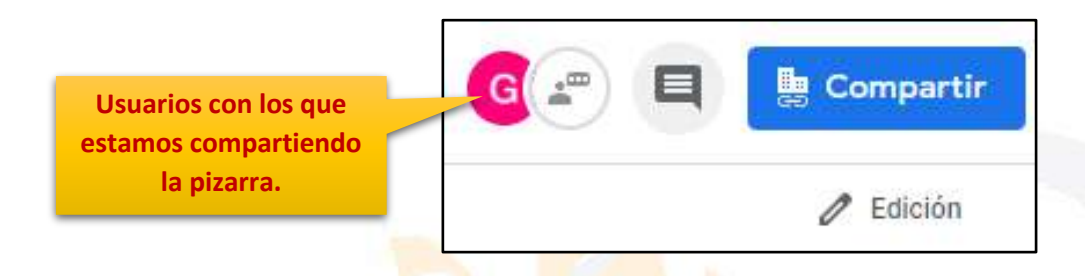

**28.** Otra forma se entrar luego de la creación del archivo y como es de guardado automático, lo que debemos hacer es buscarlo en MI UNIDAD con el nombre que le asignamos:

|                                                                                                    |                       |                                                                                                    | -2               |
|----------------------------------------------------------------------------------------------------|-----------------------|----------------------------------------------------------------------------------------------------|------------------|
| Q                                                                                                    |                       | CUESTIONARIO GET CONECTED Clarite glimma Namita catalan <sup>3</sup> Cuestas son do retreentes de la consecución <sup>1</sup> Cuestas son do retreentes de la consecución <sup>1</sup> Cuestas son do ret |                  |
| 3 03. Microsoft Outlook                                                                                                    | 03. Microsoft Outlook | CUESTIONARIO GET                                                                                                    | CUESTIONARIO GET |
| Unicido<br>Unicido<br>Uni | 10 <sup></sup>        | The second second second second second second second second second second second second second second second s                                                                                                    | 0                |
|                                                                                                    | ENCUESTA VARIADA      | ENCUESTA VARIADA                                                                                                    | PIZARRA CURSO    |

# OGSIPV

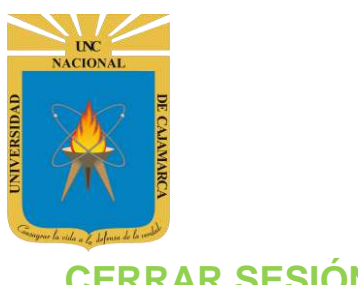

# **CERRAR SESIÓN**

29. Nos ubicamos en la esquina superior derecha y dar CLIC en el botón de dice UNC correo junto a la imagen del correo electrónico.

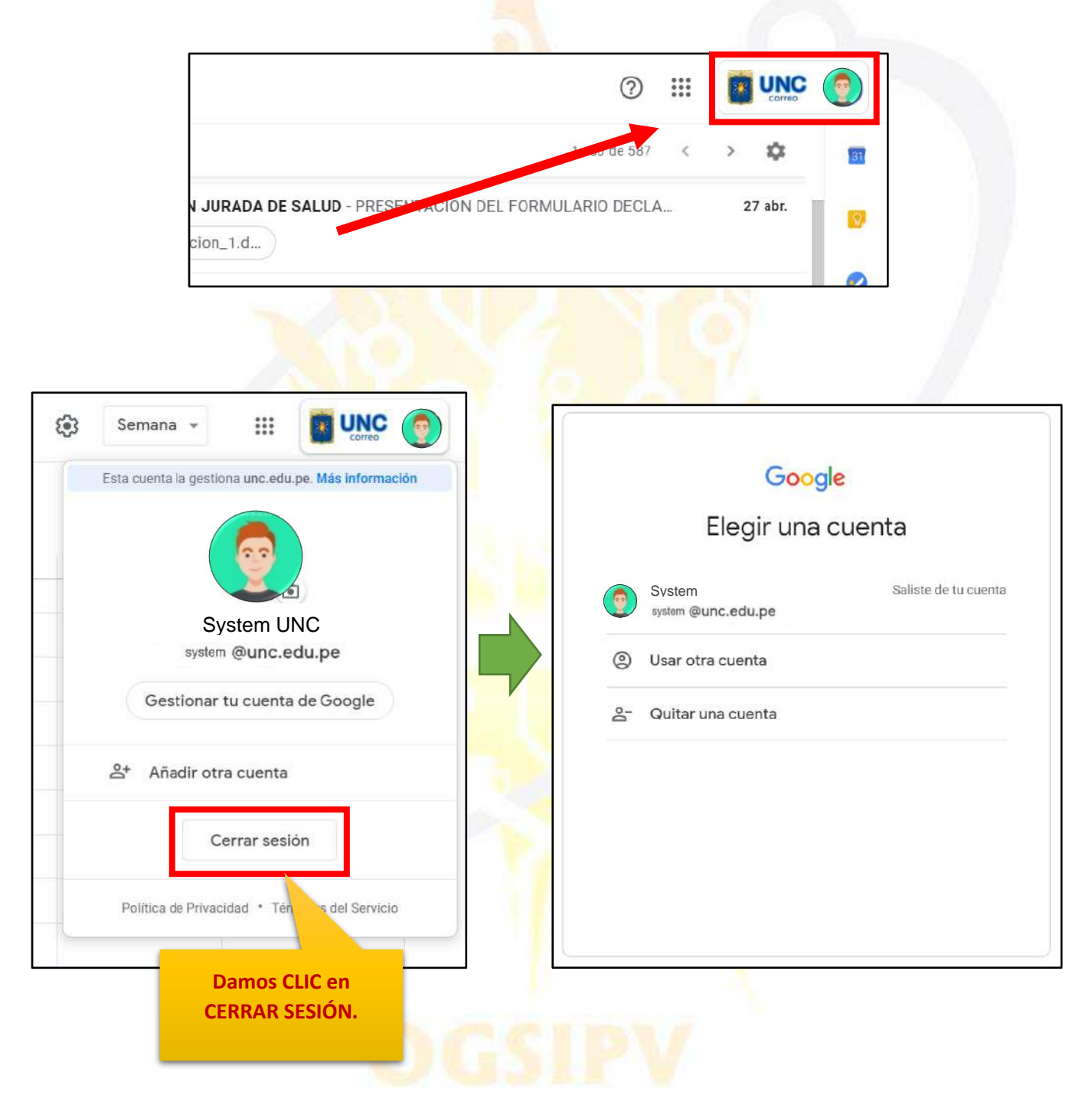

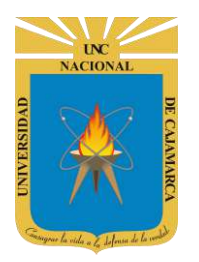

# UNIVERSIDAD NACIONAL DE CAJAMARCA

MANUAL DE ZOOMIT, JAMBOARD Y YOUTUBE - ESTUDIANTES

# YOUTUBE ACCESO CORREO

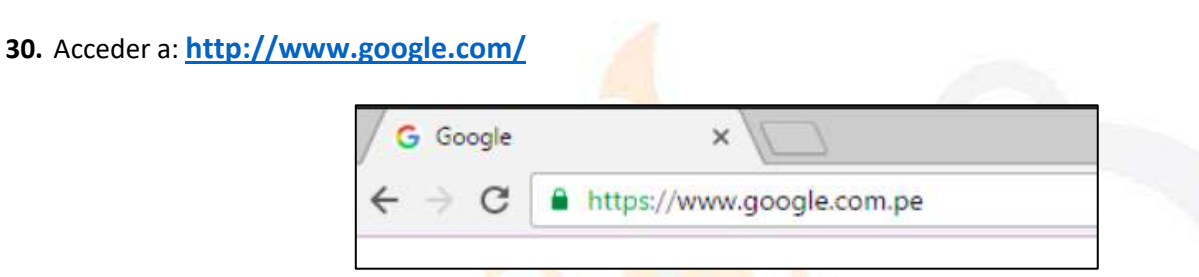

**31.** Ubicarnos en la esquina superior derecha y dar clic en "Iniciar Sesión".

| 6 |                   | Q+0                  | Gmail  | Imágenes | <br>Iniciar sesión |
|---|-------------------|----------------------|--------|----------|--------------------|
| ٩ | Buscar con Google | Me siento con suerte | <<br>• |          |                    |

32. "Iniciar Sesión", haciendo uso de la Cuenta de Correo UNC y correspondiente contraseña.

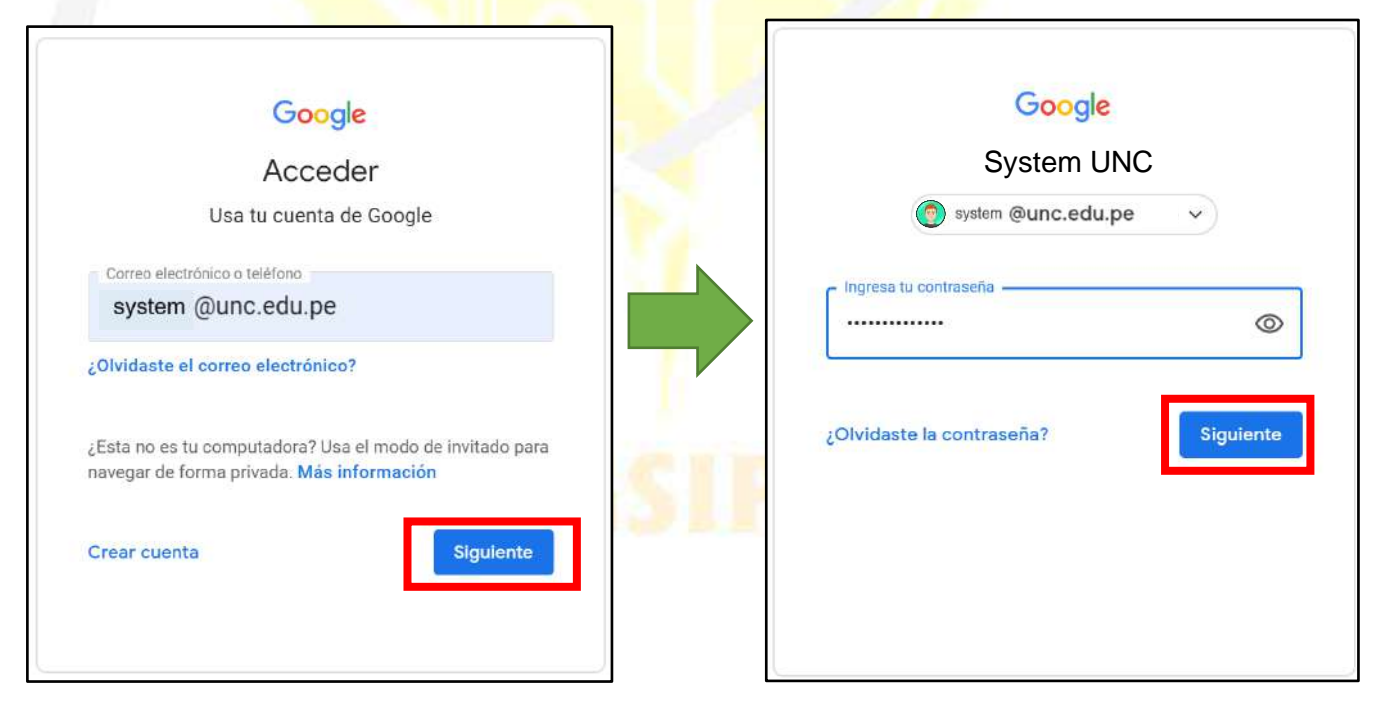

UC NACIONAL OPENINA OPENINA OP

## UNIVERSIDAD NACIONAL DE CAJAMARCA MANUAL DE ZOOMIT, JAMBOARD Y YOUTUBE - ESTUDIANTES

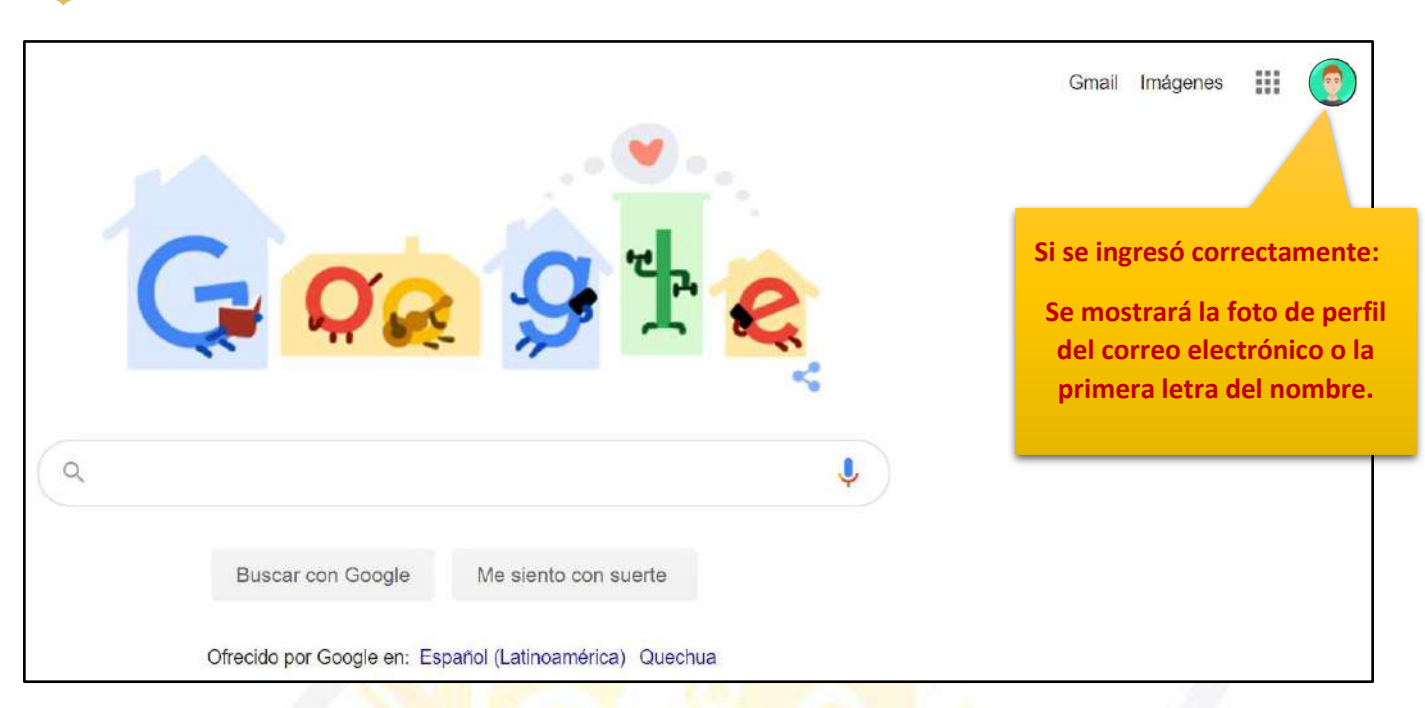

**33.** Para visualizar las herramientas o aplicaciones de Google debemos dar clic en la figura de los cuadraditos.

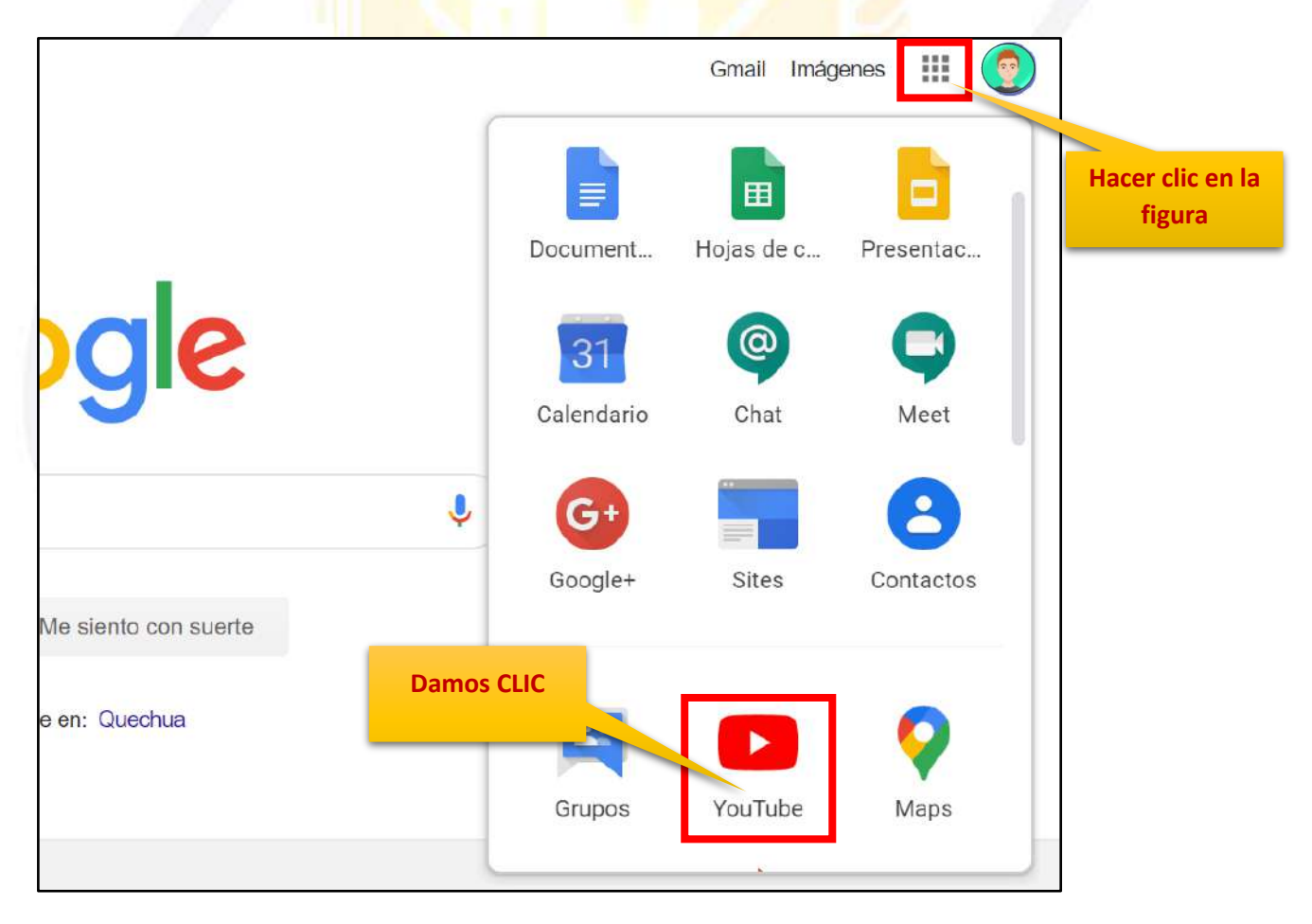

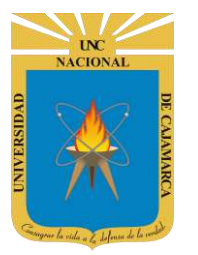

#### **CREAR CANAL:**

34. Hacemos clic en la imagen o símbolo de nuestra cuenta y seleccionamos Crea un canal

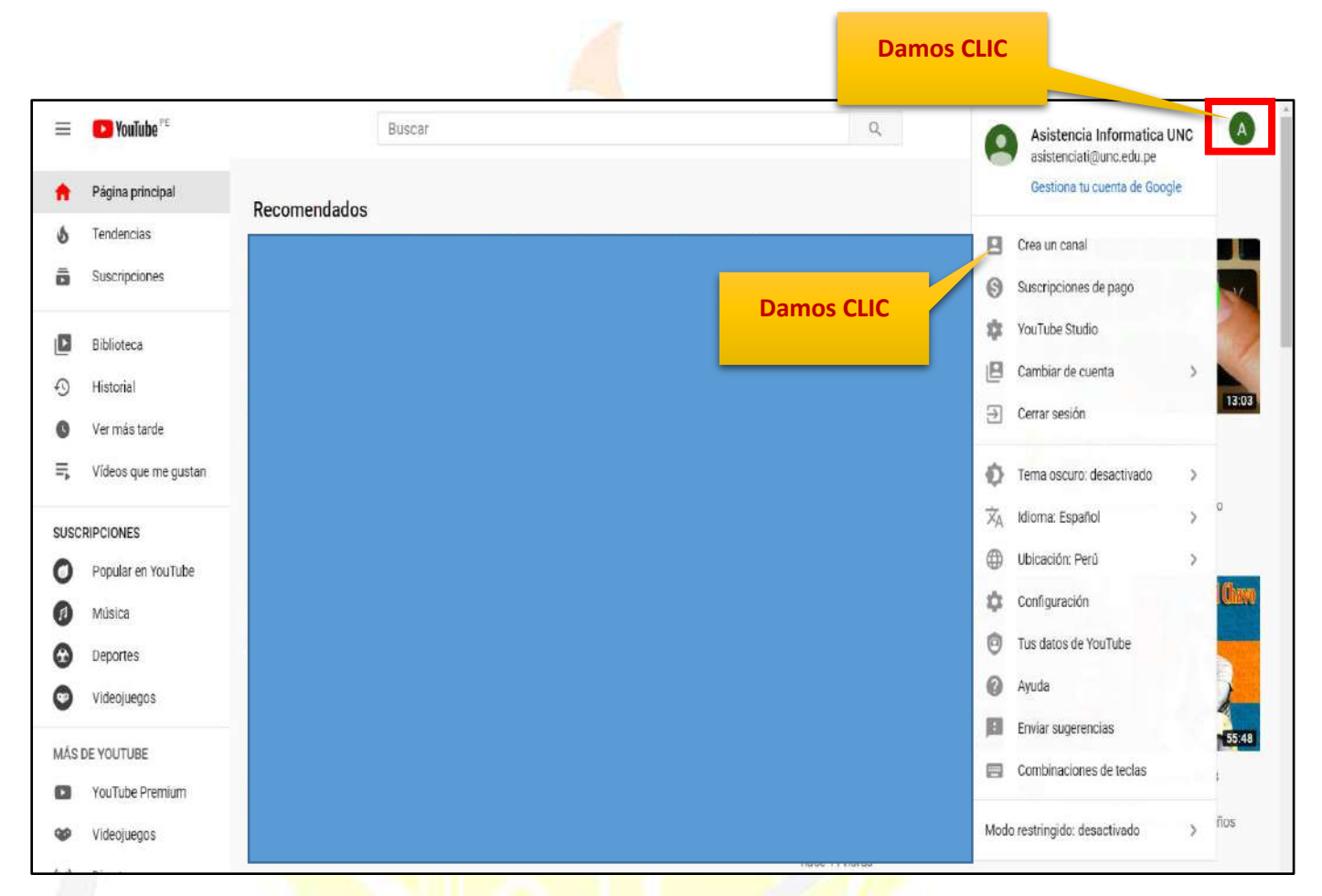

35. Hacemos clic en EMPEZAR

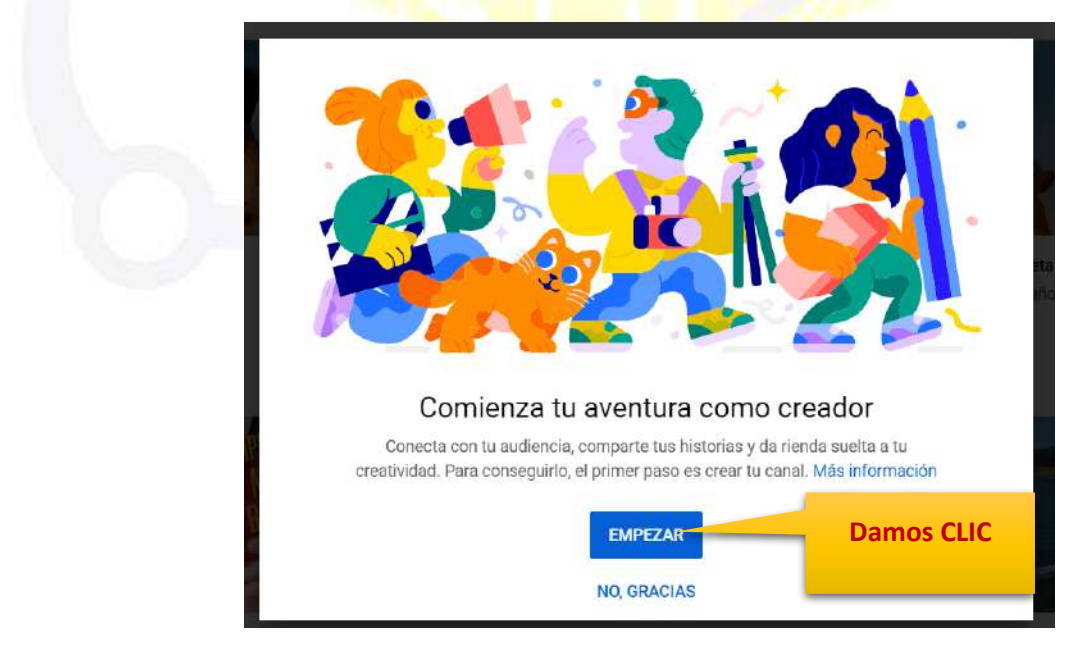

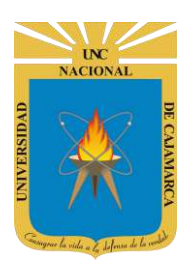

**36.** Elegimos la primera opción para que el canal lleve nuestro nombre y nos puedan identificar en la comunidad de la UNC.

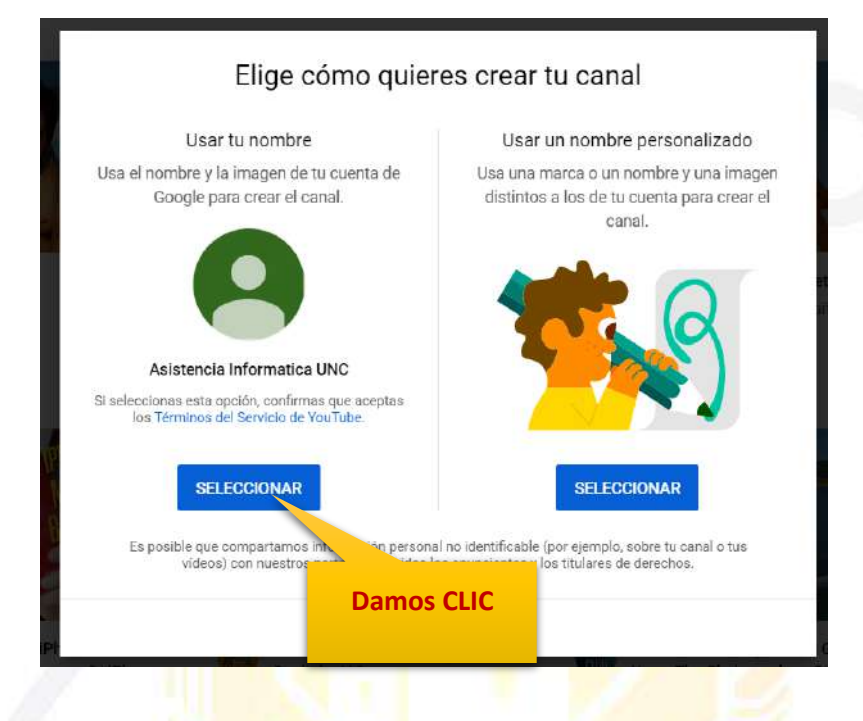

**37.** Nos saldrá el siguiente mensaje que nos indica que nuestro canal ha sido creado.

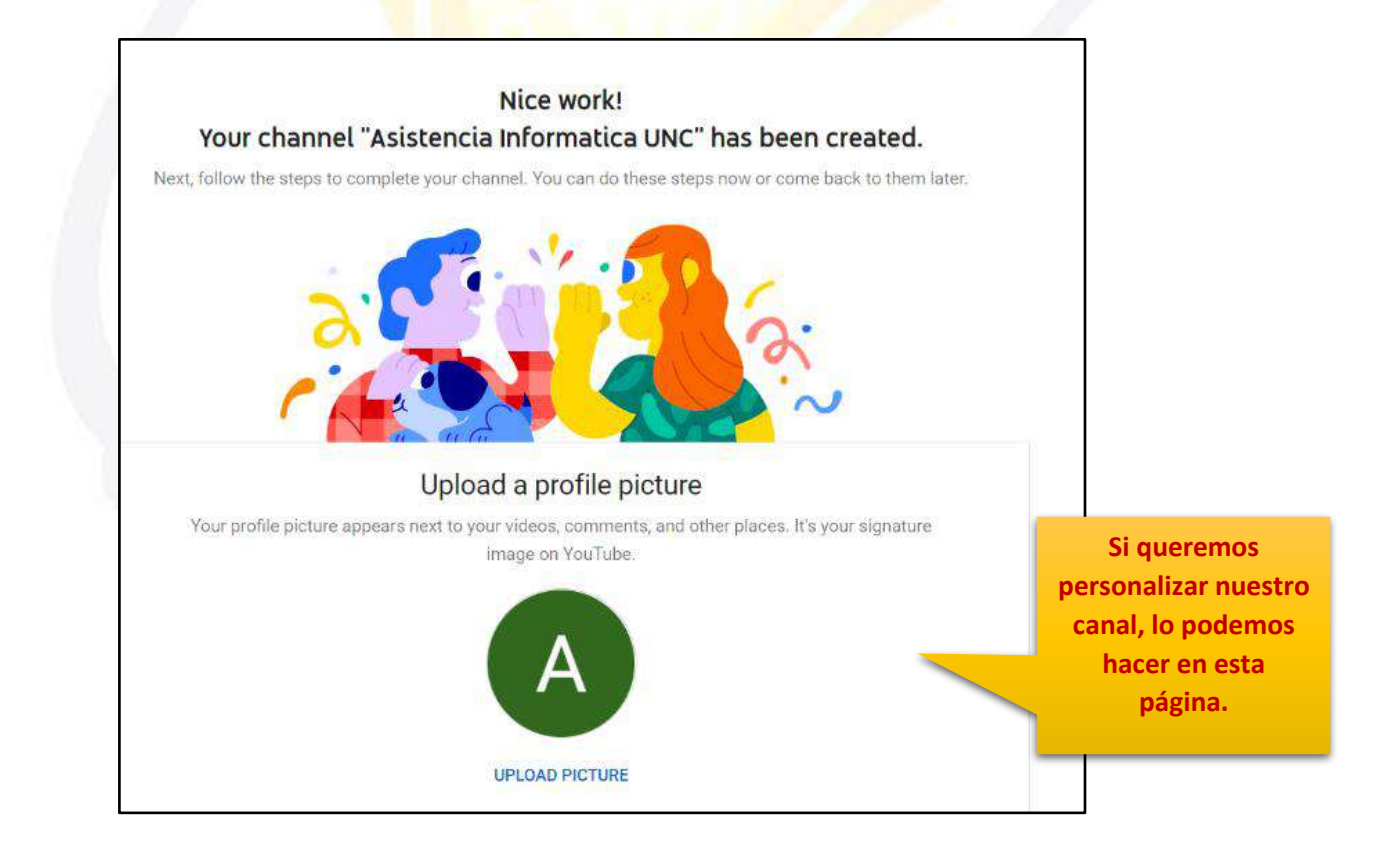

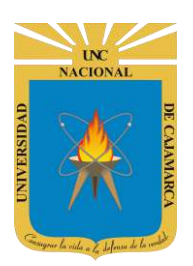

#### 38. Si hacemos clic en UPLOAD PICTURE, podemos subir nuestra foto de perfil.

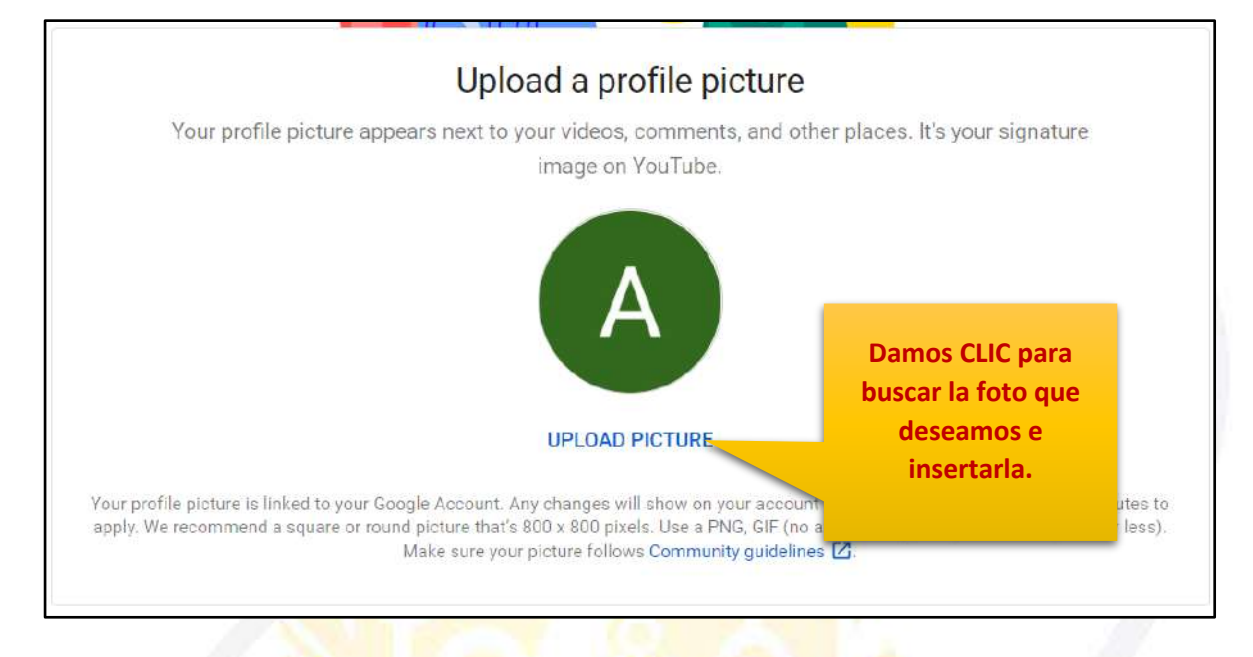

**39.** Más abajo, podemos poner una descripción sobre nuestro canal.

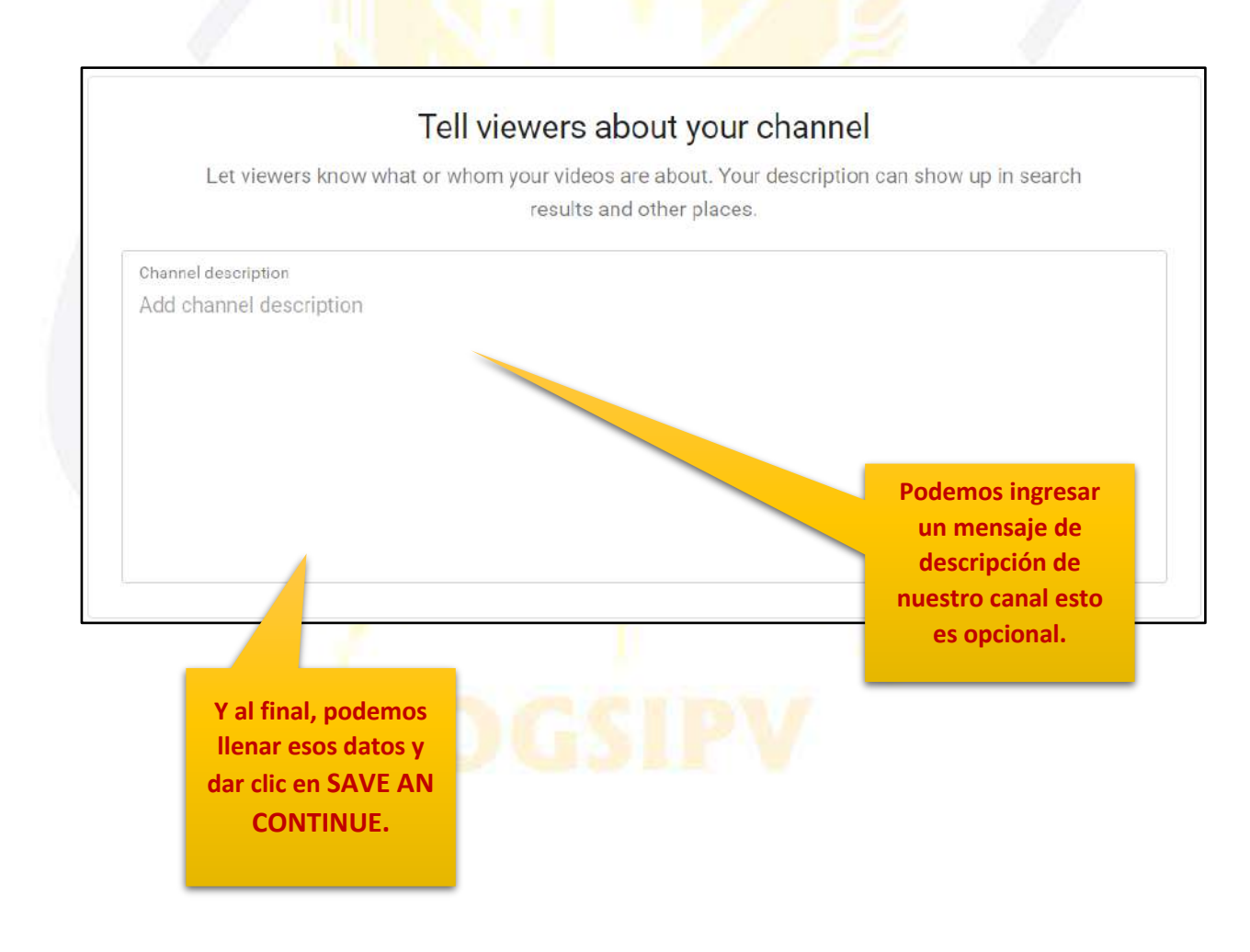

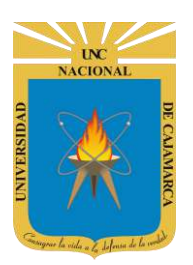

40. Sin embargo, como este canal solo será para subir vídeos netamente educativos, podemos hacer clic en SET UP LATER porque lo importante es que el canal se creó con nuestro nombre y ya nos pueden identificar o buscarnos con eso.

|                                                                                                    | Add links to your sites                                                |
|----------------------------------------------------------------------------------------------------|------------------------------------------------------------------------|
| Sharin                                                                                                    | ng links helps viewers stay connected with you and your latest videos. |
| Custom link                                                                                                    |                                                                        |
| Titulo del enlace                                                                                                    | URL                                                                    |
| Tu sitio web                                                                                                    | Add URL                                                                |
| URL<br>🈏 https://www.twitter                                                                                                    | .com/añade el nombre del perfil                                        |
|                                                                                                    |                                                                        |
| URL                                                                                                    |                                                                        |
| URL<br>ighttps://www.instag                                                                                                    | ram.com/añade el nombre del perfil                                     |
| URL<br>ighttps://www.instag                                                                                                    | ram.com/añade el nombre del perfil                                     |
| URL<br>Image: URL<br>Image: URL<br>I | ram.com/añade el nombre del perfil                                     |

**41.** Nuestro canal ha sido creado y configurado exitosamente.

|   | Buscar                                                                        | ्<br>्<br>्<br>्<br>्<br>्<br>्                                                       |
|---|-------------------------------------------------------------------------------|---------------------------------------------------------------------------------------|
| A | Asistencia Informatica UNC<br>Sin suscriptores                                | PERSONALIZAR CANAL YOUTUBE STUDIO                                                     |
|   |                                                                               | Organiza la página de tu canal, añade o<br>actualiza el banner del canal y mucho más. |
|   |                                                                               | ENTENDIDO                                                                             |
|   |                                                                               |                                                                                       |
|   |                                                                               |                                                                                       |
|   | Sube un vídeo para                                                            | empezar                                                                               |
|   | Empleza a compartir tus historias y conecta<br>videos que subas aparecerán er | con los espectadores. Los<br>nesta sección.                                           |
|   | SUBIR VÍDEO                                                                   |                                                                                       |
|   | Consulta más información sobre cómo da                                        | ir los primeros plasos.                                                               |

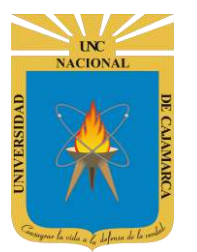

# UNIVERSIDAD NACIONAL DE CAJAMARCA

MANUAL DE ZOOMIT, JAMBOARD Y YOUTUBE - ESTUDIANTES

# **VERIFICACIÓN:**

**42.** Ahora escribiremos en la barra de direcciones el siguiente enlace: **youtube.com/verify** y presionamos la tecla ENTER:

| <b>VouTube</b> <sup>PE</sup>                                                                              | Buscar                                                     |                                                                 |                                                  | Q                                                               |
|----------------------------------------------------------------------------------------------------|------------------------------------------------------------|-----------------------------------------------------------------|--------------------------------------------------|-----------------------------------------------------------------|
| Verificación de la cuenta (paso 1 d<br>Si verificas tu cuenta con un númer<br>Selecciona tu país.<br>Perú | le 2)<br>ro de teléfono, tendrás acces                     | Verificamos que el país<br>seleccionado sea Perú.               | nos ayudarás a confirmar qu                      | ie eres una persona y no un robot. <mark>Más información</mark> |
| ¿Cómo prefieres que te enviernos d<br>Llamada con mensaje de voz au<br>Mensaje de texto con el código     | el código de verificación?<br>utomático<br>de verificación | Seleccionamos cualo<br>opciones, de preferer<br>opción (mensaje | juiera de las 2<br>ncia la segunda<br>de texto). |                                                                 |

43. Escribimos nuestro número de celular y hacemos clic en Enviar.

| PouTube <sup>PE</sup>                                                                                                    | Buscar                                                                                                    |                                                                                          | Q                                                       |
|----------------------------------------------------------------------------------------------------|----------------------------------------------------------------------------------------------------|------------------------------------------------------------------------------------------|---------------------------------------------------------|
| Verificación de la cuenta (paso<br>Si verificas tu cuenta con un no<br>Selecciona tu país.<br>Perú<br>¿Cómo prefieres que te envien<br>O Llamada con mensaje de vie<br>e Mensaje de texto con el cón<br>¿En qué idioma quieres que te<br>Español (España) cambiar idio<br>¿Cuál es tu número de teléfono | o 1 de 2)<br>imero de teléfono, tendrás acceso a<br>mos el código de verificación?<br>oz automático<br>digo de verificación<br>enviemos el código de verificación<br>ma<br>o? | a funciones adicionales de YouTube. También nos ayudarás a confirm                       | nar que eres una persona y no un robot. Más información |
| 960879168<br>Por ejemplo: 912 345 678<br>Importante: Puedes verificar hasta o                                                                                                    | ios cuentas al año por número de teléfon                                                                                                    | Debemos ingresar nuestro número de<br>celular para recibir un código de<br>verificación. |                                                         |

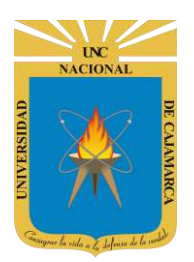

44. Esperamos que nos llegue el mensaje a nuestro celular y lo digitamos. Por último, hacemos clic en Enviar.

| <b>VouTube</b> PE                                                                                                    | Buscar                                                                                                    | ٩                 |
|----------------------------------------------------------------------------------------------------|----------------------------------------------------------------------------------------------------|-------------------|
| Verificación de la cuenta (pa<br>Hemos enviado un mensaje d<br>Si no recibes el mensaje de t<br>Introduce el código de verific | so 2 de 2)<br>de texto con tu código de verificación a 960879168. Introduce el código de verificación de 6 dígito<br>exto, prueba a retroceder y seleccionar la opción "Llamada con mensaje de voz automático".<br>ación de 6 dígitos | s a continuación. |
| Enviar                                                                                                    | Ingresamos el código que recibimos<br>en el celular y damos CLIC en ENVIAR.                                                                                                    |                   |

**45.** Verificamos nuestro canal esencialmente porque ahora ya no tendremos límites en subir vídeos que sobrepasen los 15 minutos.

| 🕨 YouTube <sup>PE</sup> | Buscar                             | Q |
|-------------------------|------------------------------------|---|
|                         |                                    |   |
| Verificada              | de verificer tu quente de VeuTube  |   |
|                         | de vernicar la cuenta de rou rube. |   |
|                         |                                    |   |
|                         |                                    |   |
|                         |                                    |   |
|                         |                                    |   |

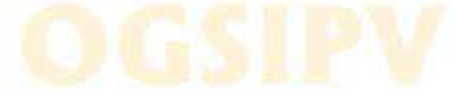

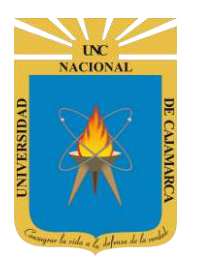

#### **SUBIR UN VIDEO:**

46. Hacemos clic en el ícono de una cámara de vídeo y seleccionamos Subir vídeo

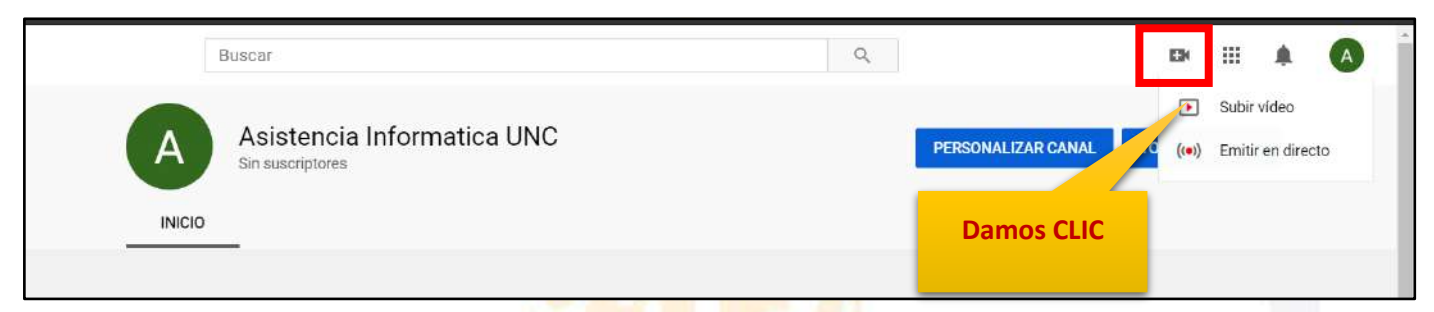

**47.** Nos aparece el siguiente mensaje. Hacemos clic en la parte negra para cerrarlo.

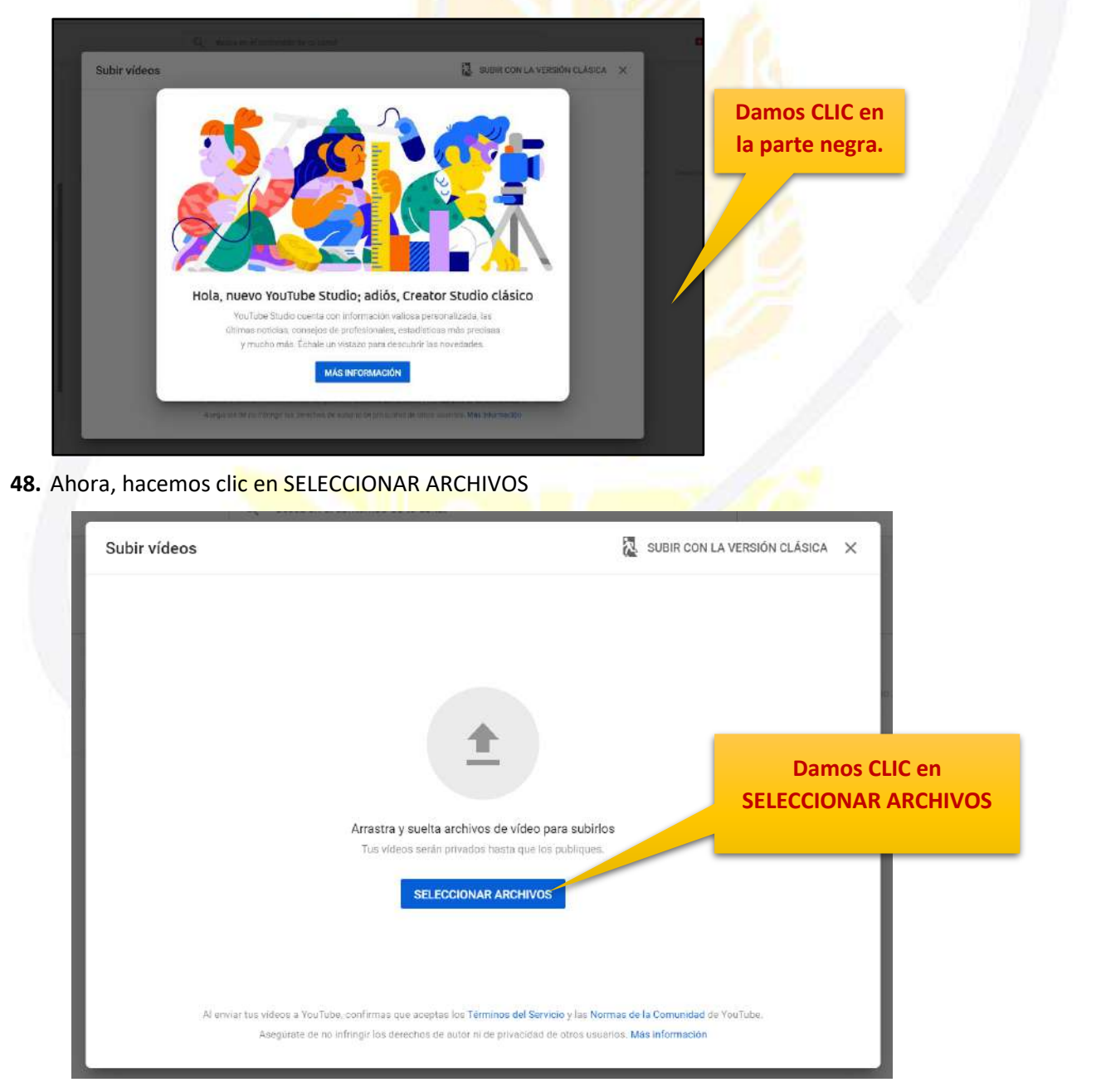

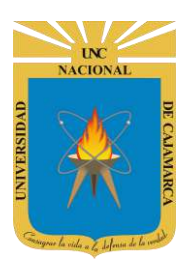

49. Se abrirá el explorador de archivos de Windows y ahí ubicaremos el vídeo y haremos clic en Abrir.

| ← → ∽ ↑ 👫 ⊟          | ste equipo 🔹 Descargas 🔌                            | ~ <b>U</b> _ A        |                   | gas                      |
|----------------------|-----------------------------------------------------|-----------------------|-------------------|--------------------------|
| Organizar + Nueva ca | arpeta                                              |                       | I -               |                          |
| A OneDrive           | Nombre                                              | Fecha de modificación | Тіро              | Tamañ 🛆                  |
| Este equipo          | <ul> <li>Al principio de esta semana (3)</li> </ul> |                       |                   |                          |
| Decearance           | EJEMPLO 1                                           | 25/05/2020 22:59      | Archivo PNG       | 3                        |
| Descargas            | 🔁 EJEMPLO                                           | 25/05/2020 22:58      | Archivo PDF       | 6                        |
| Documentos           | Zoomlt                                              | 25/05/2020 14:40      | WinRAR ZIP archin | ue 4                     |
| Escritorio           | La semana pasada (5)                                |                       |                   | Luego de seleccionar el  |
| 🔄 Imágenes           | MANUAL GOOGLE MEET                                  | 21/05/2020 7:43       | Archivo PDF       |                          |
| Música               | WhatsApp Image 2020-05-19 at 00.02.55               | 19/05/2020 0:03       | Archivo IPEG      | video deseado damos CLIC |
| Objetos 3D           | FALABES BIENVENIDA                                  | 18/05/2020 23:49      | MP4 Video File (  | en ABRIR.                |
| 🛃 Videos             | A Palabras Inauguracion                             | 18/05/2020 18:13      | MP4 Video File (  |                          |
| 😓 Disco local (C:)   | Bike_Sizing_Guide                                   | 18/05/2020 13:23      | Archivo PDF       |                          |
| 🕳 DATOS (D:)         | <ul> <li>Al principio de este mes (11)</li> </ul>   |                       |                   |                          |
| Nombi                | re de archivo: PALABRS BIENVENIDA                   | ~   Toc               | los los archivo   |                          |
|                      |                                                     |                       |                   | Be                       |

50. Nuestro vídeo empezará a subirse, dependiendo de nuestra conexión y el tamaño del vídeo, puede tardar unos minutos o algunas horas. Una vez que el progreso haya llegado al 100% podremos configurar nuestro vídeo.

| PALABRS BIENVENIDA                                                                                                    | Guardado como borrador              | 风     |    |
|----------------------------------------------------------------------------------------------------|-------------------------------------|-------|----|
| Detalles         2         Elementos del video         3         Visibilidad                                                       |                                     |       |    |
| Detalles                                                                                                    |                                     |       |    |
| Titulo (obligatorio) PALABRS BIENVENIDA 18/100                                                                                     |                                     |       |    |
| Descripción ③<br>Cuenta a los usuarios de qué va tu vídeo                                                                          | Subiendo video                      |       |    |
| Enlace<br>https://                                                                                                    | del video<br>//youtu.be/XCP2oZSG_uQ | Ū     |    |
| Progreso de la carga del video.                                                                                                    | del archivo<br>RS BIENVENIDA.mp4    |       |    |
| Miniatura<br>Seleccioná o sube una imagen que refleje el contenido<br>destaca y llama la atención de los usuarios. Más información |                                     |       |    |
| Subir moustura                                                                                                    |                                     |       |    |
| T % subido                                                                                                    |                                     | SIGUI | IN |

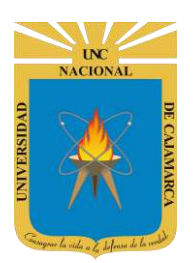

51. Lo básico que podemos configurar son: el título y la descripción del vídeo

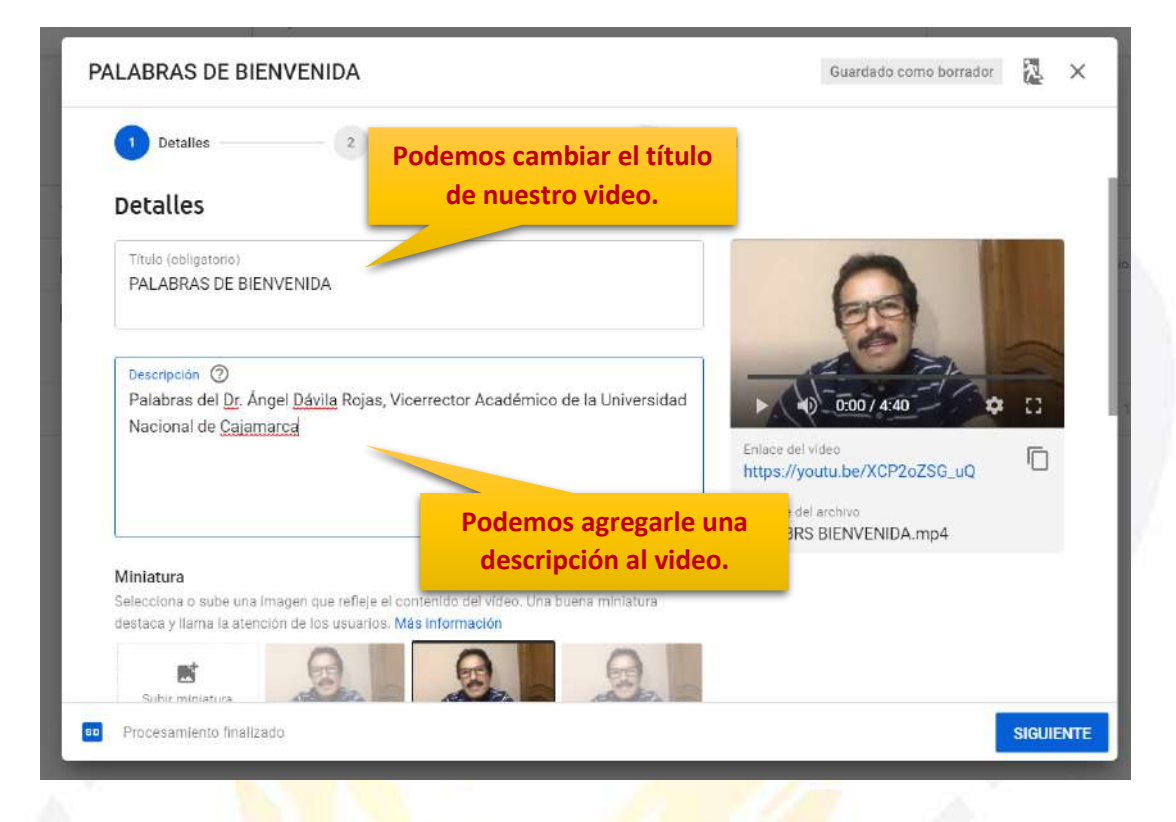

52. También podemos seleccionar la miniatura y la audiencia.

| PALABRAS DE BIENVENIDA                                                                                                    | Guardando borrador 🏷                       | ; ; |
|----------------------------------------------------------------------------------------------------|--------------------------------------------|-----|
| 1 Detalles 2 Elementos del vídeo                                                                                              | 3 Visibilidad                              |     |
| destaca y llama la atención de los usuarlos. Más Información                                                                  |                                            |     |
| Subir ministura                                                                                                    |                                            |     |
| Listas                                                                                                    |                                            |     |
| Añade este vídeo a una o varias listas de reproducción para que la<br>descubrir tu contenido más rápidamente. Más información | os usuarios po                             |     |
| Listas                                                                                                    | Podemos seleccionar la                     |     |
| Seleccionar                                                                                                    | miniatura o imagen que zsg_uq <sup>I</sup> | ]   |
|                                                                                                    | se visualizará del video                   |     |
| Audiencia                                                                                                    | como previa vista.                         |     |
| Zeste video esta creado para ninos? (Obligatorio)                                                                             |                                            |     |
| privacidad infantil online de EE. UU. (COPPA) y otras leves pertine                                                           | ntes. Tienes la obligación                 |     |
| de comunicarnos si tus videos se crean para niños. ¿Quê contenio<br>para niños?                                               | do se considera creado                     |     |
| O Sí, es contenido creado para niños                                                                                          |                                            |     |
| No, no es contenido creado para niños                                                                                         |                                            |     |
|                                                                                                    |                                            |     |

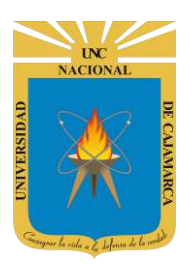

#### **CREAR LISTA DE REPRODUCIÓN:**

**53.** Una forma de organizar o agrupar nuestros videos quizás de acuerdo al curso es a través de la creación de listas de reproducción. Si hacemos clic en Seleccionar Listas visualizaremos el proceso completo:

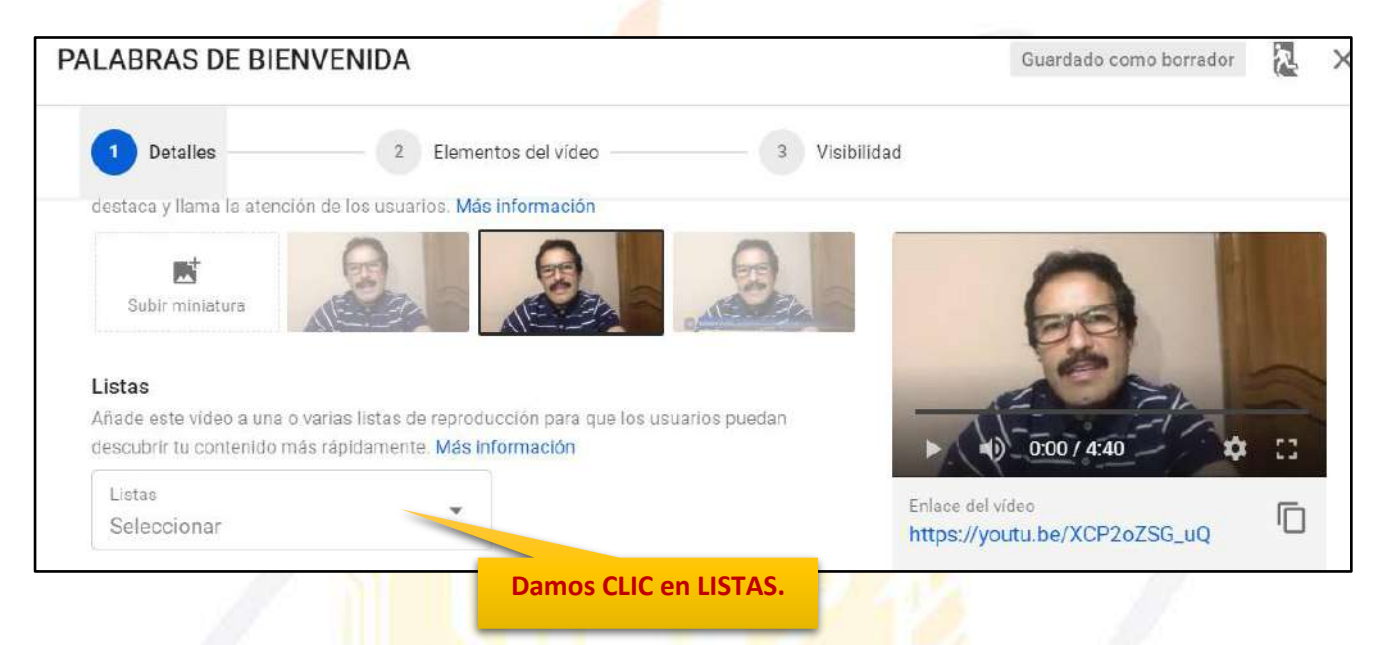

54. Podremos crear listas de reproducción hacemos clic en CREAR LISTA DE REPRODUCCIÓN.

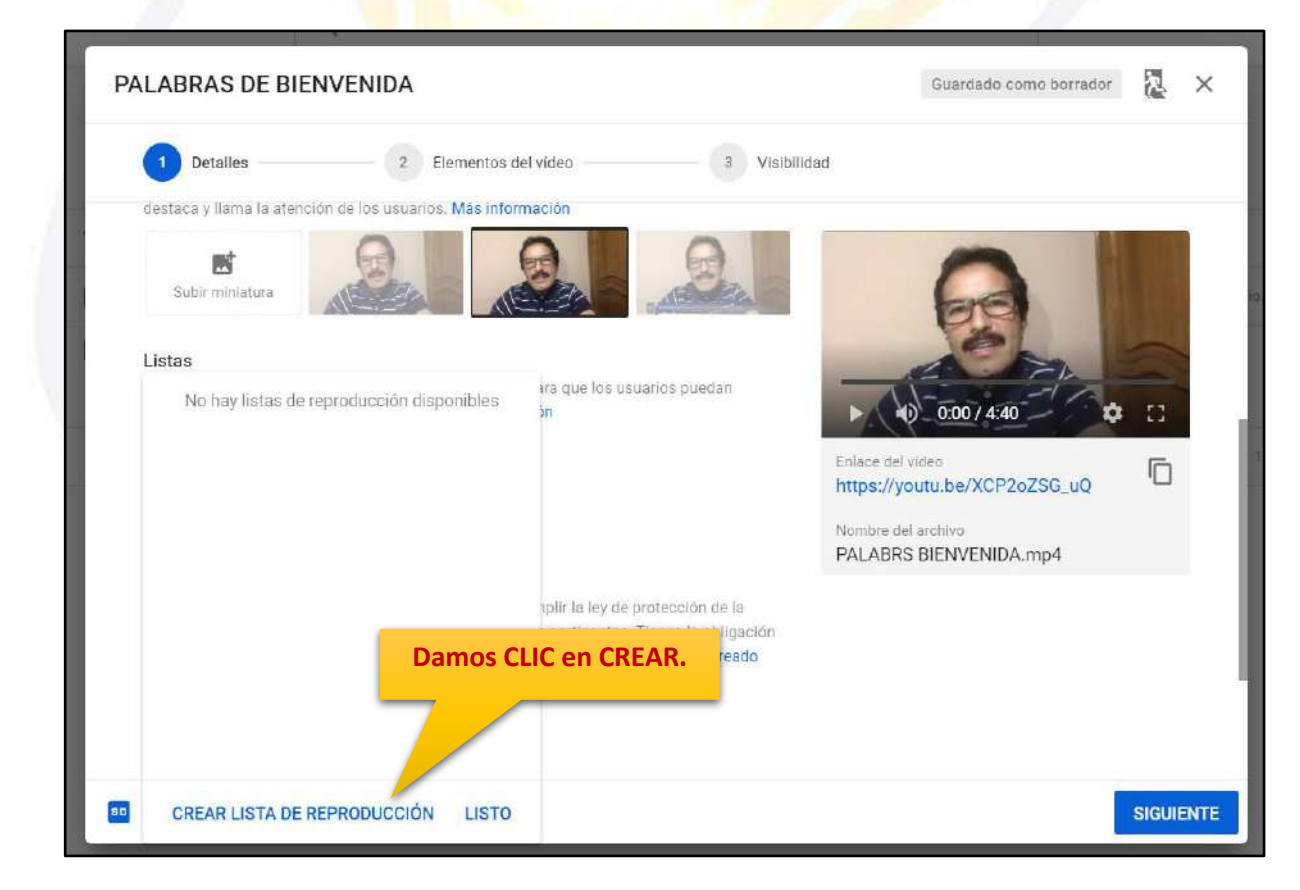

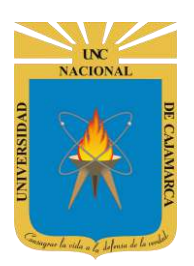

**55.** Ponemos un título (por ejemplo, podemos tener una lista de reproducción para cada curso). Ahora seleccionamos Visibilidad.

| Detalles     2 Elementos                                         | del video 3 Visibili                                                                                     | dad                                                                          |  |
|------------------------------------------------------------------|----------------------------------------------------------------------------------------------------|------------------------------------------------------------------------------|--|
| destaca y llama la atención de los usuarios. Más info            | mación                                                                                                   |                                                                              |  |
| Listas<br>No hay listas de reproducción dispo <b>lígi</b><br>lis | gresamos título de la<br>ta de reproducción.                                                             | Foliace dal urdeo:                                                           |  |
| Titulo (obligatorio)<br>MATEMÁTICA BÁSICA                        | nplir la ley de protección de la<br>s pertinentes. Tienes la obligación<br>contenido se considera creado | https://youtu.be/XCP2oZSG_uQ<br>Nombre del archivo<br>PALABRS BIENVENIDA.mp4 |  |
| Visibilidad<br>Pública                                           |                                                                                                    |                                                                              |  |

**56.** Tenemos 3 tipos de visibilidad: **PÚBLICA** (cualquiera puede acceder), **PRIVADA** (solo nosotros podemos verlo) y **OCULTA** (Se necesita compartirlo mediante un enlace para poder acceder)

| No hay listas de reproducción disponibles | ara que los usuarios puedan<br>Sn | 0:00/4:40                                        |
|-------------------------------------------|-----------------------------------|--------------------------------------------------|
|                                           |                                   | Enlace del video<br>https://youtu.be/XCP2oZSG_uQ |
| Título (obligatorio)                      |                                   | Nombre del archivo<br>PALABRS BIENVENIDA.mp4     |
| MATEMÁTICA BÁSICA                         | Elegimos tipo de<br>visibilidad.  |                                                  |
|                                           | se considera creado               | -                                                |
| Pública                                   |                                   |                                                  |
| Privada                                   |                                   |                                                  |
| Oculta                                    |                                   |                                                  |

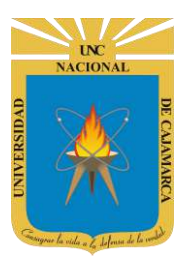

| PALABRAS DE BIENVENIDA                                                  |                                                                                                    | Guardado como borrador | 2     | ×    |
|-------------------------------------------------------------------------|----------------------------------------------------------------------------------------------------|------------------------|-------|------|
| 1 Detalles 2 Elemen<br>destaca y llama la atención de los usuarios. Más | tos del vídeo 3 Visibilidad                                                                                                    |                        |       |      |
| Subir miniature                                                         | Via que los usuarios puedan<br>Podemos dejar la Visibilidad<br>Pública para que sea más fácil<br>encontrarlos por los usuarios. | 0007 4240 C            | :     |      |
| Título (obligatorio)<br>MATEMÁTICA BÁSICA<br>Visibilidad<br>Pública     | Por último, hacemos clic en<br>CREAR                                                                                            | ENVENIDA.mp4           |       |      |
| CANCELAR CRE                                                            | FAR                                                                                                    |                        | SIGUI | ENTE |

**57.** Ahora seleccionamos la lista que hemos creado y hacemos clic en LISTO (También podemos crear más LISTAS DE REPRODUCCIÓN con la opción NUEVA LISTA DE REPRODUCCIÓN)

| PALABRAS DE BIENVENIDA                                      |                                                                                                    | Guardado como borrador                       | ۸. ×    |
|-------------------------------------------------------------|----------------------------------------------------------------------------------------------------|----------------------------------------------|---------|
| 1 Detalles 2 Ele<br>destaca y llama la atención de los u Si | ementos del vídeo 3 Visibilid<br>eleccionamos la lista                                                   | ad                                           |         |
| Subir miniatura                                             | deseada.                                                                                                 |                                              |         |
| Listas                                                      | ira que los usuarlos puedan<br>in                                                                        | Enlace del video                             |         |
|                                                             |                                                                                                    | Nombre del archivo<br>PALABRS BIENVENIDA.mp4 |         |
|                                                             | nplir la ley de protección de la<br>s pertínentes. Tienes la obligación<br>contenido se considera creado |                                              |         |
| NUEVA LISTA DE REPRODUCCIÓN                                 | LISTO                                                                                                    | s                                            | IGUIENT |

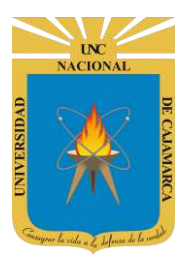

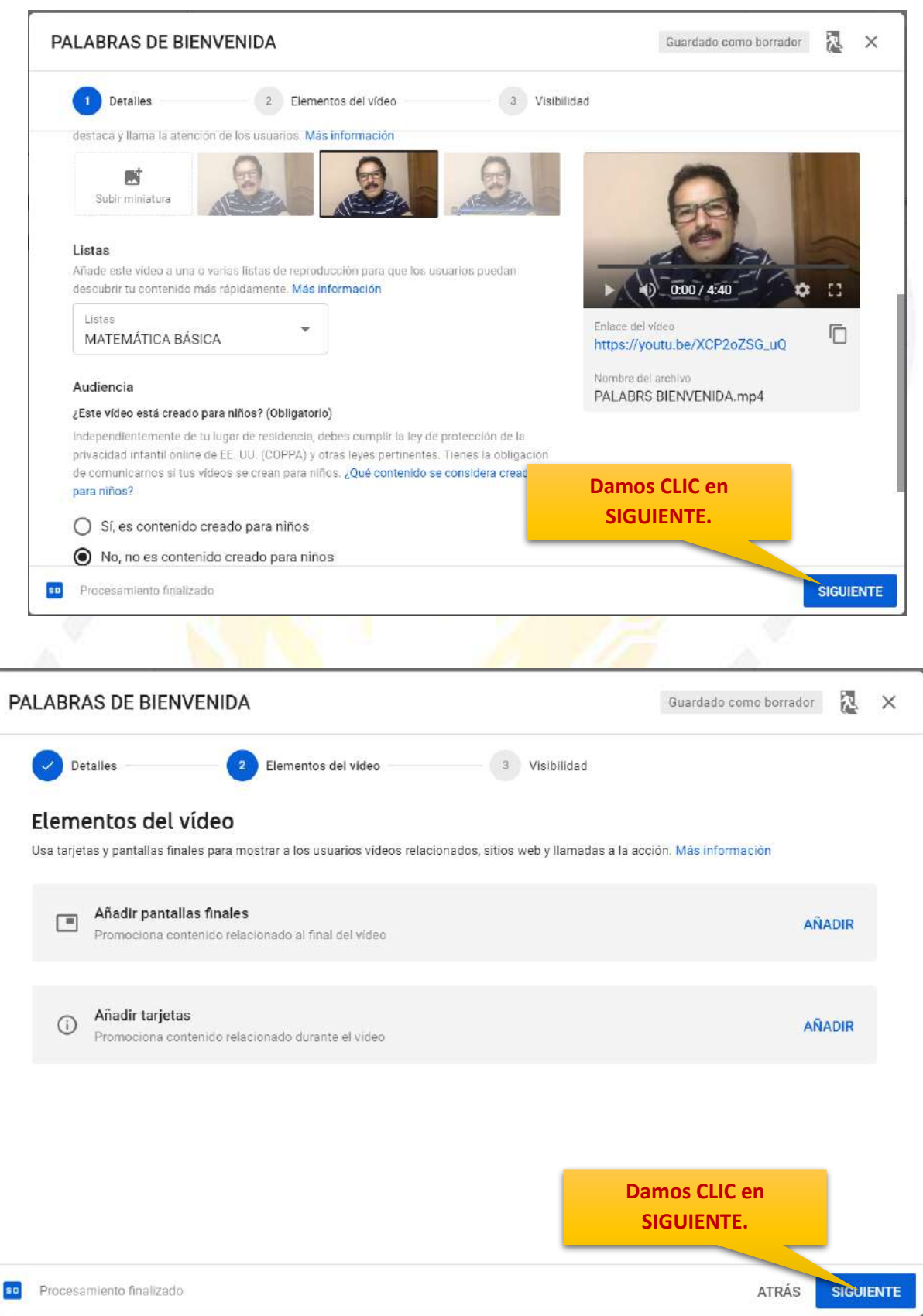

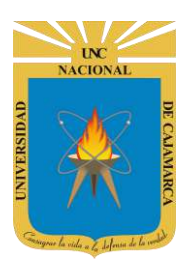

**58.** Hacemos clic en la **Visibilidad Público** para el vídeo y en el ícono señalado. Finalmente, haremos clic en PUBLICAR.

| Detalles 2 Elementos del vídeo                                                                                                    | 3 Visibilidad                                                                                |    |
|----------------------------------------------------------------------------------------------------|----------------------------------------------------------------------------------------------|----|
| Visibilidad<br>Elige cuándo se publica el vídeo y quién puede verlo.                                                                                                    |                                                                                              |    |
| <ul> <li>Guardar o publicar<br/>Configura el video como público, oculto o privado<br/>O Privado<br/>Solo podéis ver el vide<br/>O Oculto<br/>Cualquier persona como estreno inmediato (?)</li> </ul> | PÚBLICO.<br>o<br>PALABRAS DE BIENVENIDA.<br>Enlace del video<br>https://youtu.be/XCP2oZSG_uQ |    |
| O Programar<br>Indica cuándo quieres que el vídeo sea público                                                                                                    | Hacemos clic para copiar<br>el enlace al vídeo para<br>poder compartirlo.                    |    |
| Procesamiento finalizado                                                                                                    | ATRÁS PU                                                                                     | BL |
|                                                                                                    | Damos CLIC en                                                                                |    |

59. Nuestro video ha sido publicado con éxito. Hacemos clic en CERRAR.

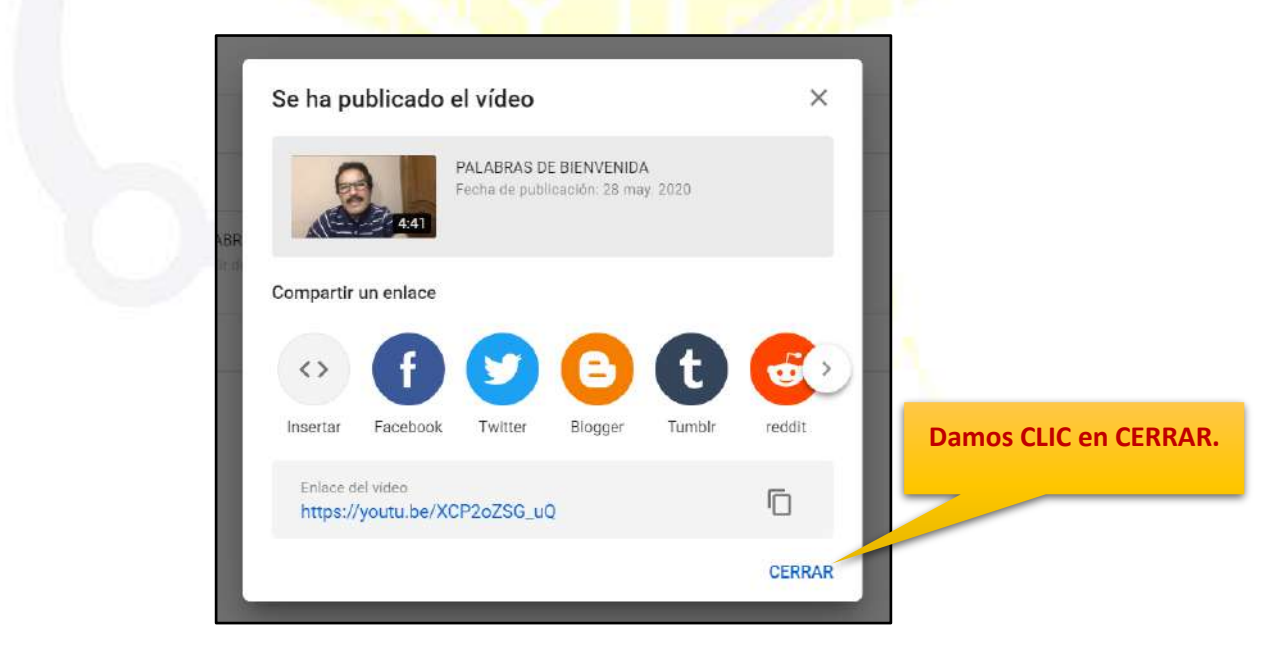

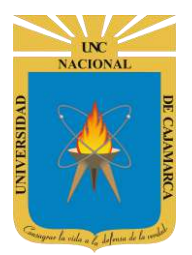

# EDITAR CONFIGURACIÓN DE UN VIDEO:

**60.** Si queremos editar la configuración antes vista podemos hacer clic en el ícono del lápiz (Detalles):

| Vídeos del canal   |             |               |                           |              |             |          |                |
|--------------------|-------------|---------------|---------------------------|--------------|-------------|----------|----------------|
| Subidas En directo |             |               |                           |              |             |          |                |
| 〒 Filtrar          |             |               |                           |              |             |          |                |
| Video              | Visibilidad | Restricciones | Fecha 🗸                   | Visualizacio | Comentarios | Me gusta | (vs. No me gus |
|                    | Público •   | Ninguna       | 28 may. 2020<br>Publicado | 0            | 0           |          | -              |
| _                  |             |               | Filas por página: 30      | ▼ 1.1        | de 1 🛛 🔀    | < >      | >              |
| Damos CLIC         | 57          |               | 1                         |              | -           | 7        |                |

**61.** Aquí podemos corregir o actualizar (el Título, Descripción, Miniatura, Visibilidad, Lista de Reproducción y Audiencia). Una vez que hemos terminado, haremos clic en GUARDAR.

|                                                                                                    | Damos CLIC                                   |
|----------------------------------------------------------------------------------------------------|----------------------------------------------|
| Detalles del vídeo                                                                                                    |                                              |
| Básico Más opciones                                                                                                    | DESHACER CAMBIOS GUARDAR                     |
| Título (obligatorio)                                                                                                    |                                              |
| PALABRAS DE BIENVENIDA                                                                                                    |                                              |
| Descripción 💿                                                                                                    |                                              |
| Palabras del Dr. Ángel Dávila Rojas, Vicerrector Académico de la Universidad Nacional de Cajamare                                               |                                              |
|                                                                                                    | Enlace del vídeo                             |
|                                                                                                    | https://youtu.be/XCP2oZSG_uQ                 |
|                                                                                                    | Nombre del archivo<br>PALABRS BIENVENIDA.mp4 |
|                                                                                                    | Calidad del vídeo                            |
| Miniatura                                                                                                    | 80 HD                                        |
| Selecciona o sube una imagen que refleje el contenido del vídeo. Una buena miniatura destaca y liama la atención d<br>usuarios. Más información | le los                                       |
|                                                                                                    | Visibilidad                                  |
|                                                                                                    | R Privado                                    |
| Subir miniatura                                                                                                    |                                              |

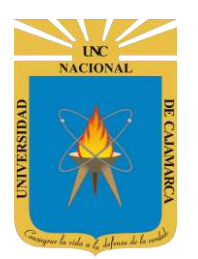

#### **ELIMINAR UN VIDEO:**

62. Si queremos eliminar un vídeo haremos clic en los 3 puntitos:

| Subidas En directo |             |               |                           |              |             |                   |
|--------------------|-------------|---------------|---------------------------|--------------|-------------|-------------------|
| = Filtrar          |             |               |                           |              |             |                   |
| U Video            | Visibilidad | Restricciones | Fecha 🕹                   | Visualizacio | Comentarios | Me gusta (        |
| □                  | Ø Público ▼ | Ninguna       | 28 may. 2020<br>Publicado | 0            | 0           |                   |
| _                  |             |               | Filas por pāgina: 30      | ▼ 1-1d       | el  <       | $\langle \rangle$ |
|                    | Damos CLIC  | :             |                           |              |             |                   |

**63.** Y luego seleccionamos ELIMINAR DEFINITIVAMENTE.

| Filtrar |                                                               |             |               |                           |               |             |                   |
|---------|---------------------------------------------------------------|-------------|---------------|---------------------------|---------------|-------------|-------------------|
| Vídeo   |                                                               | Visibilidad | Restricciones | Fecha $\downarrow$        | Visualizacio_ | Comentarios | Me gusta (vs. N   |
|         | Editar título y descripción     Obtener enlace para compartir | Público *   | Ninguna       | 28 may. 2020<br>Publicado | 0             | 0           |                   |
|         |                                                               |             |               | Filas por página. 30      | <b>v</b> 1-1d | e1 (<       | $\langle \rangle$ |

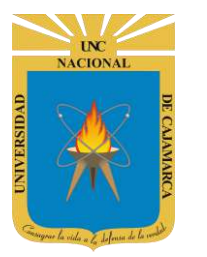

#### **VER MI CANAL:**

64. Hago clic en mi imagen o letra y hago clic en Tu canal.

| Q                               | Busca en el contenido de tu canal                                                                                |             |               |                           | Da   | mos CL     |                   | . 0       | A  |
|---------------------------------|----------------------------------------------------------------------------------------------------|-------------|---------------|---------------------------|------|------------|-------------------|-----------|----|
| Vídeos del canal                |                                                                                                    |             |               |                           | (    | Asist      | encia Infor       | matica UN | IC |
| Subidas En directo              |                                                                                                    |             |               |                           | E    | Tu canal   |                   |           |    |
| Filtrar                         |                                                                                                    |             |               |                           | C    | YouTube    | 8                 |           |    |
| Video                           |                                                                                                    | Visibilidad | Restricciones | Fecha 🗸                   | Vist | Cambiar    | de cuenta<br>sión |           | >  |
| PALABRA<br>Palabras<br>Académic | AS DE BIENVENIDA A LA CAPACITACIÓ<br>del Dr. Ángel Dávila Rojas, Vicerrector<br>so de la Universidad Nacional de | Público     | Ninguna       | 28 may. 2020<br>Publicado |      | Enviar su  | gerencias         |           |    |
|                                 |                                                                                                    |             |               | Filas por página; 30      | -    | 1 - 1 de 1 | < <               | >         | >  |

65. Para volver a ver y poder editar todos los vídeos que vaya subiendo y las listas de reproducción hare clic en YOUTUBE STUDIO

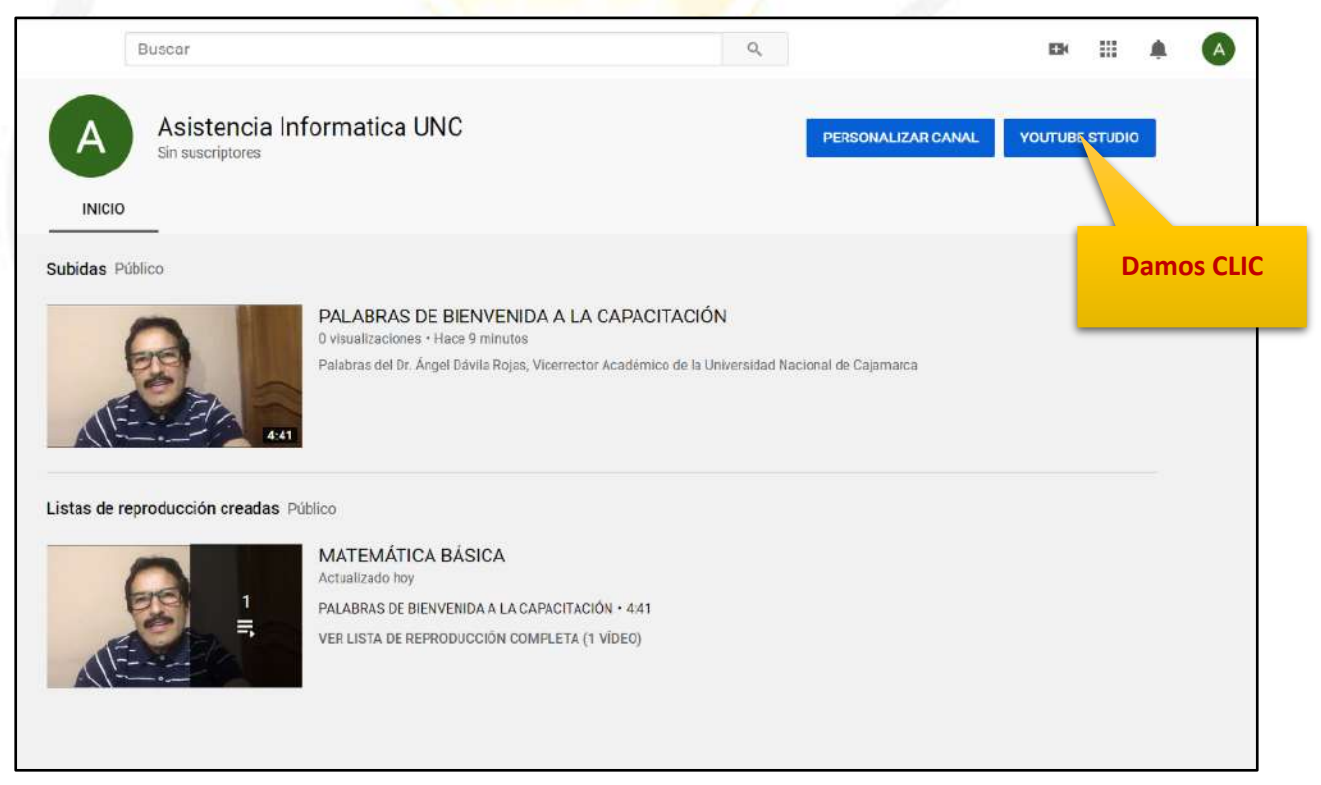

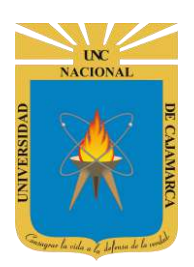

**66.** Y en el panel de la izquierda podremos encontrar las opciones Vídeos y Listas. Haremos clic en Vídeos para ubicar todos los que hayamos subido.

|     |                                     | Panel de control del canal                               |                                                                                                    | <u>*</u> (*)                                                     |
|-----|-------------------------------------|----------------------------------------------------------|----------------------------------------------------------------------------------------------------|------------------------------------------------------------------|
| A   | Tu canal                            | Rendimiento del último vídeo                             | Novedades<br>Ahora mismo no hay novedades; pero consulta esta tarjeta<br>periódicamente para ver anuncios dirigidos                      | Estadísticas del canal<br>Suscriptores actuales<br>O             |
| ::  | Panel de control                    |                                                          | especificamente a la Comunidad de Creadores de YouTube.<br>También puedes echar un vistazo a estos recursos:<br>Canal de Creator Insider | Resumen                                                          |
| II, | Listas                              | PALABRAS DE BIENVENIDA A LA<br>CAPACITACIÓN              | Canal YouTube Creators     Blog para creadores de YouTube                                                                                | Visualizaciones 0 0 %<br>Tiempo de visualización (hotas) 0,0 0 % |
|     | Estadísticas<br>Comentarios         | Damos CLIC 0                                             | ♥ ⊚TeamYouTube en Twitter                                                                                                    | Vídeos principales<br>Últimas 48 horas - Visualizaciones         |
|     | Subtítulos                          | El resto de métricas aparecerán tres horas después de la | Novedades de Studio                                                                                                    | PALABRAS DE BIENVENIDA A LA CAPACITACIÓN 0                       |
| \$  | Monetización<br>Biblioteca de audio | publicación.<br>IR A LAS ESTADÍSTICAS DEL VÍDEO          | Saber cuándo los espectadores están en YouTube                                                                                           | IR A LAS ESTADISTICAS DEL CANAL                                  |
| \$  | Configuración                       | VER COMENTARIOS (0)                                      | Subir varios vídeos con la subida en lote                                                                                                |                                                                  |
|     | Enviar sugerencias                  |                                                          | Más novedades de YouTube Studio                                                                                                    |                                                                  |

67. Por el momento, solo nos aparecerá el que hemos subido anteriormente. Ahora, haremos clic en Listas.

|    | A<br>Tu canal              | Vídeos del ca<br>Subidas En direc<br>T Filtrar | nal                                                                                         |             |               |                           |              |
|----|----------------------------|------------------------------------------------|---------------------------------------------------------------------------------------------|-------------|---------------|---------------------------|--------------|
| A  | isistencia Informatica UNC | Vídeo                                          |                                                                                             | Visibilidad | Restricciones | Fecha 🗸                   | Visualizacio |
|    | Panel de control           |                                                | PALABRAS DE BIENVENIDA A LA CAPACITACIÓ<br>Palabras del Dr. Ángel Dávila Rojas, Vicerrector | Público     | Ninguna       | 28 may. 2020<br>Publicado | 0            |
| D  | Videos                     | ALE                                            | Académico de la Universidad Nacional de                                                     |             |               |                           |              |
| ≡, | Listas                     |                                                |                                                                                             |             |               | Filas por página:         | 80 ▼ 1-1de   |
|    | Estadísticas               |                                                |                                                                                             |             |               |                           |              |
| 믹  | Comentarios                |                                                |                                                                                             |             |               |                           |              |
|    | Subtitulos                 | Damos CLIC                                     |                                                                                             |             |               |                           |              |
| \$ | Monetización               | _                                              |                                                                                             |             |               |                           |              |
|    | Biblioteca de audio        | 1                                              |                                                                                             |             |               |                           |              |
| \$ | Configuración              |                                                |                                                                                             |             |               |                           |              |
|    | Envlar sugerenclas         |                                                |                                                                                             |             |               |                           |              |

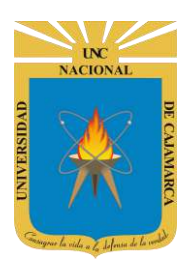

**68.** Aparecerán nuestras listas creadas, podemos crear nueva lista de reproducción o podemos hacer clic en una lista para ver sus opciones.

| Listas de reproducción 🚦  | Nueva lista de reproducción EUS | scar listas de reproducción Q |
|---------------------------|---------------------------------|-------------------------------|
|                           |                                 | Ver: Más recientes 💌          |
| 1 vídeo MATEMÁTICA BÁSICA |                                 | Editar                        |
|                           |                                 |                               |
|                           | imos CLIC                       |                               |

**69.** Se abrirá la lista que contiene los vídeos. Si queremos quitar un vídeo de una lista de reproducción haremos clic en los 3 puntitos de la derecha:

|                            |    |                                                       | Damos CLIC |
|----------------------------|----|-------------------------------------------------------|------------|
|                            |    | ORDENAR POR     PALABRAS DE BIENVENIDA A LA CAPACITAC | ón i       |
| REPRODUCIR TODO            | () | Asistencia Informatica UNC                            |            |
| MATEMÁTICA BÁSICA          | 1  |                                                       |            |
| 1 vídeo • Actualizado hoy  |    |                                                       |            |
| Publi •                    |    |                                                       |            |
| Sin descripción            | 1  |                                                       |            |
| Asistencia Informatica UNC |    |                                                       |            |

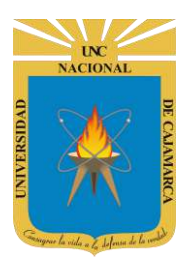

**70.** Y luego Quitar, recuerda que esta opción no elimina el vídeo. Solo lo quita de la lista de reproducción.

|                   | ORDENAR POR     PALABRAS DE BIENVENIDA A LA CAPACITACIÓN     Asistencia Informatica UNC |                                                                                                    |  |  |  |
|-------------------|-----------------------------------------------------------------------------------------|----------------------------------------------------------------------------------------------------|--|--|--|
| REPRODUCIR TODO   | 4:41                                                                                    | <ul> <li>Añadir a la cola</li> <li>Guardar para ver más tarde</li> <li>Añadir a lista de reproducción</li> </ul> |  |  |  |
| MATEMÁTICA BÁSICA | Damos CLIC                                                                              | Quitar de MATEMÁTICA BÁSICA<br>Mover al principio                                                                |  |  |  |
| Públi ▼<br>>\$    |                                                                                         | <ul> <li>▲ Mover al final.</li> <li>▲ Establecer como miniatura de lista de reproducción</li> </ul>              |  |  |  |
| Sin descripción   |                                                                                         |                                                                                                    |  |  |  |

## **COMPARTIR LISTA DE REPRODUCCIÓN:**

**71.** Y si queremos compartir una lista, haremos clic en Compartir

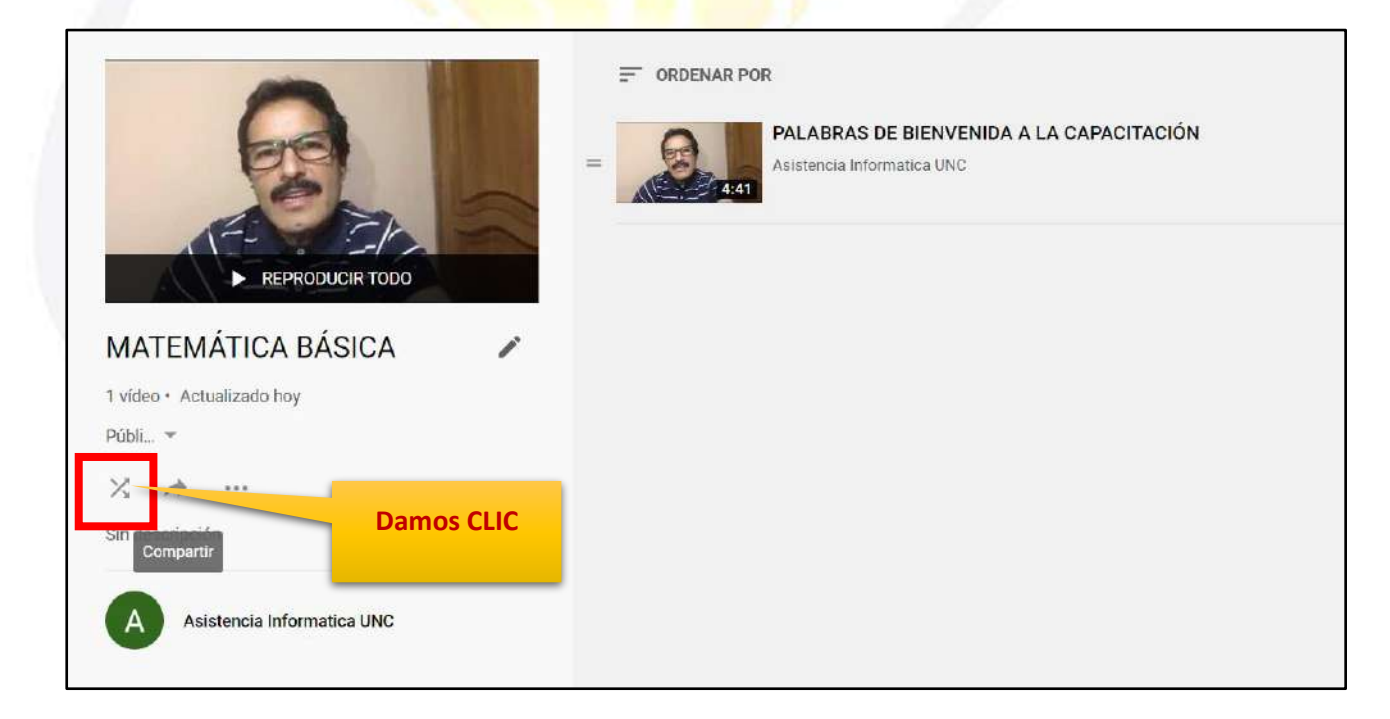

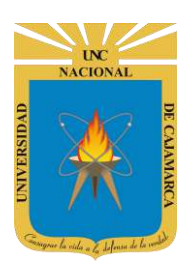

**72.** Y haremos clic en COPIAR para poder compartirlo.

| 2-10  | $\geq$    |              |              |               |          |            |    |          |  |
|-------|-----------|--------------|--------------|---------------|----------|------------|----|----------|--|
| IR TO | Compartir |              |              |               |          | ×          |    |          |  |
| ICA   | <>        | f            | 9            | 0             | t        | <b>6</b> > |    |          |  |
|       | Insertar  | Facebook     | Twitter      | Blogger       | Tumblr   | reddit     |    |          |  |
|       | https://w | ww.youtube.c | om/playlist? | list=PLjj7-Cx | luCHaQ5ź | COPIAR     |    |          |  |
|       |           |              |              |               |          |            | Da | mos CLIC |  |

# **CERRAR SESIÓN DEL CANAL:**

73. Si queremos cerrar sesión. Clic en nuestra imagen o letra y clic en Cerrar sesión.

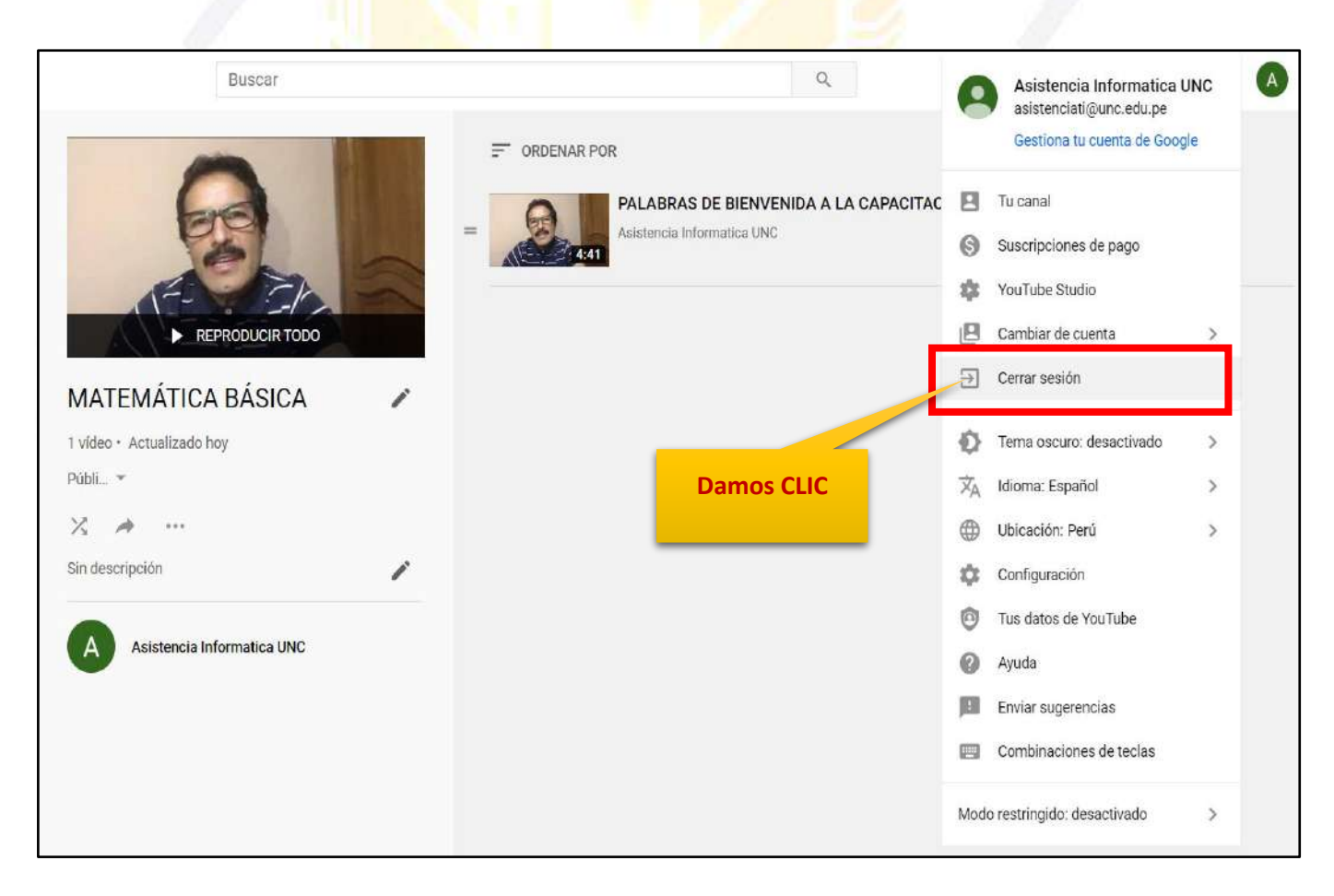

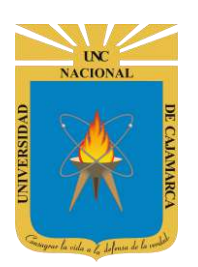

# UNIVERSIDAD NACIONAL DE CAJAMARCA

MANUAL DE ZOOMIT, JAMBOARD Y YOUTUBE - ESTUDIANTES

# **DATOS DE SOPORTE**

Oficina General de Sistemas Informáticos y Plataformas Virtuales

#### GUIA

| Persona                                                                                       | Cargo                 |  |  |
|-----------------------------------------------------------------------------------------------|-----------------------|--|--|
| Walter Ronald Pérez Estrada                                                                   | Director OGSIPV       |  |  |
| Antonio Fernando Alcántara Arango<br>Nilda Azucena Guevara Sandoval<br>Manuel Rodríguez Prado | Equipo de Instrucción |  |  |
| Nilda Azucena Guevara Sandoval                                                                | Edición               |  |  |

### VERSIONES

| Versión     | Fecha                     |
|-------------|---------------------------|
| Versión 1.0 | 1 <mark>9/06/2</mark> 020 |
| Versión 2.0 | 03/07/2020                |

# OGSIPV